### ARGENT®

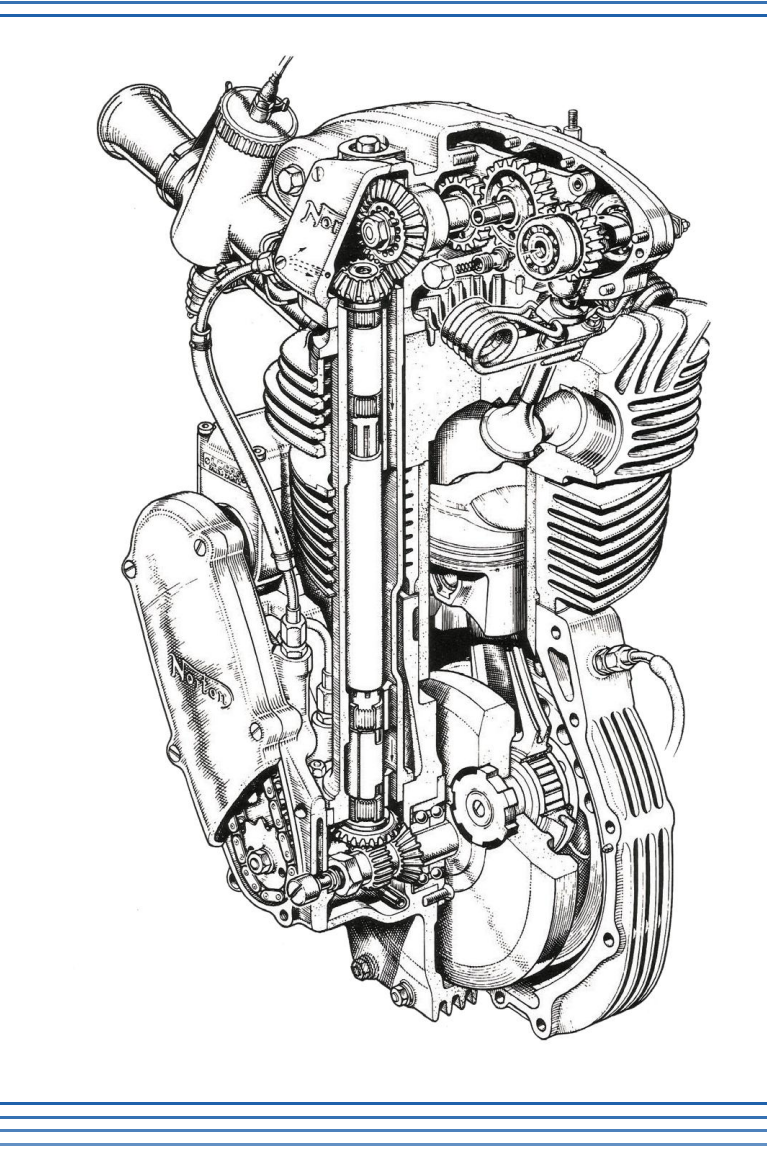

# Argent Omega for SNMP

www.Argent.com

GC33-4001-1

# **TABLE OF CONTENTS**

| Introduction                                          | 1  |
|-------------------------------------------------------|----|
| Log-On Screen                                         | 2  |
| Home Screen                                           | 3  |
| Meraki Prerequisites                                  | 4  |
| CMDB-X                                                | 5  |
| Display Wireless Clients For Meraki Access Point (AP) | 19 |
| Agent Omega for SNMP Tool Sets                        | 22 |
| SNMP Rules                                            | 24 |
| SNMP Trap Rules                                       | 34 |
| DeviceMagic Port Rules                                | 38 |
| LINK Connectivity Rules                               | 44 |
| Device Configuration Rules                            | 45 |
| CISCO VPN Tunnel Rules                                | 47 |
| CISCO Remote Access Rules                             | 51 |
| Generic VPN Rules                                     | 55 |
| PowerShell Script Rules                               | 56 |

## Introduction

In today's complex network of switches, routers, and servers, managing all these devices is a challenging task – the network sooner or later encounters issues and slows down. It is critical for system administrators to monitor the entire network closely and to see the network as a whole, not just as single devices.

Network devices support the network management protocol, sharing management information. There are various protocols available to support network management, including the popular Simple Network Management Protocol (SNMP) that comes pre-bundled with SNMP agents for most network devices.

SNMP is an application-layer protocol for monitoring and managing network devices on a local area network (LAN) or wide area network (WAN).

**Argent Omega for SNMP** communicates with all devices, allowing network administrators to track network performance, diagnose and manage network faults, and plan network capacity and growth.

**Argent Omega for SNMP Tool Sets** provide Instant Best Practices for monitoring SNMP-compliant devices. Both sides of SNMP are supported by proactively checking SNMP statistics while also listening for SNMP Traps. All SNMP-enabled devices or applications, such as bridges, hubs, switches, routers, network servers, power supplies, and environmental controls, can be monitored.

### Log-On Screen

|                                                                         |                                                            | ۲                       |
|-------------------------------------------------------------------------|------------------------------------------------------------|-------------------------|
|                                                                         |                                                            |                         |
|                                                                         |                                                            |                         |
|                                                                         |                                                            |                         |
|                                                                         |                                                            |                         |
| Argent has been i<br>management busi<br>and has over 2,00<br>worldwide. | the systems Argent Omega                                   |                         |
| Argent is the Indu<br>Monitorian and At                                 | stry Leader in                                             |                         |
|                                                                         | User Name                                                  |                         |
| Read More                                                               | Enter Name                                                 |                         |
|                                                                         | Password                                                   |                         |
|                                                                         | Enter Password                                             |                         |
|                                                                         | Keep Me Signed In                                          |                         |
|                                                                         |                                                            |                         |
|                                                                         | Log In                                                     |                         |
|                                                                         |                                                            |                         |
|                                                                         | T N M                                                      |                         |
| ARG                                                                     | E N T<br>2 2A-2501-B (Build                                | Vareion : v2 2 2501 221 |
|                                                                         | 5.56 5.54 D (Dalia                                         | THE MILL VELE DURING    |
|                                                                         |                                                            |                         |
|                                                                         |                                                            |                         |
|                                                                         |                                                            |                         |
|                                                                         | Copyright © 1991-2025 Argent Software. All Rights Reserved |                         |

Argent Omega validates the authenticity of the user through Log-on screen.

Three types of user accounts can be logged into Argent Omega:

- Windows User Accounts
- Argent Demo Accounts
- Argent Internal Accounts

Argent Omega uses Windows authentication to login Windows user accounts. If the Argent server is in Active Directory Domain environment, then users are authenticated by Active Directory. If the machine is Standalone or Workgroup, local Windows user authentication is used. **To use Windows user accounts, a better approach is to create a separate user group for Windows users and assign the required rights.** 

Argent Demo Accounts can be created in the Argent Omega Security section and are used for demonstration purposes. These are read-only accounts and use Argent private authentication to login to Argent Omega. Usually, Argent Demo Accounts are used for a few days or weeks and the access is limited to specific IP addresses.

Argent Internal Accounts also can be created in Argent Omega Security section, and behave like normal Windows accounts. It uses Argent private authentication for login.

Argent Omega username is case insensitive and Password is case sensitive.

### **Home Screen**

After login, Argent Omega redirects to Home screen, shown below (note the very useful Super Find):

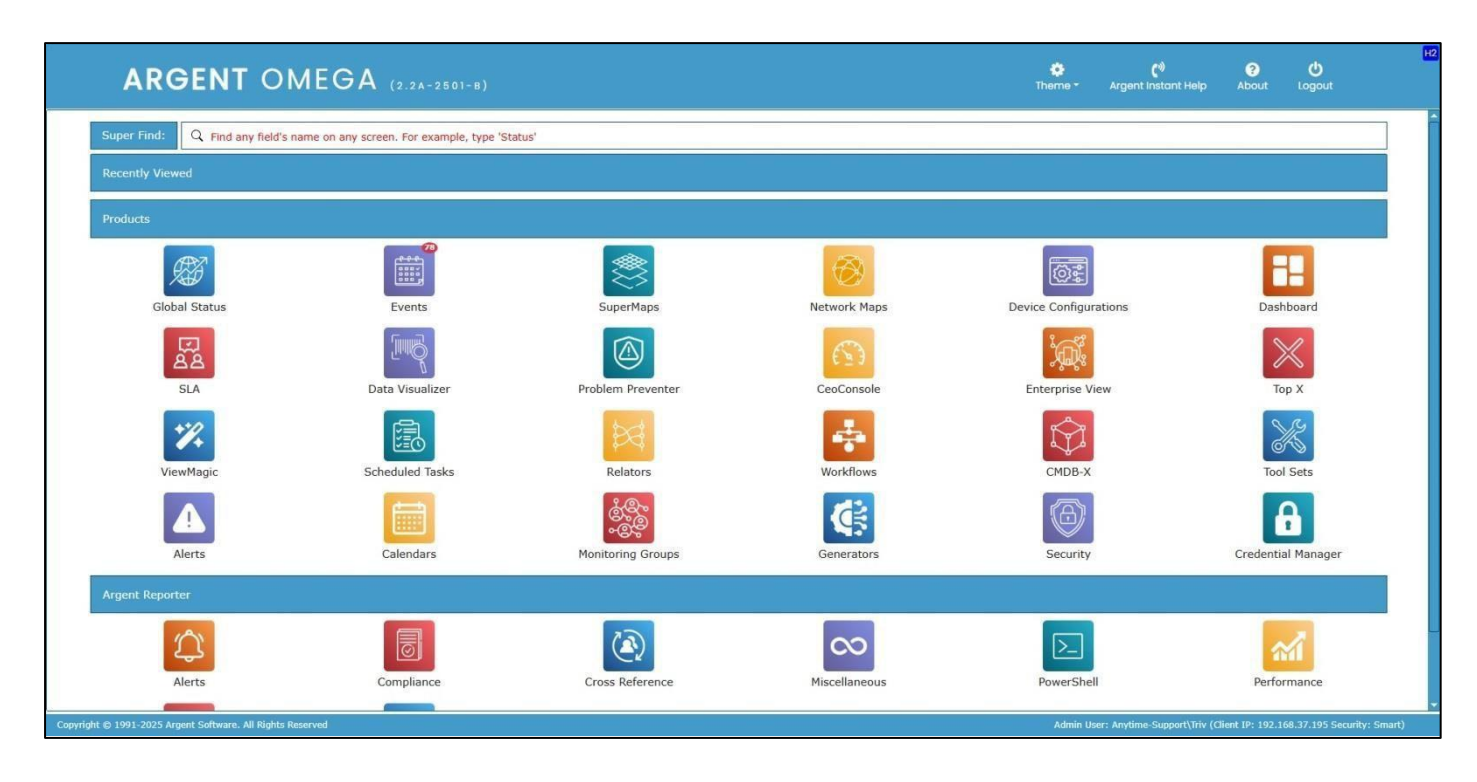

### **Meraki Prerequisites**

To use the Meraki feature, the Meraki API key is specified in the Argent Omega settings under **Generator Settings**. Meraki is a cloud-based management protocol for Cisco wireless access points (APs). A common use case is identifying the current wireless clients of a selected Meraki device.

| ARGENT OMEGA                                                                                                    | (2.2A-2501-8)                                                                                                    | #<br>Home                                                                                                    | 🔅<br>Theme -  | <b>्र</b> े)<br>Argent Instant Help | ?<br>About | <b>()</b><br>Logout | 62 |
|----------------------------------------------------------------------------------------------------|----------------------------------------------------------------------------------------------------|----------------------------------------------------------------------------------------------------|---------------|-------------------------------------|------------|---------------------|----|
| Gane Omega for Oracle     Argent Omega for Oracle     Argent Omega for SNUP     Argent Omega for SNUP     Argent Omega for SNUP     Argent Omega for VMware     Argent Omega for VMware     Argen | Send Internal Events To Email Address:<br>Internal Events For Notification G<br>Shared Task Executor Process Pool Size:<br>Default Monitoring Interval (Low,Normal,High,Critical):<br>Max Relator Trace Log Size:<br>Purge Workflow Audit Logs Older Than:<br>Keep Task Execution Info For Days:<br>Prevent Firing The Same Internal Event Within Interval:<br>Delay Firing Internal Event:<br>Max Allowed Lapse For Active Generator: | Escalate Resolvable Events If They Are Not Resolved<br>(default)<br>10<br>30,15,5,1<br>10<br>KB<br>3055 Days<br>7 Truncate Task Execution History Daily<br>60<br>Hinutes<br>00<br>Seconds<br>15<br>Minutes | (Separated By | (Commae)                            |            |                     |    |
| Argent Omega     of Argent Alert Mechanism     of Argent Forecaster     of Argent SIEM-Complete     Security     Gredential Manager     Metwork Scan     Event Logs                                                                                                    | Auto Logori:<br>Meraki API Key:<br>Default Location:<br>Default Contact:<br>Default LINUX/Unix Relay Agent:<br>Default Log Event Format:<br>Administrative Protection Password:<br>Run System Integrity Check                                                                                                    | IS FINDLES  THERUVANANTHAPURAM  Individual Combined With Latest Event Message  Individual                                                                                                    | Combined W    | ith Full Event Message              |            |                     |    |

### CMDB-X

In the software industry, CMDB stands for <u>C</u>onfiguration <u>M</u>anagement <u>D</u>ata<u>B</u>ase. Argent added the 'X' for e<u>X</u>tensible.

A recent example highlighting the importance of this flexibility is a customer who added a custom field to their CMDB-X to track the license expiry of their firewall. By enabling custom fields, Argent CMDB-X allows customers to utilize it as a comprehensive IT Asset Management tool.

Argent CMDB-X provides an easy and streamlined way to manage all critical servers and devices, as well as all server and device properties and licensing, **all from a single screen.** Argent CMDB-X simplifies the process of adding multiple servers and devices in one batch – 11 or 77,000 -- license them to multiple Argent Omega Products and assign them to existing or new Locations and Network Groups, **all with a <u>single</u> click**.

Argent CMDB-X provides complete network discovery of all servers and TCP/IP devices using Active Directory, Network Browser, ICMP Ping, Windows Cluster, and SNMP Discovery.

### It also supports importing data from Excel files.

Additionally, Argent CMDB-X allows manual addition or removal of servers and devices, bulk licensing, and connectivity testing of monitored assets.

To access CMDB-X, select 'CMDB-X' from the Home Screen:

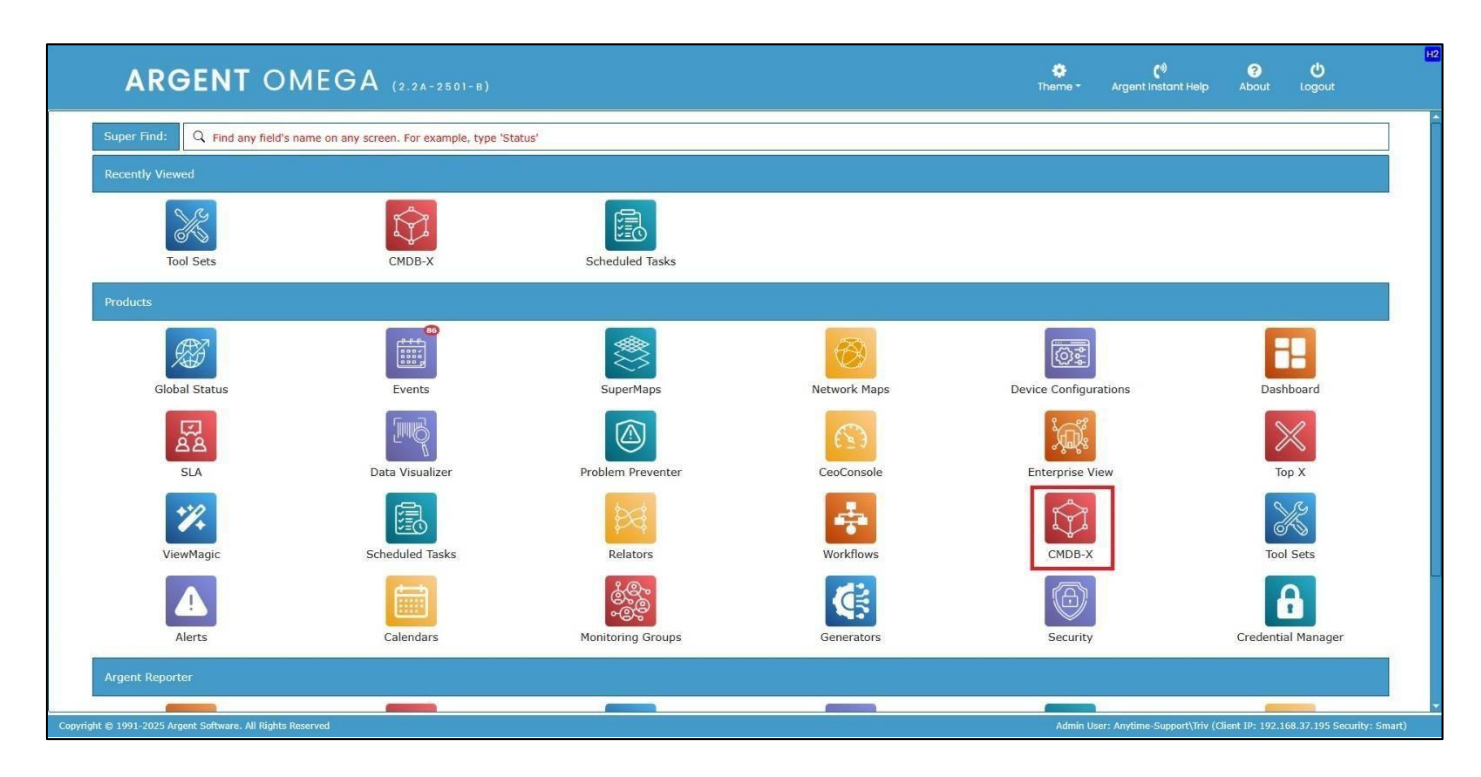

#### The CMDB-X screen is shown below:

| =                                                                                                    | ARGENT O                              | MEGA (2.2A-250)     | -в)            |          |                   |                      | <b>Home</b> | 🔅<br>Theme - | (1)<br>Argent Instant Help      | <b>?</b><br>About | <b>්)</b><br>Logout | D2      |
|----------------------------------------------------------------------------------------------------|---------------------------------------|---------------------|----------------|----------|-------------------|----------------------|-------------|--------------|---------------------------------|-------------------|---------------------|---------|
| Ø                                                                                                    | Search                                |                     |                |          |                   | Server Or Device Net | twork Group | Scan Network | Properties                      |                   | ✓   C   +   3       | × 0 🗎   |
|                                                                                                    | Network Group Or Machine              | Туре                | Alias          | Licensed | Suspend/Maintenan | Location             | Contact     | Ê            | Group Or Key                    | Val               | ие                  |         |
| Ê                                                                                                    | Enterprise Applications               | Network Group       |                |          |                   |                      |             |              | Name                            | Firs              | t Network Group     |         |
|                                                                                                    | ✓ First Network Group                 | Network Group       |                |          |                   | косні                |             |              | Туре                            | Net               | work Group          |         |
| <b>F</b>                                                                                                    | 192.168.108.126                       | Linux/UNIX          |                | Yes      |                   | NEW YORK             |             |              | Location                        | ко                | н                   |         |
|                                                                                                    | 192.168.110.102                       | Windows Server      |                | Yes      |                   | MUMBAI               |             |              | Contact                         |                   |                     |         |
| 6                                                                                                    | 192.168.110.54                        | Windows Server      |                | Yes      |                   | MUMBAI               |             |              | Preferred Generators            |                   |                     |         |
| STRACE.                                                                                                    | 192.168.110.61                        | Windows Workstation |                | Yes      |                   | MUMBAI               |             |              | Default Credentials             |                   |                     |         |
| 園                                                                                                    | 192.168.110.63                        | Windows Workstation |                | Yes      |                   | MUMBAI               |             |              | Extended Properties             |                   |                     |         |
| EE0                                                                                                    | 192.168.110.65                        | Windows Workstation |                | Yes      |                   | MUMBAI               |             |              | Description                     |                   |                     |         |
| <b>B</b>                                                                                                    | 192.168.110.73                        | IP Device           |                | Yes      |                   | NEW YORK             |             |              |                                 |                   |                     |         |
|                                                                                                    | 192.168.110.75                        | IP Device           | WIN2022-TEST01 | Yes      |                   | NEW YORK             |             |              |                                 |                   |                     |         |
|                                                                                                    | 192.168.111.1                         | IP Device           |                | Yes      |                   | UAE                  |             |              |                                 |                   |                     |         |
|                                                                                                    | 192.168.111.2                         | IP Device           |                | Yes      |                   |                      |             |              |                                 |                   |                     |         |
|                                                                                                    | 192.168.111.3                         | IP Device           |                | Yes      |                   |                      |             |              |                                 |                   |                     |         |
|                                                                                                    | 192.168.111.4                         | IP Device           | APC_UPS_003    | Yes      |                   | косні                |             |              |                                 |                   |                     |         |
| 0.0                                                                                                    | 192.168.111.7                         | IP Device           |                | Yes      |                   |                      |             |              |                                 |                   |                     |         |
| ×                                                                                                    | 192,168.111.8                         | IP Device           |                | Yes      |                   | UAE                  |             |              |                                 |                   |                     |         |
| _                                                                                                    | 192.168.96.106                        | IP Device           | switchbecab4   | Yes      |                   | DALLAS               |             |              | Display Options                 |                   | Reset               | Refresh |
| 0                                                                                                    | AI-MFC-102-W10                        | Windows Workstation |                |          |                   | MUMBAI               |             |              | Group Or Key                    | Valu              |                     | 4       |
| _                                                                                                    | AJS-TEST                              | Windows Server      |                |          |                   | THIRUVANANTHAPURAM   |             |              | Show Objects                    | All               |                     | 1       |
| C                                                                                                    | AJS-TEST-ONE                          | Windows Server      |                |          |                   | THIRUVANANTHAPURAM   |             |              | Organize By Group Categor       | y Netw            | ork Group           |         |
| and the second second s | ARGENT                                | URL Object          | Argent Website | Yes      |                   | JAPAN                |             |              | Group Name                      | -                 |                     |         |
|                                                                                                    | ARGENT_HELP                           | URL Object          |                | Yes      |                   | косні                |             | -            | Monitoring Group                |                   |                     |         |
| Copyright (                                                                                                    | 1991-2025 Argent Software. All Rights | Reserved            |                |          |                   |                      |             | Admin Usi    | ar: Anytime-Support\Triv (Clier | it IP: 192.168    | .37.195 Security:   | Smart)  |

Argent Omega for SNMP supports monitoring the following types of servers and devices:

- IP Devices
- Linux
- Windows Server

To add SNMP-compliant devices to Argent CMDB-X, either use network scan option **Discover SNMP Devices**, or use **Manually Add Server/Device** context menu option.

For automatic discovery of SNMP devices, choose **Discover SNMP Devices** from **Scan Network** popup menu:

|                    | ARGENT O                              | MEGA (2.2A-250)     | -в)            |          |                   |                      | de Home     | 🔅<br>Theme -     | (*)<br>Argent Instant Help   | ?<br>About  | <b>U</b><br>Logout  | D2             |
|--------------------|---------------------------------------|---------------------|----------------|----------|-------------------|----------------------|-------------|------------------|------------------------------|-------------|---------------------|----------------|
| ŒÃ                 | Search                                |                     |                |          |                   | Server Or Device Net | twork Group | Scan Network     | Properties                   |             | ✓ C +               | × 0 🗎          |
| ~~ <b>~</b>        | Network Group Or Machine              | Туре                | Alias          | Licensed | Suspend/Maintenan | Location             | Contact     | Active Director  | Ŋ                            |             | Value               |                |
| i i i              | Enterprise Applications               | Network Group       |                |          |                   |                      |             | Discover SNMF    | P Devices                    |             | First Network Group | p              |
|                    | ✓ First Network Group                 | Network Group       |                |          |                   | косні                |             | Windows Clust    | er                           |             | Network Group       |                |
| <b>F</b>           | 192.168.108.126                       | Linux/UNIX          |                | Yes      |                   | NEW YORK             |             | VMware Infras    | tructure                     |             | KOCHI               |                |
|                    | 192.168.110.102                       | Windows Server      |                | Yes      |                   | MUMBAI               |             | Azure Virtual R  | Resource                     |             |                     |                |
| 16                 | 192.168.110.54                        | Windows Server      |                | Yes      |                   | MUMBAI               |             | Meraki Devices   | 5                            |             |                     |                |
| - And a            | 192.168.110.61                        | Windows Workstation |                | Yes      |                   | MUMBAI               |             | Network And P    | rivate Printers              | -           |                     |                |
| A                  | 192.168.110.63                        | Windows Workstation |                | Yes      |                   | MUMBAI               |             | Import From A    | al Excel File                | -           |                     |                |
| E O                | 192.168.110.65                        | Windows Workstation |                | Yes      |                   | MUMBAI               |             | - Import Externa | Description                  |             |                     |                |
|                    | 192.168.110.73                        | IP Device           |                | Yes      |                   | NEW YORK             |             |                  |                              |             |                     |                |
| 124                | 192.168.110.75                        | IP Device           | WIN2022-TEST01 | Yes      |                   | NEW YORK             |             |                  |                              |             |                     |                |
|                    | 192,168.111.1                         | IP Device           |                | Yes      |                   | UAE                  |             |                  |                              |             |                     |                |
|                    | 192.168.111.2                         | IP Device           |                | Yes      |                   |                      |             |                  |                              |             |                     |                |
|                    | 192.168.111.3                         | IP Device           |                | Yes      |                   |                      |             |                  |                              |             |                     |                |
|                    | 192.168.111.4                         | IP Device           | APC_UPS_003    | Yes      |                   | косні                |             |                  |                              |             |                     |                |
| Real Property lies | 192.168.111.7                         | IP Device           |                | Yes      |                   |                      |             |                  |                              |             |                     |                |
| ×                  | 192.168.111.8                         | IP Device           |                | Yes      |                   | UAE                  |             |                  |                              |             |                     |                |
| _                  | 192.168.96.106                        | IP Device           | switchbecab4   | Yes      |                   | DALLAS               |             |                  | Display Options              |             | Res                 | et Refresh     |
| 3                  | AI-MFC-102-W10                        | Windows Workstation |                |          |                   | MUMBAI               |             |                  | Group Or Key                 |             | Value               | -              |
| _                  | AJS-TEST                              | Windows Server      |                |          |                   | THIRUVANANTHAPURAM   |             |                  | Show Objects                 |             | 41                  |                |
| Ci i               | AJS-TEST-ONE                          | Windows Server      |                |          |                   | THIRUVANANTHAPURAM   |             |                  | Organize By Group Categ      | ory         | Network Group       |                |
|                    | ARGENT                                | URL Object          | Argent Website | Yes      |                   | JAPAN                |             |                  | Group Name                   |             |                     |                |
|                    | ARGENT_HELP                           | URL Object          |                | Yes      |                   | косні                |             |                  | Monitoring Group             |             |                     |                |
| Convright          | 1001-2025 Argent Software All Bichte  | Reserved            |                |          |                   |                      |             | Admin Lie        | er: Anytime Support\Triv (Ci | ent TP+ 10  | 168 37 105 Secur    | riby: Smart)   |
| copyright          | STOT LOLD AUgent Soltware. All Augins | Transfer Fed        |                |          |                   |                      |             | Admin OS         | er support (inv (ci          | cm: 17. 19. |                     | incy - Dimarcy |

The following dialogs are displayed when asking the SNMP parameters to scan SNMP devices:

| =           | ARGENT OM                                      | EGA (2.2A-2501-B)    |                               |                                          |                        |                | A<br>Home                                                          | 🔅<br>Theme -                 | (*)<br>Argent Instant Help Abo                                      | <b>ل</b><br>ut Logout   | D2          |
|-------------|------------------------------------------------|----------------------|-------------------------------|------------------------------------------|------------------------|----------------|--------------------------------------------------------------------|------------------------------|---------------------------------------------------------------------|-------------------------|-------------|
| Ø.          | Search                                         |                      |                               |                                          |                        | Server O       | r Device Network Group                                             | Scan Network                 | Properties                                                          | ✓ ¢ +                   | × 0 m       |
|             | Network Group Or Machine                       | Туре                 | SNMP Managed Devices Scanning | 1                                        |                        |                | D2I ×                                                              |                              | Group Or Key                                                        | Value                   | <u>é</u>    |
| i           | Active Directory                               | Network Group        |                               |                                          |                        |                |                                                                    |                              | Name                                                                | 10.34.43.102            |             |
|             | First Network Group                            | Network Group        | SNMP Credentials:             |                                          |                        |                | + / ×                                                              |                              | Licensed Products                                                   | Argent Omega for VM     | hvare       |
|             | ▼ VMware                                       | Network Group        | Version                       |                                          |                        |                | vel                                                                |                              | Alias                                                               |                         |             |
|             | 10.34.43.102                                   | VMware ESX Host      | SNMPv3                        | 8                                        | puser                  | Authentication | n And Privacy                                                      |                              | Serial Number                                                       |                         |             |
| D.          | 10.34.43.122                                   | VMware ESX Host      |                               |                                          |                        |                |                                                                    |                              | Category                                                            |                         |             |
|             | Cluster1                                       | VMware Cluster       |                               |                                          |                        |                |                                                                    |                              | Subcategory                                                         |                         |             |
| 鳳           | Resources                                      | VMware Resource Pool |                               |                                          |                        |                |                                                                    |                              | ▼ ESX Host                                                          |                         |             |
|             | TVMDatacenter                                  | VMware Datacenter    | Network Segments:             | Query Local Interface                    | Query Switch Interface | + /            | * 8 8                                                              |                              | Domain                                                              | VMware                  |             |
| bd.         | VMware vCenter Server                          | LINUX                | Start IP Address              |                                          |                        |                | ent                                                                |                              | IP Address                                                          |                         |             |
|             |                                                |                      | 192.168.97.1                  |                                          | 255.255.240.0          |                | Add SNMP Credential                                                |                              | FOON                                                                | D2A ×                   |             |
|             |                                                |                      | SNMP Port:<br>Timeout:        | 161 🗘<br>3 🗘 Seconds                     |                        |                | SNMP Version:<br>SNMP User:<br>Security Levels:<br>Auth. Password: | SNMPv3<br>puser<br>Authentic | ation And Privacy                                                   |                         |             |
| 675         |                                                |                      | Retry:                        |                                          |                        |                | Auth. Protocol:                                                    | MD                           | 8                                                                   |                         |             |
|             |                                                |                      | Thread Limit:                 | 20 20 20 20 20 20 20 20 20 20 20 20 20 2 | hor Switches           |                | Encryption Password                                                | 1:                           |                                                                     |                         |             |
|             |                                                |                      |                               | Set Ignore Flag For Newly Di             | scovered Down Ports    |                | Context Names:                                                     |                              |                                                                     | -                       |             |
| C           |                                                |                      |                               | Compose Link Objects                     |                        |                |                                                                    | (Separated                   | d By Commas)                                                        | ler                     | set Refresh |
|             |                                                |                      |                               | ок                                       | Cancel                 |                | 0                                                                  |                              | Cancel<br>Short Organize By Group Category<br>Group Name Activate W | Network Group           |             |
|             |                                                |                      |                               |                                          |                        |                |                                                                    |                              | Monitoring Group                                                    | to activate Windo       | WS:         |
| Copyright ( | 5 1991-2025 Argent Software. All Rights Reserv | red                  |                               |                                          |                        |                |                                                                    |                              | Admin User: ANYTIME-SUPPORT\Tri                                     | v (Client IP: ::1 Secur | ity: Smart) |

There are two ways to configure SNMP parameters:

- Directly specify the SNMP parameters in the above scan dialog.
- Configure the in the Credential Manager and specify the Credential in the scan dialog.

### Configure SNMP credentials in Credential Manager:

| =          | ARGENT OMEGA                                     |                             |                    |                          |             | 🔮 🔅<br>Home Theme - | <b>رہ)</b> ع<br>Argent Instant Help About       | لاة<br>Logout                    |
|------------|--------------------------------------------------|-----------------------------|--------------------|--------------------------|-------------|---------------------|-------------------------------------------------|----------------------------------|
| APR.       | Tool Sets                                        | Credential Manager          |                    |                          |             | Search 🕇 🗶 🔗        | Properties                                      | V C                              |
| ×          | Alerts     Monitoring Groups                     | Name                        | Туре               | Value                    | Description |                     | Group Or Key                                    |                                  |
| <b>***</b> | Relators                                         | &CRED AZURE ARG DEV         | Microsoft Entra ID | 18fde038-fc92-4c07-974c- |             |                     | Name                                            | &CRED_SNMP_V3                    |
|            | Workflows                                        | ACRED AZURE ARGENT SOFTWARE | Microsoft Entra ID | b52611e0-46a6-4c6e-bd40- |             |                     | т Туре                                          | SNMP                             |
|            | Macros                                           | ACRED PASS ATDA ADMIN       | User Password      | 2888100799cc             |             |                     | SNMP Version                                    | SNMPv3                           |
|            | Calendars                                        | &CRED_PASS_GIRI             | User Password      | ANYTIME-SUPPORT\Giri     |             |                     | Port                                            | (default)                        |
| 1-1        | License (Admin Only)                             | &CRED_PASS_RDP_USER         | User Password      | ANYTIME-SUPPORT\Triv     |             |                     | User Account                                    | puser                            |
| XQ.        | Generator Settings                               | &CRED_PASS_TRIV             | User Password      | ANYTIME-SUPPORT\Triv     |             |                     | Security Level                                  | Authentication And Privacy       |
|            | e de Argent Omega                                | &CRED_SNMP_V1_PUBLIC        | SNMP               | public                   |             |                     | Auth Centered                                   | 115                              |
| 凤          | e Argent Alert Mechanism                         | &CRED_SNMP_V2C_PUBLIC       | SNMP               | public                   |             |                     | Addit Protocol                                  | MD                               |
| Cardo I    | > of Argent Forecaster                           | &CRED_SNMP_V3               | SNMP               | puser                    |             | - A                 | Auth Password                                   | *******                          |
|            | ▶ cº Argent SIEM-Complete                        | &CRED_VIM_VMC               | VMware             | 10.34.43.110             |             |                     | Encrypt Algorithm                               | DES                              |
| Pd         | 2 Security                                       |                             |                    |                          |             |                     | Encrypt Password                                | ******                           |
|            | 🔒 Credential Manager                             |                             |                    |                          |             |                     | Description                                     |                                  |
| 1          | 🕨 🐖 Network Scan                                 |                             |                    |                          |             |                     |                                                 |                                  |
| _          | Event Logs                                       |                             |                    |                          |             |                     |                                                 |                                  |
| Δ          | 🕨 🚧 SuperMaps                                    |                             |                    |                          |             |                     |                                                 |                                  |
|            | Topology Maps                                    |                             |                    |                          |             |                     |                                                 |                                  |
| S. C.      | Locations                                        |                             |                    |                          |             |                     |                                                 |                                  |
| X          | Contacts                                         |                             |                    |                          |             |                     |                                                 |                                  |
|            | Argent Reporter                                  |                             |                    |                          |             |                     |                                                 |                                  |
| 周          | of Tag                                           |                             |                    |                          |             |                     |                                                 |                                  |
|            | Knowledge Base                                   |                             |                    |                          |             |                     |                                                 |                                  |
| 1          | Total Support Interface                          |                             |                    |                          |             |                     |                                                 |                                  |
| Q.         |                                                  |                             |                    |                          |             |                     |                                                 |                                  |
| _          |                                                  |                             |                    |                          |             |                     |                                                 |                                  |
|            |                                                  |                             |                    |                          |             |                     |                                                 |                                  |
|            |                                                  |                             |                    |                          |             |                     |                                                 |                                  |
|            |                                                  |                             |                    |                          |             |                     |                                                 |                                  |
|            |                                                  |                             |                    |                          |             |                     | Activate Wir                                    | idows                            |
|            |                                                  | <b>T</b>                    |                    |                          |             | •                   |                                                 |                                  |
| Copyright  | © 1991-2025 Argent Software. All Rights Reserved |                             |                    |                          |             |                     | -<br>wdmin User: ANYTIME-SUPP <u>ORT\Triv I</u> | (Client IP: ::1 Security: Smart) |
|            |                                                  |                             |                    |                          |             |                     |                                                 |                                  |

Do the connectivity test of configured Credential:

|            | ARGENT OMEGA                                             | theme                       | Connected (switchbecab4) Xigenic Instantic Roop About Logoux |                                          |             |        |       |                   |                            |
|------------|----------------------------------------------------------|-----------------------------|--------------------------------------------------------------|------------------------------------------|-------------|--------|-------|-------------------|----------------------------|
| ÆZ         | > 🚾 Tool Sets                                            | Credential Manager          |                                                              |                                          |             | Search | + × 8 | Properties        | <b>v</b> C                 |
| X          | Alerts     Monitoring Groups                             | Name                        | Туре                                                         | Value                                    | Description |        |       | Group Or Key      |                            |
| 曲          | 🕨 🚾 Relators                                             | &CRED_AZURE_ARG_DEV         | Microsoft Entra ID                                           | 18fde038-fc92-4c07-974c-<br>8c6736b6670e |             |        |       | Name              | &CRED_SNMP_V3              |
|            | Workflows                                                | SCRED AZURE ARGENT SOFTWARE | Microsoft Entra ID                                           | b52611e0-46a6-4c6e-bd40-                 |             |        |       | т Туре            | SNMP                       |
|            | Macros                                                   |                             | Have Been used                                               | 2888100/9900                             |             |        |       | SNMP Version      | SNMPv3                     |
|            | Calendars                                                | ACRED_PASS_ATDA_ADMIN       | User Password                                                | ANYTIME-CURRORTIGIE                      | -           |        |       | Port              | {default}                  |
|            | <ul> <li>Administration</li> </ul>                       | ACRED_PASS_DIRU             | User Password                                                | ANYTIME-SUPPORT THE                      |             |        |       | United and the    |                            |
| <b>THE</b> | 🗣 License (Admin Only)                                   | ACRED_PASS_RDP_OSER         | User Password                                                |                                          |             |        |       | User Account      | puser                      |
| a constant | 👻 🔜 Generator Settings                                   | SCRED SNMD V1 DUBLTC        | SNMD                                                         | million addressed and                    |             |        |       | Security Level    | Authentication And Privacy |
| A          | ø Argent Omega                                           | &CRED SNMP V2C PUBLIC       | SNMP                                                         | public                                   |             |        |       | Auth Protocol     | MD                         |
| 10         | <ul> <li>o<sup>o</sup> Argent Alert Mechanism</li> </ul> | &CRED_SNMP_V3               | SNMP                                                         | puser                                    |             |        |       | Auth Password     | ******                     |
|            | of Argent Forecaster                                     | &CRED_VIM_VMC               | VMware                                                       | 10.34.43.110                             |             |        |       | Encrypt Algorithm | DES                        |
| <b>M</b>   | Security                                                 |                             |                                                              |                                          |             |        |       | Encrypt Password  | ******                     |
|            | G Credential Manager                                     |                             |                                                              |                                          |             |        |       | Description       |                            |
| ÎŶĨ        | Network Scan                                             |                             |                                                              |                                          |             |        |       |                   | 1                          |
|            | Event Logs                                               |                             |                                                              |                                          |             |        |       |                   |                            |
|            | SuperMaps                                                |                             |                                                              |                                          |             |        |       |                   |                            |
|            | Topology Maps                                            |                             |                                                              |                                          |             |        |       |                   |                            |
| 0.0        | Locations                                                |                             |                                                              |                                          |             |        |       |                   |                            |
| ×          | Contacts                                                 |                             |                                                              |                                          |             |        |       |                   |                            |
|            | 🕨 🚧 Argent Reporter                                      |                             |                                                              |                                          |             |        |       |                   |                            |
|            | 🥖 Tag                                                    |                             |                                                              |                                          |             |        |       |                   |                            |
| 0          | 🎩 Knowledge Base                                         |                             |                                                              |                                          |             |        |       |                   |                            |
|            | Total Support Interface                                  |                             |                                                              |                                          |             |        |       |                   |                            |
| C          |                                                          |                             |                                                              |                                          |             |        |       |                   |                            |
|            |                                                          |                             |                                                              |                                          |             |        |       |                   |                            |
|            |                                                          |                             |                                                              |                                          |             |        |       |                   |                            |
|            |                                                          |                             |                                                              |                                          |             |        |       |                   |                            |
|            |                                                          |                             |                                                              |                                          |             |        |       |                   |                            |
|            |                                                          |                             |                                                              |                                          |             |        |       | Activate Win      | dows                       |
|            |                                                          |                             |                                                              |                                          |             |        |       | Go to Settings to | activate Windows.          |
|            |                                                          |                             |                                                              |                                          |             |        |       |                   |                            |

### Specify the Credential in scan dialog:

| =             | ARGENT OF                | MEGA (2.24-250)      | - 5 )                                                             |                                                                                              |                                                                       | 10                                                                                             | 💏 🏠<br>sme Theme- | <b>C<sup>II</sup></b><br>Argent Instant Help A | ල 🖒<br>bout Logout                   |
|---------------|--------------------------|----------------------|-------------------------------------------------------------------|----------------------------------------------------------------------------------------------|-----------------------------------------------------------------------|------------------------------------------------------------------------------------------------|-------------------|------------------------------------------------|--------------------------------------|
| Æ             | Search                   |                      |                                                                   |                                                                                              |                                                                       |                                                                                                |                   | Properties                                     | V C + X / A                          |
|               | Network Group Or Machine |                      | SNMP Managed Device                                               | s Scanning                                                                                   |                                                                       | D21 ×                                                                                          |                   | Group Or Key                                   | Value                                |
| 曲             | Active Directory         | Network Group        |                                                                   |                                                                                              |                                                                       |                                                                                                |                   | Name                                           | First Network Group                  |
|               | First Network Group      |                      | SNMP Credential                                                   |                                                                                              |                                                                       | + / ×                                                                                          |                   | Туре                                           | Network Group                        |
| 122           | ₩ Vilksara               | Network Group        | Version                                                           |                                                                                              |                                                                       | Security Level                                                                                 |                   | Location                                       | KOCHI                                |
|               | 10.34.42.102             | VMware ESX Host      |                                                                   |                                                                                              |                                                                       |                                                                                                |                   | Contact                                        |                                      |
| 100           | 10.34.43.122             | VMware ESX Host      |                                                                   |                                                                                              | No data to display                                                    |                                                                                                |                   | Preferred Generators                           |                                      |
| <b>Manual</b> | Cluster1                 | VMware Cluster       |                                                                   |                                                                                              |                                                                       |                                                                                                |                   | Default Credentials                            |                                      |
| 感             | Resources                | VMware Resource Pool |                                                                   |                                                                                              |                                                                       |                                                                                                |                   | Estended Properties                            |                                      |
|               | TVMDatacenter            | VMvare Datacenter    | Network Segr                                                      | d SNMP Credential                                                                            |                                                                       | D2A x c R R                                                                                    |                   | Description                                    |                                      |
| P.S           | VMware vCenter Server    | LINUX                | Start IP Addres                                                   | SNMD Version:                                                                                | SNMD-2                                                                |                                                                                                |                   |                                                |                                      |
|               |                          |                      | 50.166.97.1<br>SINAP Port:<br>Timeout:<br>Retry:<br>Thread Limit: | SNMP User:<br>Security Levels:<br>Auth. Protocol:<br>Encryption Algorithm:<br>Context Names: | puser Authoritication And Privacy MD DES (Separated By Commas) Cancel | Select A SNMP Credential<br>Credential<br>&CRED_SNMP_V1_P<br>&CRED_SNMP_V2C_F<br>&CRED_SNMP_V3 |                   | ×.                                             |                                      |
| ¢.            |                          |                      |                                                                   |                                                                                              |                                                                       |                                                                                                |                   | Display Options                                | Reset Refresh                        |
|               |                          |                      |                                                                   | OK                                                                                           |                                                                       | Cancel                                                                                         |                   | Group Or Key                                   | Value                                |
|               |                          |                      |                                                                   |                                                                                              |                                                                       |                                                                                                |                   | Show Objects                                   | All                                  |
|               |                          |                      |                                                                   |                                                                                              |                                                                       |                                                                                                |                   | Organize By Group Category                     | Network Group                        |
|               |                          |                      |                                                                   |                                                                                              |                                                                       |                                                                                                |                   | Group Name Activate                            | Windows                              |
|               |                          |                      |                                                                   |                                                                                              |                                                                       |                                                                                                |                   | Manitoring Group                               | gy to including thing only.          |
| Copyright     |                          | served               |                                                                   |                                                                                              |                                                                       |                                                                                                |                   |                                                | Onv (Client IP: ::1 Security: Smart) |

The following SNMP parameters should be configured:

#### **SNMP Version:**

Default value is SNMPv1. It can be SNMPv1, SNMPv2c or SNMPv3.

#### Community:

The Community string is like a user ID or password allowing access to a router or other device's statistics. SNMP community strings are used only by devices that support the SNMPv1 and SNMPv2c protocol and the default value is **public**.

SNMPv3 uses username/password authentication, along with an encryption key.

#### SNMP User (For SNMPv3 Only):

SNMPv3 username

### Auth. Password (For SNMPv3 Only):

SNMPv3 authentication password

### Auth. Protocol (For SNMPv3 Only):

SNMPv3 authentication protocol. It can be MD, SHA, SHA256, or SHA512

### Encryption Password (For SNMPv3 Only):

SNMPv3 encryption password

### Encryption Algorithm (For SNMPv3 Only):

SNMPv3 encryption algorithm. It can be DES, AES, 3DES, AES192, or AES256

#### Start IP Address:

IP address to start the scanning for SNMP devices

#### End IP Address:

IP address to serve as the end of the IP range to scan for SNMP devices

#### Network Mask:

Network mask

#### **SNMP Port:**

Default value is 161

### Timeout:

Timeout in seconds, the range is 3 to 60. The default value is 3.

#### **Retry:**

The range is 1 to 10. The default value is 1.

### **Thread Limit:**

This is the thread pool size performing the SNMP scanning. The range is 1 to 100. The default value is 30. Check **Poll Directly Connected Neighbor Switches** option to query neighbor switches connected to the switch.

Press OK button to scan the network for SNMP devices using specified parameters:

| =           | ARGENT OM                                     | EGA (2.2A-2501-B     | )                                      |                       |                        |                            | 🗌 🔅<br>Home Theme+    | (*) 🕑<br>Argent Instant Help Abol | ර<br>ut Logout                     |
|-------------|-----------------------------------------------|----------------------|----------------------------------------|-----------------------|------------------------|----------------------------|-----------------------|-----------------------------------|------------------------------------|
| Ø           | Search                                        |                      |                                        |                       |                        | Server Or Device Netwo     | rk Group Scan Network | Properties                        | 🗸 C 🕂 X Ø 🗎                        |
|             | Network Group Or Machine                      | Туре                 | SNMP Managed Devices Scan              | ning                  |                        | D2                         | l ×                   | Group Or Key                      | Value                              |
| <b>**</b>   | Active Directory                              | Network Group        |                                        |                       |                        |                            |                       | Name                              | First Network Group                |
|             | ▶ First Network Group                         | Network Group        | SNMP Credentials:                      |                       |                        | + / ×                      |                       | Туре                              | Network Group                      |
|             | ▼ VMware                                      | Network Group        | Version                                | Community             | SNMP User              | Security Level             |                       | Location                          | коснт                              |
|             | 10.34.43.102                                  | VMware ESX Host      | SNMPv3                                 | ¥                     | puser                  | Authentication And Privacy |                       | Contact                           |                                    |
| ١.          | 10.34.43.122                                  | VMware ESX Host      |                                        |                       |                        |                            |                       | Preferred Generators              |                                    |
|             | Cluster1                                      | VMware Cluster       |                                        |                       |                        |                            |                       | Default Credentials               |                                    |
| 鳳           | Resources                                     | VMware Resource Pool |                                        |                       |                        |                            |                       | Extended Properties               |                                    |
|             | TVMDatacenter                                 | VMware Datacenter    | Network Segments:                      | Query Local Interface | Query Switch Interface | + 🖌 🗶 🖻                    |                       | Description                       |                                    |
| bd          | VMware vCenter Server                         | LINUX                | Start IP Address                       | End IP Address        | Network Mask           | Site/Comment               |                       |                                   |                                    |
|             |                                               |                      | 192.168.96.1<br>SNMP Port:<br>Timeout: | 192.168.96.255        | 255.255.240.0          |                            |                       |                                   |                                    |
|             |                                               |                      | Retry:<br>Thread Limit:                | 1 C                   | nbor Switches          |                            |                       |                                   |                                    |
| 6           |                                               |                      |                                        | Compose Link Objects  | scovered bown Ports    |                            |                       | Display Options                   | Reset Refresh                      |
|             |                                               |                      |                                        | OK                    |                        |                            |                       | Group Or Key                      | Value                              |
|             |                                               |                      |                                        | UK                    | Cance                  |                            |                       |                                   | All                                |
|             |                                               |                      |                                        |                       |                        |                            |                       | Oracelas Ru Casus Cabasas         | Math and Cause                     |
|             |                                               |                      |                                        |                       |                        |                            |                       | Corganize by Group Category       | Sectors Group                      |
|             |                                               |                      |                                        |                       |                        |                            |                       | Monitoring Group                  | *                                  |
| Copyright ( | © 1991-2025 Argent Software. All Rights Reser | ved                  |                                        |                       |                        |                            |                       | Admin User: ANYTIME-SUPPORT\Tri   | v (Client IP: ::1 Security: Smart) |
| Copyright ( | © 1991-2025 Argent Software. All Rights Reser | ved                  |                                        |                       |                        |                            |                       | Admin User: ANYTIME-SUPPORT\Triv  | (Client IP: ::1 Security: Smart)   |

The scanning results are shown in a list box as below:

| =           | ARGENT OM                                       | GA (2.2A-2501-B)     |                |                                |                      |                      |        | 💣 🔅<br>Home Theme- | ර <sup>්)</sup> ව<br>Argent instant Help Abou | D2<br>بt Logout                |
|-------------|-------------------------------------------------|----------------------|----------------|--------------------------------|----------------------|----------------------|--------|--------------------|-----------------------------------------------|--------------------------------|
| Ē           | Search                                          | k Group Scan Network | Properties     | ✓ C + × Ø ≞                    |                      |                      |        |                    |                                               |                                |
|             | Network Group Or Machine                        | Туре                 | Alias          | Licensed Suspend               | I/Maintenan Location | Contact              |        |                    | Group Or Key                                  | Value                          |
| 曲           | Active Directory                                | Network Group        |                |                                |                      |                      |        |                    | Name                                          | SNMP                           |
| _           | First Network Group                             | Network Group        | Network Scanni |                                |                      |                      | D2D ×  |                    | Туре                                          | Network Group                  |
|             | ▼ VMware                                        | Network Group        |                |                                |                      |                      |        |                    | Location                                      |                                |
| -           | 10.34.43.102                                    | VMware ESX Host      | Ignored        |                                |                      |                      | Domain |                    | Contact                                       |                                |
| ÷۵          | 10.34.43.122                                    | VMware ESX Host      |                | 192.168.96.106                 | IP Device            | switchbecab4         |        |                    | Preferred Generators                          |                                |
| 1000        | Cluster1                                        | VMware Cluster       |                | LINK_1.3.6.1.4.1.9.6.1.83.52.1 | . Link Object        | 192.168.96.106-10.34 |        |                    | Default Credentials                           |                                |
| 風           | Resources                                       | VMware Resource Pool |                | LINK_1.3.6.1.4.1.9.6.1.83.52.1 | Link Object          | 192.168.96.106-10.34 |        |                    | Extended Properties                           |                                |
| 0           | TVMDatacenter                                   | VMware Datacenter    |                |                                |                      |                      | 2      |                    | Description                                   |                                |
| bal         | VMware vCenter Server                           | LINUX                |                |                                |                      |                      |        |                    |                                               |                                |
|             | SNMP                                            | Network Group        |                |                                |                      |                      |        |                    |                                               |                                |
|             |                                                 |                      |                |                                |                      |                      |        |                    |                                               |                                |
| 4           |                                                 |                      |                |                                |                      |                      |        |                    |                                               |                                |
|             |                                                 |                      |                |                                |                      |                      |        |                    |                                               |                                |
| 59          |                                                 |                      |                |                                |                      |                      | •      |                    |                                               |                                |
| 649         |                                                 |                      | Save to Netw   | vork Group: SNMP               |                      | 1                    |        |                    |                                               |                                |
|             |                                                 |                      |                | Keep Origi                     | nal Network Group    |                      |        |                    |                                               |                                |
|             |                                                 |                      | _              |                                |                      |                      |        |                    |                                               |                                |
| 13          |                                                 |                      | Log            | Toggle                         | ОК                   | Cancel               |        |                    |                                               |                                |
| 42          |                                                 |                      |                |                                |                      |                      |        |                    | Display Options                               | Reset Refresh                  |
|             |                                                 |                      |                |                                |                      |                      |        |                    | Group Or Key                                  | Value                          |
|             |                                                 |                      |                |                                |                      |                      |        |                    | Show Objects                                  | All                            |
|             |                                                 |                      |                |                                |                      |                      |        |                    | Organize By Group Category                    | Network Group                  |
|             |                                                 |                      |                |                                |                      |                      |        |                    | Group Name                                    | *ndows                         |
| Consider    | D 1001 2025 Argent Software, All Disks D        | ж.                   |                |                                |                      |                      |        | _                  | Monitoring Group                              | *                              |
| Copyright ( | g 1991-2025 Argent Software. All Rights Reserve | a                    |                |                                |                      |                      |        |                    | Admin Oser: ANT TIME-SUPPORT (Inv             | (calencin: 11 Security: Smart) |

Press OK button to add the scanned devices under specified Network Group in CMDB-X.

Use Save To Network Group combo box to select the Network Group.

It is possible to skip the saving of specific devices by checking **Ignored** check box in list.

Use Toggle button to switch the selection in **Ignored** check box.

The scanned device will be added to CMDB-X as shown below:

|                                                                                                    | ARGENT OME                                       | GA (2.2A-2501-B)     |                             |          |                   |          |                       | Home      | theme •      | () ?<br>Argent Instant Help Abo | ර<br>ut Logout                     |
|----------------------------------------------------------------------------------------------------|--------------------------------------------------|----------------------|-----------------------------|----------|-------------------|----------|-----------------------|-----------|--------------|---------------------------------|------------------------------------|
| Æ                                                                                                    | Search                                           |                      |                             |          |                   |          | Server Or Device Netw | ork Group | Scan Network | Properties                      | 🗸 C 🕂 X 8 🛢                        |
|                                                                                                    | Network Group Or Machine                         | Туре                 | Alias                       | Licensed | Suspend/Maintenan | Location | Contact               |           |              | Group Or Key                    | Value                              |
| i                                                                                                    | Active Directory                                 | Network Group        |                             |          |                   |          |                       |           |              | Name                            | SNMP                               |
|                                                                                                    | First Network Group                              | Network Group        |                             |          |                   | KOCHI    |                       |           | _            | Туре                            | Network Group                      |
| FA                                                                                                    | ▼ SNMP                                           | Network Group        |                             |          |                   |          |                       | 1         |              | Location                        |                                    |
| -                                                                                                    | 192.168.96.106                                   | IP Device            | switchbecab4                |          |                   | MUMBAI   |                       |           |              | Contact                         |                                    |
| jai.                                                                                                    | LINK_1.3.6.1.4.1.9.6.1.83.52.1_switch8994_       | Link Object          | 192.168.96.106-10.34.43.100 |          |                   | MUMBAI   |                       |           |              | Preferred Generators            |                                    |
| and a second second sec |                                                  | Network Group        |                             |          |                   |          |                       |           |              | ▶ Default Credentials           |                                    |
| 鳳                                                                                                    | 10.34.43.102                                     | VMware ESX Host      |                             | Yes      |                   | NEW YORK |                       |           |              | Extended Properties             |                                    |
|                                                                                                    | 10.34.43.122                                     | VMware ESX Host      |                             | Yes      |                   | NEW YORK |                       |           |              | Description                     |                                    |
| <b>E</b>                                                                                                    | Cluster1                                         | VMware Cluster       |                             | Yes      |                   | NEW YORK |                       |           |              |                                 |                                    |
|                                                                                                    | Resources                                        | VMware Resource Pool |                             | Yes      |                   | NEW YORK |                       |           |              |                                 |                                    |
| र्द्भ                                                                                                    | TVMDatacenter                                    | VMware Datacenter    |                             | Yes      |                   | NEW YORK |                       |           |              |                                 |                                    |
| 44                                                                                                    | VMware vCenter Server                            | LINUX                |                             | Yes      |                   | NEW YORK |                       |           |              |                                 |                                    |
|                                                                                                    |                                                  |                      |                             |          |                   |          |                       |           |              |                                 |                                    |
|                                                                                                    |                                                  |                      |                             |          |                   |          |                       |           |              |                                 |                                    |
| ¢                                                                                                    |                                                  |                      |                             |          |                   |          |                       |           |              | Display Options                 | Reset Refresh                      |
|                                                                                                    |                                                  |                      |                             |          |                   |          |                       |           |              | Group Or Key                    | Value                              |
|                                                                                                    |                                                  |                      |                             |          |                   |          |                       |           |              | Show Objects                    | IIA                                |
|                                                                                                    |                                                  |                      |                             |          |                   |          |                       |           |              | Organize By Group Category      | Network Group                      |
|                                                                                                    |                                                  |                      |                             |          |                   |          |                       |           |              | Group Name Activate W           | indows                             |
|                                                                                                    |                                                  |                      |                             |          |                   |          |                       |           |              | Monitoring Group                | eto activate windows.              |
| Copyright (                                                                                                    | > 1991-2025 Argent Software. All Rights Reserved | l.                   |                             |          |                   |          |                       |           |              | Admin User: ANYTIME-SUPPORT\Tri | v (Client IP: ::1 Security: Smart) |

When adding the SNMP device, the CMDB-X property named **SNMP Managed** is set to **Yes** state.

The SysObjectId and device type are automatically retrieved – SysObjectId contains the vendor's identification of an SNMP managed object type:

|           | ARGENT OME                                      | GA (2.2A-2501-B)     |                             |          |                   |          |                      | Home Theme •            | ර්) ?<br>Argent Instant Help Abou    | U<br>it Logout                   |
|-----------|-------------------------------------------------|----------------------|-----------------------------|----------|-------------------|----------|----------------------|-------------------------|--------------------------------------|----------------------------------|
| Æ         | Search                                          |                      |                             |          |                   |          | Server Or Device Net | vork Group Scan Network | Properties                           | 🗸 C 🕂 X 🖉 🖴                      |
|           | Network Group Or Machine                        | Туре                 | Alias                       | Licensed | Suspend/Maintenan | Location | Contact              |                         | Group Or Key                         | Value                            |
| i         | Active Directory                                | Network Group        |                             |          |                   |          |                      |                         | Name                                 | 192.168.96.106                   |
| _         | First Network Group                             | Network Group        |                             |          |                   | косні    |                      |                         | Licensed Products                    |                                  |
| EH.       | * SNMP                                          | Network Group        |                             |          |                   |          |                      |                         | Allas                                | switchbecab4                     |
|           | 192.168.96.106                                  | IP Device            | switchbecab4                |          | (                 | MUMBAI   |                      |                         | Serial Number                        |                                  |
| <u>ā</u>  | LINK_1.3.6.1.4.1.9.6.1.83.52.1_switch8994       | Link Object          | 192.168.96.106-10.34.43.100 |          |                   | MUMBAI   |                      |                         | Category                             |                                  |
|           | ▼ VMware                                        | Network Group        |                             |          |                   |          |                      |                         | Subcategory                          |                                  |
| 鳳         | 10.34.43.102                                    | VMware ESX Host      |                             | Yes      |                   | NEW YORK |                      |                         | IP Device                            |                                  |
|           | 10.34.43.122                                    | VMware ESX Host      |                             | Yes      |                   | NEW YORK |                      |                         | ▼ SNMP Managed                       | Yes                              |
| bd.       | Cluster1                                        | VMware Cluster       |                             | Yes      |                   | NEW YORK |                      |                         | SysObjectId                          | 1.3.6.1.4.1.9.6.1.83.52.1        |
|           | Resources                                       | VMware Resource Pool |                             | Yes      |                   | NEW YORK |                      |                         | Credential                           | &CRED_SNMP_V3                    |
| <b>1</b>  | TVMDatacenter                                   | VMware Datacenter    |                             | Yes      |                   | NEW YORK |                      |                         | Default Context Name                 |                                  |
| 4         | VMware vCenter Server                           | LINUX                |                             | Yes      |                   | NEW YORK |                      |                         | + Hardware                           |                                  |
|           |                                                 |                      |                             |          |                   |          |                      |                         | TCP Parameters                       |                                  |
|           |                                                 |                      |                             |          |                   |          |                      |                         | System Info Caching Minutes          | 30                               |
| S.G.      |                                                 |                      |                             |          |                   |          |                      |                         | Monitoring Level                     | Normal                           |
| ×         |                                                 |                      |                             |          |                   |          |                      |                         | Tier                                 | Not Specified                    |
| -         |                                                 |                      |                             |          |                   |          |                      |                         | ▶ Tag                                |                                  |
| O         |                                                 |                      |                             |          |                   |          |                      |                         | Roles                                |                                  |
| -         |                                                 |                      |                             |          |                   |          |                      |                         | Location                             | MUMBAI                           |
| ¢.        |                                                 |                      |                             |          |                   |          |                      |                         | Display Options                      | Reset Refresh                    |
|           |                                                 |                      |                             |          |                   |          |                      |                         | Group Or Key                         | Value                            |
|           |                                                 |                      |                             |          |                   |          |                      |                         | Show Objects                         | All                              |
|           |                                                 |                      |                             |          |                   |          |                      |                         | Organize By Group Category           | Network Group                    |
|           |                                                 |                      |                             |          |                   |          |                      |                         | Group Name Activate Wi               | ndows                            |
|           |                                                 |                      |                             |          |                   |          |                      |                         | Go to Settings t<br>Monitoring Group | •                                |
| Copyright | 9 1991-2025 Argent Software. All Rights Reserve | 1                    |                             |          |                   |          |                      |                         | Admin User: ANYTIME-SUPPORT\Triv     | (Client IP: ::1 Security: Smart) |

To manually add an SNMP device to CMDB-X, select **Manually Add Server/Device** from the right click menu. Add the Name/IP of the device and select the **Type**:

|              | ARGENT O                                | MEGA (2.2A-2501-    | в)          |                  |         |                   |                        | <b>#</b><br>Home | 🔅<br>Theme - | <b>िं</b> )<br>Argent Instant Help | <b>?</b><br>About | <b>b</b><br>Logout | D2             |
|--------------|-----------------------------------------|---------------------|-------------|------------------|---------|-------------------|------------------------|------------------|--------------|------------------------------------|-------------------|--------------------|----------------|
| Ø            | Search                                  |                     |             |                  |         |                   | Server Or Device Netwo | ork Group        | Scan Network | Properties                         |                   | - C                | + × 0 m        |
|              | Network Group Or Machine                | Туре                | Alias       | Lic              | ensed s | Suspend/Maintenan | Location               | Contact          | ŕ            | Group Or Key                       |                   | Value              |                |
| i            | Enterprise Applications                 | Network Group       |             |                  |         |                   |                        |                  |              | Name                               |                   | First Network Gr   | oup            |
|              | ✓ First Network Group                   | Network Group       |             |                  |         |                   | косні                  |                  |              | Туре                               |                   | Network Group      |                |
|              | 192.168.108.126                         | Linux/UNIX          |             |                  | Yes     |                   | NEW YORK               |                  |              | Location                           |                   | KOCHI              |                |
|              | 192.168.110.102                         | Windows Server      |             |                  | Yas     |                   | MUMBAT                 |                  |              | Contact                            |                   |                    |                |
| 6            | 192.168.110.54                          | Windows Server      | Manua       | lly Add An Entry |         |                   | UZB X                  |                  |              | Preferred Generators               |                   |                    |                |
| 23mCs        | 192.168.110.61                          | Windows Workstation | Nam         | e:               | 192.16  | 8.111.18          |                        |                  |              | Default Credentials                |                   |                    |                |
| 同            | 192.168.110.63                          | Windows Workstation | Alias       |                  | -       |                   |                        |                  |              | Extended Properties                |                   |                    |                |
| EE0          | 192.168.110.65                          | Windows Workstation | IP A        | ddress:          | _       |                   |                        |                  |              | Description                        |                   |                    |                |
|              | 192.168.110.73                          | IP Device           | Type        | :                | IP Add  | ress              | -                      |                  |              |                                    |                   |                    |                |
|              | 192.168.110.75                          | IP Device           | W1 Netw     | ork Group:       | First N | etwork Group      |                        |                  |              |                                    |                   |                    |                |
|              | 192,168.111.1                           | IP Device           | Loca        | tion:            | THIRU   | VANANTHAPURAM     | -                      |                  |              |                                    |                   |                    |                |
| Ţ.           | 192.168.111.2                           | IP Device           |             |                  |         |                   |                        |                  |              |                                    |                   |                    |                |
|              | 192.168.111.3                           | IP Device           |             | ок               |         | C                 | ancel                  |                  |              |                                    |                   |                    |                |
| <b>1</b>     | 192.168.111.4                           | IP Device           | API         |                  |         |                   |                        |                  |              |                                    |                   |                    |                |
|              | 192.168.111.7                           | IP Device           |             |                  | 162     |                   |                        |                  |              |                                    |                   |                    |                |
| ×            | 192.168.111.8                           | IP Device           |             |                  | Yes     |                   | UAE                    |                  |              |                                    |                   |                    |                |
| -            | 192.168.96.106                          | IP Device           | switchbecab | 4                | Yes     |                   | DALLAS                 |                  |              | Display Options                    |                   |                    |                |
|              | AI-MFC-102-W10                          | Windows Workstation |             |                  |         |                   | MUMBAI                 |                  |              | Group Or Key                       |                   | alue               | -              |
|              | AJS-TEST                                | Windows Server      |             |                  |         |                   | THIRUVANANTHAPURAM     |                  |              | Show Objects                       | A                 |                    |                |
| G            | AJS-TEST-ONE                            | Windows Server      |             |                  |         |                   | THIRUVANANTHAPURAM     |                  |              | Organize By Group Categ            | ory N             | etwork Group       |                |
| and a second | ARGENT                                  | URL Object          | Argent Web  | site             | Yes     |                   | JAPAN                  |                  |              | Group Name                         | -                 |                    |                |
|              | ARGENT_HELP                             | URL Object          |             |                  | Yes     |                   | косні                  |                  | -            | Monitoring Group                   |                   |                    |                |
|              | 9 1991-2025 Argent Software. All Rights |                     |             |                  |         |                   |                        |                  | Admin Us     | l<br>er: Anytime-Support\Triv (Cli | ent IP: 192       | 168.37.195 Se      | curity: Smart) |

### The new server is listed in CMDB-X:

| Network Group Or Machine                  | Туре                          | -              |          |                   |                    | Sourcestoup Sourcestourk | Troperdes                  |                |
|-------------------------------------------|-------------------------------|----------------|----------|-------------------|--------------------|--------------------------|----------------------------|----------------|
| Enterprise Applications     SNMP_UPS_VIEW |                               | Allas          | Licensed | Suspend/Maintenan | Location           | Contact                  | Group Or Key               | Value          |
| SNMP_UPS_VIEW                             | Network Group                 |                |          |                   |                    |                          | Name                       | 192.168.111.18 |
|                                           | Enterprise Application Object |                | Yes      |                   |                    |                          | Licensed Products          |                |
| SNMP_VIEW                                 | Enterprise Application Object |                | Yes      |                   |                    |                          | Alias                      |                |
| SQL_VIEW                                  | Enterprise Application Object |                | Yes      |                   |                    |                          | Serial Number              |                |
| VM_OBJECTS_VIEW                           | Enterprise Application Object |                | Yes      |                   |                    |                          | Category                   |                |
| WINDOWS_AND_LINUX_VIEW                    | Enterprise Application Object |                | Yes      |                   |                    |                          | Subcategory                |                |
| WINDOWS_VIEW                              | Enterprise Application Object |                | Yes      |                   |                    |                          | ▼ IP Device                |                |
| 192.168.111.18                            | IP Address                    |                |          |                   | THIRUVANANTHAPURAM |                          | IP Address                 |                |
| ▼ First Network Group                     | Network Group                 |                |          |                   | косні              |                          | FQDN                       |                |
| 192.168.108.126                           | Linux/UNIX                    |                | Yes      |                   | NEW YORK           |                          | Vendor                     |                |
| 192.168.110.102                           | Windows Server                |                | Yes      |                   | MUMBAI             |                          | Make                       |                |
| 192.168.110.54                            | Windows Server                |                | Yes      |                   | MUMBAI             |                          | Model                      |                |
| 192,168,110.61                            | Windows Workstation           |                | Yes      |                   | MUMBAI             |                          | Ignore Disabled Ports      | No             |
| 192.168.110.63                            | Windows Workstation           |                | Yes      |                   | MUMBAI             |                          | Use Meraki                 | No             |
| 192.168.110.65                            | Windows Workstation           |                | Yes      |                   | MUMBAI             |                          | Access Point               | No             |
| 192.168.110.73                            | IP Device                     |                | Yes      |                   | NEW YORK           |                          | WIFI PS Rule               |                |
| 192.168.110.75                            | IP Device                     | WIN2022-TEST01 | Yes      |                   | NEW YORK           |                          | Display Options            | Reset          |
| 192.168.111.1                             | IP Device                     |                | Yes      |                   | UAE                |                          | Group Dr Key               | Value          |
| 192.168.111.2                             | IP Device                     |                | Yes      |                   |                    |                          | Show Objects               | All            |
| 192.168.111.3                             | IP Device                     |                | Yes      |                   |                    |                          | Organize By Group Category | Network Group  |
| 192.168.111.4                             | IP Device                     | APC_UPS_003    | Yes      |                   | косні              |                          | Group Name                 |                |

The following SNMP-specific properties need to be configured to monitor the device using Argent Omega for SNMP Tool Sets:

| Connect Parameters | Select <b>Default</b> to connect using default parameters. Select <b>Explicit</b> to define the parameters explicitly. The below parameters need to be defined. |
|--------------------|----------------------------------------------------------------------------------------------------|
| SNMP Version       | Can be SNMPv1, SNMPv2c, or SNMPv3. <b>SNMPv3 requires authentication.</b><br>If SNMPv3 is selected, valid authentication credentials need to be specified.      |
| Port               | If not specified, default <b>161</b> is used.                                                                                                    |
| Community          | This is the community string for SNMPv1 and SNMPv2. If not specified, default <b>public</b> is used.                                                            |
| User Account       | SNMPv3 username                                                                                                    |
| Auth Protocol      | SNMPv3 authentication password                                                                                                    |
| Auth Password      | SNMPv3 authentication protocol. It can be MD, SHA, SHA256, or SHA512.                                                                                           |
| Encrypt Algorithm  | SNMPv3 encryption algorithm. It can be DES, AES, 3DES, AES192, or AES256.                                                                                       |
| Encrypt Password   | SNMPv3 encryption password                                                                                                    |

A connectivity test can be run to verify the licensed SNMP device configured in the Argent CMDB-X.

Select **Test Connectivity** from the right click menu or click from properties to execute the connectivity test:

| ARGENT O                 | MEGA (2.2A-250)            | - 8)                             |          |                        |                    | Home          | 🔅<br>Theme - | ্রে)<br>Argent Instant Help A | e Cogout                             |
|--------------------------|----------------------------|----------------------------------|----------|------------------------|--------------------|---------------|--------------|-------------------------------|--------------------------------------|
| Search                   |                            |                                  |          |                        | Server Or Device M | letwork Group | Scan Network | Properties                    | ✓ C + ×                              |
| Network Group Or Machine | Туре                       | Alias                            | Licensed | Suspend/Maintenan      | Location           | Contact       |              | Group Or Key                  | Value                                |
| 192.168.111.1            | IP Device                  |                                  | Yes      |                        | UAE                | _             |              | Name                          | 192.168.111.4                        |
| 192.168.111.2            | IP Device                  |                                  | Yes      |                        |                    |               |              | Linnard Braduate              | Argent Compliance Automator,         |
| 192.168.111.3            | IP Device                  |                                  | Yes      |                        |                    |               |              | Licensed Products             | Omega Baseline, Argent Omega<br>SNMP |
| 192.168.111.4            | IP Device                  | Pafreeb                          | Yes      |                        | косні              |               |              | Alias                         | APC_UPS_003                          |
| 192.168.111.7            | IP Device                  | Manually Add Server Or Device    | Yes      |                        |                    |               |              | Serial Number                 | 456789                               |
| 192.168.111.8            | IP Device                  | Test Connectivity                | Yes      |                        | UAE                |               |              | Category                      |                                      |
| 192.168.96.106           | IP Device                  | Licensing/Unlicensing            | Yes      |                        | DALLAS             |               |              | Subcategory                   |                                      |
| AI-MFC-102-W10           | Windows Workstation        | Set Maintenance Schedule         |          |                        | MUMBAI             |               |              | ▼ IP Device                   |                                      |
| AJS-TEST                 | Windows Server             | Set Critical Flag                |          |                        | THIRUVANANTHAPURAM |               |              | IP Address                    | 192.168.111.4                        |
| AJS-TEST-ONE             | Windows Server             | Set Ignore Flag                  |          |                        | THIRUVANANTHAPURAM |               |              | FQDN                          |                                      |
| ARGENT                   | URL Object                 | Set CMDB-X Settings              | Yes      |                        | JAPAN              |               |              | Vendor                        |                                      |
| ARGENT_HELP              | URL Object                 | Suspend Monitoring               | Yes      |                        | косні              |               |              | Make                          | APC UPS                              |
| ARGENT_MONITORING        | URL Object                 | Reactivate                       | Yes      |                        | MUMBAI             |               |              | Model                         |                                      |
| ARGSOFT_TEST             | Microsoft 365 Service Unit | Discover Neighbor Links          | Yes      |                        | CANADA             |               |              | Ignore Disabled Ports         | No                                   |
| ATDA-DC19                | Windows Server             | Wireless Clients                 | Yes      |                        | NEW YORK           |               |              | Use Meraki                    | No                                   |
| ATPC-102                 | Windows Server             | Device Configuration Backups     | Yes      |                        | NEW YORK           |               |              | Access Point                  | No                                   |
| ATPC-11077               | Windows Server             | Backup CMDR-X Database           | -        |                        | THIRUVANANTHAPURAM |               |              | Diselar Outland               | Pocet                                |
| ATPC-120                 | Windows Workstation        | Restore                          | Yes      |                        | косні              |               |              | Dispitaly Options             | TYGERAS                              |
| ATPC-133                 | Windows Server             | Generate Self-Signed Certificate |          |                        | THIRUVANANTHAPURAM |               |              | Group Or Key                  | Value                                |
| ATS-99                   | Windows Server             | Hide Properties                  |          |                        | THIRUVANANTHAPURAM |               |              | Show Objects                  | All                                  |
| ATE DOMAIN               | ulladaria diseria          |                                  |          | Maintenance 09:00:00 - | NEW YORK           |               |              | Organize By Group Category    | Network Group                        |
| AISTOORAN                | windows server             |                                  | Tes      | CAL_ALL_DAYS           | NEW TORK           |               |              | Group Name                    | •                                    |
| ATVM-62                  | Windows Server             |                                  | -        |                        | THIRUVANANTHAPURAM |               |              | Monitoring Group              | *                                    |

Select a server or device to execute the connectivity test and click OK:

|             | ARGENT OF                                 | MEGA (2.2A-25)             | D1-B)        |                        |              |                        |                   | en de la comencia de la comencia de | 🛟<br>Theme - | <b>(</b> *)<br>Argent Instant Help | <b>?</b><br>Abou | <b>U</b><br>t Logout                                | D2            |
|-------------|-------------------------------------------|----------------------------|--------------|------------------------|--------------|------------------------|-------------------|----------------------------------------------------------------------------------------------------|--------------|------------------------------------|------------------|-----------------------------------------------------|---------------|
| Ø           | Search                                    |                            |              |                        |              |                        | Server Or Device  | Network Group                                                                                                    | Scan Network | Properties                         | _                | V C + 1                                             | K 8 A         |
| -           | Network Group Or Machine                  |                            | Test Connect |                        |              |                        |                   | D2L                                                                                                    | ×            | Group Or Key                       |                  |                                                     | Ê             |
| 雦           | 192.168.111.1                             | IP Device                  |              |                        |              |                        |                   |                                                                                                    |              | Name                               |                  | 192.168.111.4                                       |               |
|             | 192.168.111.2                             | IP Device                  | Select       | ted 🔵 Node Type 🔵 Moni | itoring Grou | p & SuperConsole 🔵 🛛   | Vildcards         |                                                                                                    |              | Licensed Products                  |                  | Argent Compliance Autom<br>Omega Baseline, Argent O | hator, Argent |
|             | 192.168.111.3                             | IP Device                  | Server O     |                        |              |                        | Select All C      | lear Toggle                                                                                                    |              |                                    |                  | SNMP                                                |               |
| -           | 192.168.111.4                             | IP Device                  | Selected     | d Machine              | тур          |                        |                   |                                                                                                    |              | Alias                              |                  | APC_UPS_003                                         |               |
| 163         | 192.168.111.7                             | IP Device                  |              | 192,168,111,4          | IP 0         | Device                 | APC UPS 003       |                                                                                                    |              | Serial Number                      |                  | 456789                                              |               |
| Stefs       | 192.168.111.8                             | IP Device                  |              |                        | 1945         |                        |                   |                                                                                                    |              | Category                           |                  |                                                     | -             |
| æ           | 192.168.96.106                            | IP Device                  |              |                        |              |                        |                   |                                                                                                    |              | Subcategory                        |                  |                                                     |               |
| EO          | AI-MFC-102-W10                            | Windows Workstation        |              |                        |              |                        |                   |                                                                                                    |              | * IP Device                        |                  |                                                     |               |
|             | AJS-TEST                                  | Windows Server             |              |                        |              |                        |                   |                                                                                                    |              | IP Address                         |                  | 192.168.111.4                                       |               |
|             | AJS-TEST-ONE                              | Windows Server             |              |                        |              |                        |                   |                                                                                                    |              | FQDN                               |                  |                                                     |               |
|             | ARGENT                                    | URL Object                 |              |                        |              |                        |                   |                                                                                                    |              | Vendor                             |                  |                                                     |               |
|             | ARGENT_HELP                               | URL Object                 |              |                        |              |                        |                   |                                                                                                    |              | Make                               |                  | APC UPS                                             |               |
| _           | ARGENT_MONITORING                         | URL Object                 |              |                        |              |                        |                   |                                                                                                    |              | Model                              |                  |                                                     |               |
| A           | ARGSOFT_TEST                              | Microsoft 365 Service Unit | Use Gene     | erator: {default}      | •            |                        |                   |                                                                                                    |              | Ignore Disabled Ports              |                  | No                                                  |               |
| -           | ATDA-DC19                                 | Windows Server             |              | {default}              |              |                        |                   |                                                                                                    |              | Use Meraki                         |                  | No                                                  |               |
| S           | ATPC-102                                  | Windows Server             |              | OG1                    |              |                        | Cancel            |                                                                                                    |              | Access Point                       |                  | No                                                  |               |
| 00          | ATPC-11077                                | Windows Server             |              | SQL2019-TEST01         |              |                        |                   |                                                                                                    |              | Display Ontions                    | _                | Reset                                               | Refresh       |
|             | ATPC-120                                  | Windows Workstation        |              | WIN-TEST02             |              |                        |                   |                                                                                                    |              |                                    |                  |                                                     | 1             |
|             | ATPC-133                                  | Windows Server             |              | (Pooled Primary Ge     | neratory     |                        |                   |                                                                                                    |              | Group Or Key                       |                  | Value                                               |               |
| 183         | ATS-99                                    | Windows Server             |              |                        |              |                        | THIRUVANANTHAPURA | M.                                                                                                    |              | Show Objects                       |                  | All                                                 |               |
| <b>16</b> 2 | ATS-DOMAIN                                | Windows Famor              |              |                        | Vec          | Maintenance 09:00:00 - | NEW YORK          |                                                                                                    |              | Organize By Group Categ            | iory             | Network Group                                       |               |
|             |                                           | Willdows Server            |              |                        | Tes          | CAL_ALL_DAYS           | NEW TORK          |                                                                                                    |              | Group Name                         |                  |                                                     |               |
|             | ATVM-62                                   | Windows Server             |              |                        |              |                        | THIRUVANANTHAPURA | M                                                                                                    |              | Monitoring Group                   |                  | •                                                   | -             |
|             | © 1991-2025 Argent Software. All Rights R |                            |              |                        |              |                        |                   |                                                                                                    | Admin Us     | er: Anytime-Support\Triv (Cli      | ient IP: 1       | 92.168.37.195 Security:                             | Smart)        |

### The Results are shown:

| ≡ ARGENT                 | OMEGA (                    | 2.2A-2207-A)                                                         |                             |                                      | A<br>Home    | 🔅<br>Theme <del>-</del> | ে)<br>Argent Instant Help   | ව<br>About Logout     |
|--------------------------|----------------------------|----------------------------------------------------------------------|-----------------------------|--------------------------------------|--------------|-------------------------|-----------------------------|-----------------------|
| Search                   |                            |                                                                      |                             | Server Or Device N                   | etwork Group | Scan Network            | Properties                  | ✓ 3 + × 9             |
| Network Group Or Machine | Туре                       | Alias                                                                | Licensed Suspend            | Location                             | Contact      |                         | Group/Key                   | Value                 |
| ) Demo Group             | Network Group              |                                                                      |                             |                                      |              |                         | Name                        | 192.168.111.4         |
| + First Network Group    | Network Group              |                                                                      |                             | MUMBAI                               |              | _                       | Licensed Products           | Argent Omega for SNMP |
| 192.168.108.97           | Linux/UNIX                 | Connectivity Test Results                                            |                             | (LEGGORY CONTS)                      |              | ×                       | Alias                       | APC_UPS_003           |
| 192.168.111.1            | IP Device                  | Argent Omega 2.2.2207.21 Copyri                                      | ght (c) 2022 Argent Softwa  | re                                   |              |                         | ▶ IP Device                 |                       |
| 192.168.111.18           | IP Device                  | For Argent Instant Help 7 by 24 wi                                   | th an Argent engineer, plea | se see http://help.Argent.com/help.p | hp           |                         | SNMP Managed                | Yes                   |
| 192.168.111.2            | IP Device                  | Target Machine: 192.168.111                                          | 1.4                         |                                      |              |                         | + TCP Parameters            |                       |
| 192.168.111.3            | IP Device                  | Test At- AI-2019-000                                                 | 1                           |                                      |              |                         | System Info Caching Minutes | 30                    |
| 192.168.111.4            | IP Device                  |                                                                      | (UTC)                       |                                      |              |                         | Monitoring Level            | Normal                |
| 192.168.111.5            | IP Device                  | Test Time: Tue, 26 Jul 2                                             | 2022 09:40:18 (UTC)         |                                      |              |                         | Tier                        | Not Specified         |
| 192.168.37.1             | IP Device                  | 09:40:18 - Test 1: PING<br>09:40:18 - [VALID]                        |                             |                                      |              |                         | )⊧ Tag                      |                       |
| AI-2019-009              | Windows Server             | errore [rinne]                                                       |                             |                                      |              |                         | Location                    | MUMBAI                |
| AI-MFC-102-W10           | Windows 10 Pro             |                                                                      |                             |                                      |              |                         | Contact                     |                       |
| ARGENT                   | URL Object                 | 09:40:18 - Test 2: Access Of SNMI<br>09:40:18 - [VALID] sysName = AF | P Manager<br>PC UPS 003     |                                      |              |                         | Owner Accounts              |                       |
| DND-MFC-SQL              | Windows Server             |                                                                      |                             |                                      |              |                         | Default Settings            |                       |
| FTP                      | FTP Object                 |                                                                      |                             |                                      |              |                         | Time Zone Settings          | Same as Location      |
| FTP_1                    | FTP Object                 |                                                                      |                             |                                      |              |                         | Critical                    | No                    |
| POP                      | Mail Object                |                                                                      |                             |                                      |              |                         | Ignored                     | No                    |
| SMTP_1                   | Mail Object                |                                                                      |                             |                                      |              |                         | Logical Dependency          |                       |
| TEST_365                 | Microsoft 365 Service Unit |                                                                      |                             |                                      |              |                         | Installed Applications      |                       |
|                          |                            |                                                                      |                             |                                      |              |                         | Extended Properties         |                       |
|                          |                            |                                                                      |                             |                                      |              |                         | Description                 |                       |
|                          |                            | Print                                                                |                             | Close                                |              |                         |                             |                       |
|                          | l                          |                                                                      |                             |                                      |              |                         | Display Options             | Refresh               |
|                          |                            |                                                                      |                             |                                      |              |                         | Group/Key                   | Value                 |
|                          |                            |                                                                      |                             |                                      |              |                         | Show Objects                | All                   |
|                          |                            |                                                                      |                             |                                      |              |                         | Network Group               | *                     |
|                          |                            |                                                                      |                             |                                      |              |                         | Monitoring Group            |                       |
|                          |                            |                                                                      |                             |                                      |              |                         | Туре                        | *                     |

Tests can also be run against other servers or device types using the same method.

### **Display Wireless Clients For Meraki Access Point (AP)**

Meraki is the cloud-based management protocol for CISCO wireless access points (AP). One common usage is to find current wireless clients of a selected Meraki device. There is a scan option in CMDB-X to scan Meraki devices.

| =                                                                                                    | ARGENT O                                | MEGA (2.2A-250)     | -в)            |          |                   |                     | di Home     | Ç<br>Theme -               | <b>्रिं)</b><br>Argent Instant Help | ?<br>About  | <b>U</b><br>Logout                                                                                                    | D2         |
|----------------------------------------------------------------------------------------------------|-----------------------------------------|---------------------|----------------|----------|-------------------|---------------------|-------------|----------------------------|-------------------------------------|-------------|----------------------------------------------------------------------------------------------------|------------|
| <i>œ</i>                                                                                                    | Search                                  |                     |                |          |                   | Server Or Device Ne | twork Group | Scan Network               | Properties                          |             | <ul><li>✓ C +</li></ul>                                                                                                    | × 0 🖴      |
|                                                                                                    | Network Group Or Machine                | Туре                | Alias          | Licensed | Suspend/Maintenan | Location            | Contact     | Active Director            | У                                   |             | Value                                                                                                    |            |
| in the second second se | Enterprise Applications                 | Network Group       |                |          |                   |                     |             | ICMP Ping<br>Discover SNMF | Devices                             |             | First Network Group                                                                                                    |            |
| _                                                                                                    | ▼ First Network Group                   | Network Group       |                |          |                   | косні               |             | Windows Clust              | er                                  |             | Network Group                                                                                                    |            |
|                                                                                                    | 192.168.108.126                         | Linux/UNIX          |                | Yes      |                   | NEW YORK            |             | VMware Infras              | tructure                            |             | косні                                                                                                    |            |
| -                                                                                                    | 192.168.110.102                         | Windows Server      |                | Yes      |                   | MUMBAI              |             | Azure Virtual R            | tesource                            |             |                                                                                                    |            |
| 6                                                                                                    | 192,168,110,54                          | Windows Server      |                | Yes      |                   | MUMBAI              |             | Meraki Devices             |                                     |             |                                                                                                    |            |
| - And a                                                                                                    | 192.168.110.61                          | Windows Workstation |                | Yes      |                   | MUMBAI              |             | Network And P              | rivate Printers                     | -           |                                                                                                    |            |
| a                                                                                                    | 192.168.110.63                          | Windows Workstation |                | Yes      |                   | MUMBAI              |             | Import Externa             | al Excel File                       |             |                                                                                                    |            |
| EQ.                                                                                                    | 192.168.110.65                          | Windows Workstation |                | Yes      |                   | MUMBAI              |             | - Import Extern            | Description                         |             |                                                                                                    |            |
| RA                                                                                                    | 192.168.110.73                          | IP Device           |                | Yes      |                   | NEW YORK            |             |                            |                                     |             |                                                                                                    |            |
| 124                                                                                                    | 192.168.110.75                          | IP Device           | WIN2022-TEST01 | Yes      |                   | NEW YORK            |             |                            |                                     |             |                                                                                                    |            |
|                                                                                                    | 192,168,111,1                           | IP Device           |                | Yes      |                   | UAE                 |             |                            |                                     |             |                                                                                                    |            |
| ₩.                                                                                                    | 192.168.111.18                          | IP Device           |                |          |                   | THIRUVANANTHAPURAM  |             |                            |                                     |             |                                                                                                    |            |
|                                                                                                    | 192.168.111.2                           | IP Device           |                | Yes      |                   |                     |             |                            |                                     |             |                                                                                                    |            |
|                                                                                                    | 192.168.111.3                           | IP Device           |                | Yes      |                   |                     |             |                            |                                     |             |                                                                                                    |            |
| In the second                                                                                                    | 192.168.111.4                           | IP Device           | APC_UP5_003    | Yes      |                   | косні               |             |                            |                                     |             |                                                                                                    |            |
| ×                                                                                                    | 192.168.111.7                           | IP Device           |                | Yes      |                   |                     |             |                            |                                     |             |                                                                                                    |            |
| _                                                                                                    | 192.168.111.8                           | IP Device           |                | Yes      |                   | UAE                 |             |                            | Display Options                     |             | Rese                                                                                                    | st Refresh |
| 0                                                                                                    | 192.168.96.106                          | IP Device           | switchbecab4   | Yes      |                   | DALLAS              |             |                            | Group Or Key                        | N           | alue                                                                                                    | -          |
| _                                                                                                    | AI-MFC-102-W10                          | Windows Workstation |                |          |                   | MUMBAI              |             |                            | Show Objects                        | 4           | al and a second second s |            |
| C                                                                                                    | AJS-TEST                                | Windows Server      |                |          |                   | THIRUVANANTHAPURAM  |             |                            | Organize By Group Catego            | ary 1       | etwork Group                                                                                                    |            |
|                                                                                                    | AJ5-TEST-ONE                            | Windows Server      |                |          |                   | THIRUVANANTHAPURAM  |             |                            | Group Name                          |             |                                                                                                    |            |
|                                                                                                    | ARGENT                                  | URL Object          | Argent Website | Yes      |                   | JAPAN               |             |                            | Monitoring Group                    |             |                                                                                                    |            |
| Copyright                                                                                                    | © 1991-2025 Argent Software. All Rights | Reserved            |                |          |                   |                     |             | Admin Us                   | er: Anytime-Support\Triv (Cli       | ent IP: 192 | .168.37.195 Securi                                                                                                    | ty: Smart) |

To use this facility, Meraki API key must be specified in Argent Omega settings under Generator Settings.

Click **Meraki Devices** popup menu option to scan all Meraki devices in the network. The scanning result will be shown in a list box as shown below:

| = ARGEN                  | IT OMEG              | Network Scann | ing Result        |                            |        | D2D ×  | e Theme <del>-</del> | ری)<br>Argent Instant Help Ab | 02<br>Out Logout      |
|--------------------------|----------------------|---------------|-------------------|----------------------------|--------|--------|----------------------|-------------------------------|-----------------------|
| Search                   |                      | Ignored       | Machine           | Туре                       | Alias  | Domain | p Scan Network       | Properties                    | V 0 + X 8             |
|                          |                      | - 0           | 192.168.4.183     | IP Device                  | 1      |        |                      |                               |                       |
| Network Group Or Machine | Туре                 |               | 10.0.0.23         | IP Device                  | AP5    |        | t,                   | Group/Key                     | Value                 |
| ) Demo Group             | Network Group        |               | 192.168.4.181     | IP Device                  |        |        |                      | Name                          | 192.168.111.4         |
| + First Network Group    | Network Group        |               | 192.168.4.180     | IP Device                  |        |        |                      | Licensed Products             | Argent Omega for SNMP |
| 192.168.108.97           | Linux/UNIX           |               | 10.0.0.38         | IP Device                  | AP3    |        |                      | Alias                         | APC_UPS_003           |
| 192.168.111.1            | IP Device            |               | 192.168.4.210     | IP Device                  |        |        |                      | ▶ IP Device                   |                       |
| 192.168.111.18           | IP Device            |               | 10.0.0.25         | IP Device                  | AP4    |        |                      | SNMP Managed                  | Yes                   |
| 192.168.111.2            | IP Device            |               | 10.0.0.11         | IP Device                  | 405    |        |                      | + TCP Parameters              |                       |
| 192.168.111.3            | IP Device            |               | 10.0.0.22         | IP Davina                  | 402    |        |                      | System Info Caching Minutes   | 30                    |
| 192.168.111.4            | IP Device            |               | 10.0.0.24         | 10 Denies                  | 491    |        |                      | Monitoring Level              | Normal                |
| 192.168.111.5            | IP Device            |               | 10.0.0.24         | IF Device                  | 05-    |        |                      | Tier                          | Not Specified         |
| 192.168.37.1             | IP Device            |               |                   |                            |        |        |                      | ▶ Tag                         |                       |
| AI-2019-009              | Windows Server       |               |                   |                            |        |        |                      | Location                      | MUMBAI                |
| AI-MFC-102-W10           | Windows 10 Pro       | •             |                   |                            |        | •      |                      | Contact                       |                       |
| ARGENT                   | URL Object           | Save to Net   | work Group: First | Network Group              | -      |        |                      | Owner Accounts                |                       |
| DND-MFC-SQL              | Windows Server       |               |                   | ann Original Natwork Group |        |        |                      | Default Settings              |                       |
| FTP                      | FTP Object           |               |                   | eep original Network Group |        |        |                      | Time Zone Settings            | Same as Location      |
| FTP_1                    | FTP Object           |               |                   |                            |        |        |                      | Critical                      | No                    |
| POP                      | Mail Object          |               | Toggle            | ОК                         | Cancel |        |                      | Ignored                       | No                    |
| SMTP_1                   | Mail Object          | 1             |                   |                            |        |        |                      | Logical Dependency            |                       |
| TECT 245                 | Microsoft 265 Convio | a Linit       |                   | Vor                        | MIMPAT |        |                      |                               |                       |

Press OK button to add the scanned devices under specified Network Group in CMDB-X.

To find out the wireless clients currently connected to a specific Meraki device, select the device and click **Wireless Clients** context menu option.

|                          | <b>IT OMEGA</b> (2.2A-2207-A)          |                  |             | 👘 🌼<br>Home Theme -              | পে 🗧                                                                                                    | ک<br>but Logout       |
|--------------------------|----------------------------------------|------------------|-------------|----------------------------------|----------------------------------------------------------------------------------------------------|-----------------------|
| Search                   |                                        |                  | Server Or D | evice Network Group Scan Network | Properties                                                                                                    | ✓ ∅ + × Ø             |
| Network Group Or Machine | Type Alias                             | Licensed Suspend | Location    | Contact                          | Group/Key                                                                                                    | Value                 |
| 👻 Demo Group             | Network Group                          |                  |             |                                  | Name                                                                                                    | 10.0.0.11             |
| 10.0.0.11                | IP Device                              | Yes              | MUMBAI      |                                  | Licensed Products                                                                                               | Argent Omega for SNMP |
| 10.0.0.22                | IP Device Refresh                      |                  | MUMBAI      |                                  | Allas                                                                                                    | AP6                   |
| 10.0.0.23                | IP Device Suspend Monitoring           |                  | MUMBAI      |                                  | ▶ IP Device                                                                                                    |                       |
| 10.0.0.24                | IP Device Reactivate                   |                  | MUMBAI      |                                  | SNMP Managed                                                                                                    | No                    |
| 10.0.0.25                | IP Device Save Changes                 |                  | MUMBAI      |                                  | + TCP Parameters                                                                                                |                       |
| 10.0.0.38                | IP Device Undo                         |                  | MUMBAI      |                                  | System Info Caching Minutes                                                                                     | 30                    |
| 192.168.4.170            | IP Device Add Property                 |                  | MUMBAI      |                                  | Monitoring Level                                                                                                | Normal                |
| 192.168.4.180            | IP Device Delete                       |                  | MUMBAI      |                                  | Tier                                                                                                    | Not Specified         |
| 192.168.4.181            | IP Device Discover Neighbor Links      |                  | MUMBAI      |                                  | ) Tag                                                                                                    |                       |
| 192.168.4.183            | IP Device Wireless Clients             |                  | MUMBAI      |                                  | Location                                                                                                    | MUMBAI                |
| 192.168.4.210            | IP Device Device Configuration Backups |                  | MUMBAI      |                                  | Contact                                                                                                    |                       |
| 192.168.96.165           | IP Device Set Critical Flag            | Yes              | MUMBAI      |                                  | Owner Accounts                                                                                                  |                       |
| 192.168.96.55            | IP Device Set Ignore Flag              | Yes              | MUMBAI      |                                  | Default Settings                                                                                                |                       |
| AGT-PC                   | Windows Manually Add Server Or Device  | Yes              |             |                                  | Time Zone Settings                                                                                              | Same as Location      |
| AI-2019-001              | Windows                                | Yes              |             |                                  | Critical                                                                                                    | No                    |
| AI-2019-002              | Windows                                | Yes              |             |                                  | Ignored                                                                                                    | No                    |
| AI-2019-003              | Windows Bulk Licensing                 | Yes              |             |                                  | Logical Dependency                                                                                              |                       |
| AI-2019-004              | Windows Export To Excel CSV            | Yes              |             |                                  | Installed Applications                                                                                          |                       |
| AI-2019-005              | Windows Backup CMDB-X Database         | Yes              |             |                                  | Extended Properties                                                                                             |                       |
| AI-2019-006              | Windows Restore                        | Yes              |             |                                  | Description                                                                                                    |                       |
| AI-2019-007              | Windows 10 Pro                         | Yes              |             |                                  |                                                                                                    |                       |
| AI-2019-008              | Windows Server                         | Yes              |             |                                  |                                                                                                    |                       |
| AI-76                    | Windows 8.1 Pro N                      | Yes              |             |                                  | Display Options                                                                                                 | Refresh               |
| AI-AD-4                  | Windows 10 Pro                         | Yes              |             |                                  | and the state of the state of the state of the state of the state of the state of the state of the state of the |                       |
| AI-MFC-101-W10           | Windows 10 Pro                         | Yes              |             |                                  | Group/Key                                                                                                    | Value                 |
| AI-QC                    | Windows 10 Pro                         | Yes              |             |                                  | Show Objects                                                                                                    | All                   |
| AI-QC-001                | Windows Server                         | Yes              |             |                                  | Network Group                                                                                                   | *                     |
| AI-QC-02                 | Windows 7 Ultimate                     | Yes              |             |                                  | Monitoring Group                                                                                                | *                     |
| AI-QC-06                 | Windows 10 Pro                         | Yes              |             |                                  | Туре                                                                                                    | *                     |
| AT-WER-47                | Windows 10 Pro                         | Vas              |             |                                  |                                                                                                    |                       |

The wireless clients connected to the selected Meraki device will be listed in a popup dialog as shown below:

| ■ ARGENT ON                  | MEGA (2.2A-22      | 07-A)              |            |         |           |                         | A Home                  | 🔅<br>Theme - | (*) E                     | ) <b>උ</b><br>but Logout | D2       |
|------------------------------|--------------------|--------------------|------------|---------|-----------|-------------------------|-------------------------|--------------|---------------------------|--------------------------|----------|
| Search                       |                    |                    |            |         |           | Server/Device           | Network Group           | Scan Network | Properties                | V 3                      | + × 0    |
| Network Group/Machine A Type | e                  | Alias              | Licensed   | Suspend | Locatio   | n                       | Contact                 | - A          | Group/Key                 | Value                    |          |
|                              | work Group         |                    |            |         |           |                         |                         |              | Name                      | 10.0.0.11                |          |
| 10.0.0.11 IP Der             | evice              | AP6                | Yes        |         | MUMBAI    |                         |                         |              | Licensed Products         | Argent Omega for SNI     | MP       |
| 10.0.0.22 IP De              | Wireless Clients   |                    |            |         |           |                         |                         | D2           | 3 × 15                    | AP6                      |          |
| 10.0.0.23 IP De              | Nevice             |                    |            |         |           |                         |                         |              | Device                    |                          |          |
| 10.0.0.24 IP De              | Client             | Mac Address        | IP /       | AP.     | SSID      | First Seen              | Last Seen               | Sent/Recv    | MP Managed                | No                       |          |
| 10.0.0.25 IP De              | Nevice Columnation | 2. 0.54 5.35 ba    | 10.01.110  |         | II A MART | 19 Jul 2022             | 21 Jul 2022             | 0/4          | P Parameters              |                          |          |
| 10.0.0.38 IP De              | Vevice Galaxy A12  | zaicolowicoli/libc | 10.0.1.142 | 00      | Hunc WIPI | 17:20:30                | 05:59:45                | 0/1          | stem Info Caching Minutes | 30                       |          |
| 192.168.4.170 IP Add         | ddress 10-0-0-19   | 14:0a:c5:25:87:43  | 10.0.19    | AP6     | Hunt WIFI | 11 May 2021<br>17:34:04 | 21 Jul 2022<br>05:59:45 | 351/576      | nitoring Level            | Normal                   |          |
| 192.168.4.180 IP De          | Vevice             |                    |            |         |           |                         |                         |              | r                         | Not Specified            |          |
| 192.168.4.181 IP De          | Vevice             |                    |            |         |           |                         |                         |              |                           |                          |          |
| 192.168.4.183 IP De          | Vevice             |                    |            |         |           |                         |                         |              | tation                    | MUMBAI                   |          |
| 192.168.4.210 IP De          | Vevice             |                    |            |         |           |                         |                         |              | ntact                     |                          |          |
| 192.168.96.165 IP De         | Pevice             |                    |            |         |           |                         |                         |              | ner Accounts              |                          |          |
| 192.168.96.55 IP De          | Vevice             |                    |            |         |           |                         |                         |              | Fault Settings            |                          |          |
| AGT-PC Windo                 | dows 7 Ultimate    |                    |            |         |           |                         |                         |              | he Zone Settings          | Same as Location         |          |
| AI-2019-001 Windo            | dows 10 Pro        |                    |            |         |           |                         |                         |              | tical                     | No                       |          |
| AI-2019-002 Windo            | dows 10 Pro        |                    |            |         |           |                         |                         |              | ored                      | No                       |          |
| AI-2019-003 Windo            | dows 10 Pro        |                    |            |         |           |                         |                         |              | sical Dependency          |                          |          |
| AI-2019-004 Winds            | dows 10 Pro        |                    |            |         |           |                         |                         |              | talled Applications       |                          |          |
| AI-2019-005 Winds            | dows 10 Pro        |                    |            |         |           |                         |                         |              | ended Properties          |                          |          |
| AI-2019-006 Windo            | dows 10 Pro        |                    |            |         |           |                         |                         |              |                           |                          |          |
| AI-2019-007 Windo            | dows 10 Pro        |                    |            |         |           |                         |                         |              | scription                 |                          |          |
| AI-2019-008 Windo            | dows Server        |                    |            | Clo     | ise       |                         |                         |              |                           |                          |          |
| AI-76 Windo                  | dows 8.1 Pro N     |                    |            |         |           |                         |                         |              | ou Octions                |                          | Refrech  |
| AI-AD-4 Windo                | dows 10 Pro        |                    | Yes        | 0       |           |                         |                         |              | ay Options                |                          | TKGH GJH |
| AI-MFC-101-W10 Windo         | dows 10 Pro        |                    | Yes        |         |           |                         |                         |              | Group/Key                 |                          |          |
| AI-QC Winds                  | dows 10 Pro        |                    | Yes        |         |           |                         |                         |              | Show Objects              | All                      |          |
| AI-QC-001 Windo              | dows Server        |                    | Yes        |         |           |                         |                         |              | Network Group             | *                        |          |
| AI-QC-02 Windo               | dows 7 Ultimate    |                    | Yes        |         |           |                         |                         |              | Monitoring Group          | *                        |          |
| AI-QC-06 Windo               | dows 10 Pro        |                    | Yes        |         |           |                         |                         |              | Туре                      | *                        |          |
| A1-WER-47 Winds              | dows 10 Pm         |                    | Vas        |         |           |                         |                         |              |                           |                          |          |

**Discover Neighbor Links** option finds the neighbor switches connected to the switch device.

| ≡     | ARGENT O                              | MEGA (2.2A              | -2501-в)         |                    |          |                                  |                      | i de terre de la composición de la composición de la composicinde la composición de la composición de la composición de | (*) 3<br>Argent Instant Help Abor      | <b>C)</b><br>ut Logout                          |
|-------|---------------------------------------|-------------------------|------------------|--------------------|----------|----------------------------------|----------------------|----------------------------------------------------------------------------------------------------|----------------------------------------|-------------------------------------------------|
| 3     | Search                                |                         |                  |                    |          |                                  | Server Or Device Net | work Group Scan Network                                                                                                    | Properties                             | ✓ C + × Ø                                       |
|       | Network Group Or Machine              | Туре                    |                  | Alias              | Licensed | Suspend/Maintenan                | Location             | Contact                                                                                                    | Group Or Key                           | Value                                           |
| Ê.    | 192.168.111.8                         | IP Device               |                  |                    | Yes      |                                  | UAE                  |                                                                                                    | Name                                   | 192.168.96.106                                  |
|       | 192.168.96.106                        | IP Device               | Poleach          |                    | Yes      |                                  | DALLAS               |                                                                                                    | Licensed Products                      | Argent Omega Baseline, Argent<br>Omega for SNMP |
|       | AI-MFC-102-W10                        | Windows Workstation     | Manually Add     | Server Or Device   |          |                                  | MUMBAI               |                                                                                                    | Alias                                  | switchbecab4                                    |
|       | AJS-TEST                              | Windows Server          | Test Connectiv   | ity                |          |                                  | THIRUVANANTHAPURAM   |                                                                                                    | Serial Number                          |                                                 |
| Ĩ,    | AJS-TEST-ONE                          | Windows Server          | Licensing/Unlie  | censing            |          |                                  | THIRUVANANTHAPURAM   |                                                                                                    | Category                               |                                                 |
|       | ARGENT                                | URL Object              | Set Maintenan    | ce Schedule        | Yes      |                                  | JAPAN                |                                                                                                    | Subcategory                            |                                                 |
|       | ARGENT_HELP                           | URL Object              | Set Critical Fla | 9                  | Yes      |                                  | косні                |                                                                                                    | ▼ IP Device                            |                                                 |
|       | ARGENT_MONITORING                     | URL Object              | Set Ignore Fla   | g<br>vel           | Yes      |                                  | MUMBAI               |                                                                                                    | IP Address                             |                                                 |
|       | ARGSOFT_TEST                          | Microsoft 365 Service U | Set CMDB-X S     | ettings            | Yes      |                                  | CANADA               |                                                                                                    | FQDN                                   |                                                 |
|       | ATDA-DC19                             | Windows Server          | Suspend Monit    | toring             | Yes      |                                  | NEW YORK             |                                                                                                    | Vendor                                 |                                                 |
|       | ATPC-102                              | Windows Server          | Reactivate       |                    | Yes      |                                  | NEW YORK             |                                                                                                    | Make                                   | Switch                                          |
|       | ATPC-11077                            | Windows Server          | Discover Neigh   | nbor Links         |          |                                  | THIRUVANANTHAPURAM   |                                                                                                    | Model                                  |                                                 |
|       | ATPC-120                              | Windows Workstation     | Wireless Client  | s                  | Yes      |                                  | косні                | - F                                                                                                    | Ignore Disabled Ports                  | No                                              |
|       | ATPC-133                              | Windows Server          | Export To Exce   | I CSV              |          |                                  | THIRUVANANTHAPURAM   |                                                                                                    | Use Meraki                             | No                                              |
|       | ATS-99                                | Windows Server          | Backup CMDB      | X Database         |          |                                  | THIRUVANANTHAPURAM   |                                                                                                    | Access Point                           | No                                              |
|       | ATS-DOMAIN                            | Windows Server          | Restore          |                    | Yes      | Maintenance 09:00:00 - 10:00:00. | NEW YORK             |                                                                                                    | WITER DE Dada                          |                                                 |
|       |                                       |                         | Generate Self-   | Signed Certificate |          | CAL_ALL_DAYS                     |                      |                                                                                                    | Display Options                        | Reset Refre                                     |
|       | ATVM-62                               | Windows Server          | Hide Propertie   | 5                  |          |                                  | THIRUVANANTHAPURAM   |                                                                                                    | Group Or Key                           | Value                                           |
|       | ATVM-77                               | Windows Server          |                  |                    |          |                                  | THIRUVANANTHAPURAM   |                                                                                                    | Show Objects                           | All                                             |
|       | BMW                                   | URL Object              |                  |                    | Yes      |                                  | KOCHI                |                                                                                                    | Organize By Group Category             | Network Group                                   |
|       | BOA                                   | URL Object              |                  |                    | Yes      |                                  | MUMBAI               |                                                                                                    | Group Name                             | •                                               |
|       | BOC                                   | URL Object              |                  |                    | Yes      |                                  | CHINA                |                                                                                                    | Monitoring Group                       | *                                               |
| ght © | 1991-2025 Argent Software. All Rights | Reserved                |                  |                    |          |                                  |                      | Admin Us                                                                                                    | er: Anytime-Support\Triv (Client IP: ) | .92.168.37.195 Security: Smart)                 |

|          | ARGENT O                              | MEGA (2.2A-250)            |                      |              |                   |                    | Home          | 🔅<br>Theme - | <b>(</b> *)<br>Argent Instant Help | (?<br>About  | <b>U</b><br>Logout                        | D2      |
|----------|---------------------------------------|----------------------------|----------------------|--------------|-------------------|--------------------|---------------|--------------|------------------------------------|--------------|-------------------------------------------|---------|
| Ø        | Search                                |                            |                      |              |                   | Server Or Device   | Network Group | Scan Network | Properties                         |              | V C + 1                                   | ¢ 8 🛍   |
|          | Network Group Or Machine              | Туре                       | Alias                | Licensed :   | Suspend/Maintenan | Location           | Contact       |              | Group Or Key                       | N            | alue                                      | ŕ       |
|          | 192.168.111.8                         | IP Device                  | Discovered Neighbors |              |                   |                    | D2H ×         |              | Name                               | 1            | 92.168.96.106                             |         |
|          | 192.168.96.106                        | IP Device                  |                      |              |                   |                    |               | _            | Licensed Products                  | A            | rgent Omega Baseline,Ar<br>Imega for SNMP | rgent   |
| <b>H</b> | AL-MFC-102-W10                        | Windows Workstation        | System Name          | IP Address   | Mac Address       | Port Name          |               |              | Alias                              | 5            | witchbecab4                               |         |
|          | AJS-TEST                              | Windows Server             | switch899408         | 10.34.43.100 |                   | gi1/0/12           |               |              | Serial Number                      |              |                                           |         |
| ñ.       | AJS-TEST-ONE                          | Windows Server             | SWILLINGTON          | 10.34.43.100 |                   | g11/0/36           |               | _            | Category                           |              |                                           |         |
|          | ARGENT                                | URL Object                 |                      |              |                   |                    |               |              | Subcategory                        |              |                                           |         |
| 凤        | ARGENT_HELP                           | URL Object                 |                      |              |                   |                    |               |              | ▼ IP Device                        |              |                                           |         |
|          | ARGENT_MONITORING                     | URL Object                 |                      |              |                   |                    |               |              | IP Address                         |              |                                           |         |
| bd       | ARGSOFT_TEST                          | Microsoft 365 Service Unit |                      |              |                   |                    |               |              | FQDN                               |              |                                           |         |
|          | ATDA-DC19                             | Windows Server             |                      |              |                   |                    |               |              | Vendor                             |              |                                           |         |
|          | ATPC-102                              | Windows Server             |                      |              |                   |                    |               |              | Make                               | 5            | witch                                     |         |
| 1        | ATPC-11077                            | Windows Server             |                      |              |                   |                    |               |              | Model                              |              |                                           |         |
| 0        | ATPC-120                              | Windows Workstation        |                      |              |                   |                    |               |              | Ignore Disabled Ports              | N            | 10                                        |         |
|          | ATPC-133                              | Windows Server             |                      |              |                   |                    |               |              | Use Meraki                         | N            | 10                                        |         |
| 00       | ATS-99                                | Windows Server             |                      |              |                   |                    |               |              | Access Point                       | N            | 10 <u>.</u>                               |         |
| ×        | ATS-DOMAIN                            | Windows Server             |                      |              |                   |                    |               |              | witer oc buils                     |              |                                           |         |
|          |                                       |                            |                      | 1            | Close             |                    |               | _            | Display Options                    |              | Reset                                     | Refresh |
|          | ATVM-62                               | Windows Server             |                      |              |                   |                    |               | _            | Group Or Key                       |              |                                           | ŕ       |
|          | ATVM-77                               | Windows Server             |                      |              |                   | THIRUVANANTHAPURAM |               |              | Show Objects                       | A            |                                           |         |
|          | BMW                                   | URL Object                 |                      | Yes          |                   | KOCHI              |               | _            | Organize By Group Categ            | ory N        | letwork Group                             |         |
| _        | BOA                                   | URL Object                 |                      | Yes          |                   | MUMBAI             |               | _            | Group Name                         | -            |                                           |         |
|          | BOC                                   | URL Object                 |                      | Yes          |                   | CHINA              |               |              | Monitoring Group                   | -            |                                           |         |
|          | 1991-2025 Argent Software. All Rights |                            |                      |              |                   |                    |               | Admin Us     | er: Anytime-Support\Triv (Cli      | ent IP: 192. | .168.37.195 Security:                     | Smart)  |

### Agent Omega for SNMP Tool Sets

Select Tool Sets from the Home Screen (note the very useful Super Find):

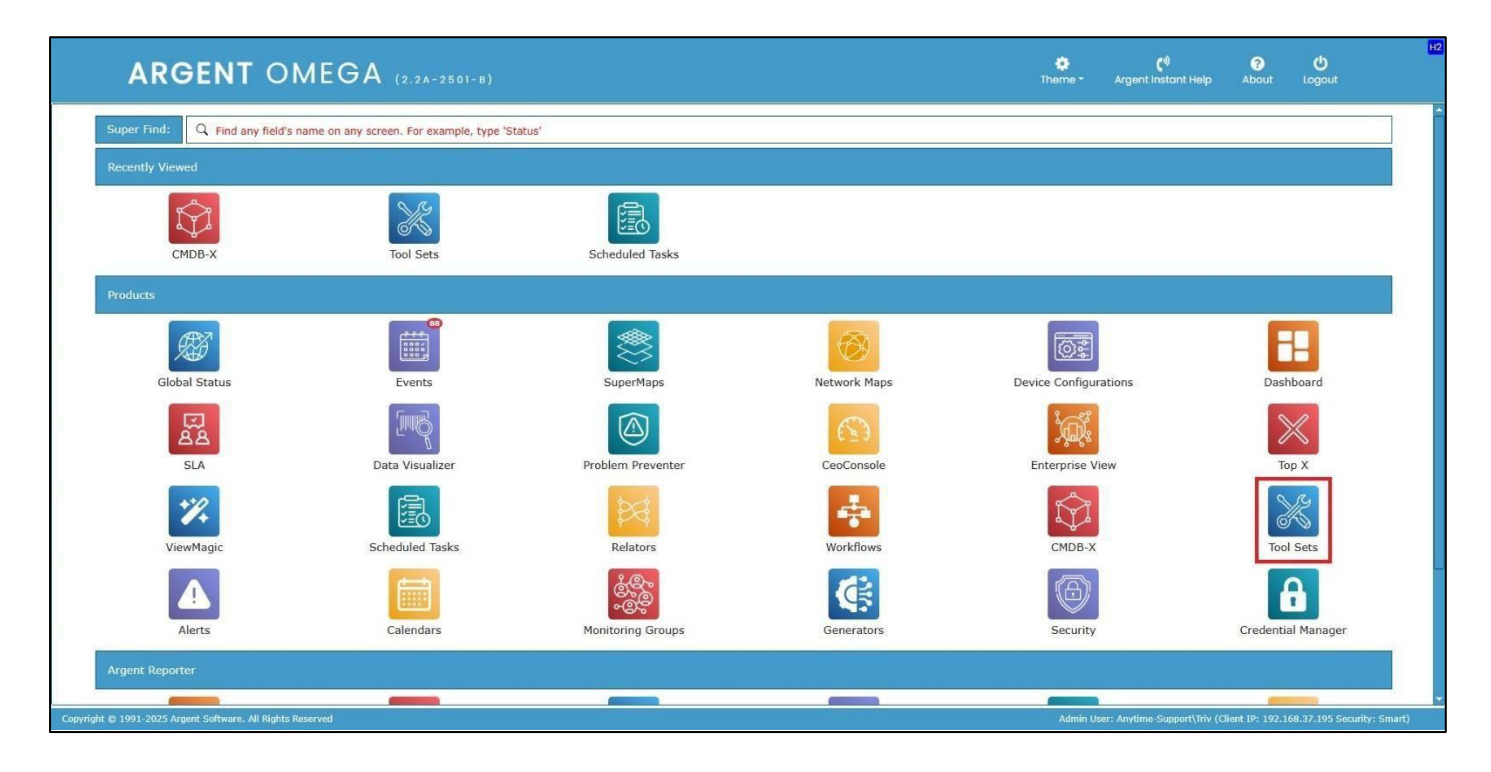

Under Tool Sets, select Argent Omega for SNMP. The following Rules are shown.

|             | ARGENT OMEGA                                     | (2.2A-2501-8) Home           | 🔅<br>Theme - | <b>्रिं</b> )<br>Argent Instant Help | ?<br>About     | <b>U</b> Logout     | G2     |
|-------------|--------------------------------------------------|------------------------------|--------------|--------------------------------------|----------------|---------------------|--------|
| A927        | Argent Omega for Oracle                          | Search                       |              |                                      |                |                     |        |
| X           | 👻 🔚 Argent Omega for SNMP                        |                              |              |                                      |                |                     |        |
| -           | SNMP Rules                                       | Name Description             |              |                                      |                |                     |        |
| 蘭           | 🕨 🚟 SNMP Trap Rules                              | Argent Omega Baseline        |              |                                      |                |                     |        |
|             | 🕨 🔤 DeviceMagic Port Rules                       | Argent Compliance Automator  |              |                                      |                |                     |        |
|             | LINK Connectivity Rules                          | Argent Omega web Derender    |              |                                      |                |                     |        |
|             | Device Configuration Rules                       | Argent Omega for Evolution y |              |                                      |                |                     |        |
| -           | 🕨 🔤 CISCO VPN Tunnel Rules                       | Argent Omega for Exchange    |              |                                      |                |                     |        |
| a.          | CISCO Remote Access Rules                        | Arrient Omega for Oracle     |              |                                      |                |                     |        |
|             | 🕨 🚟 Generic VPN Rules                            | Argent Omega for SIMP        |              |                                      |                |                     |        |
|             | 🕨 🔤 PowerShell Script Rules                      | Argent Omega for SOL Server  |              |                                      |                |                     | 0      |
| EO          | 🕨 🚾 Argent Omega for SQL Server                  | Argent Omega for VMware      |              |                                      |                |                     |        |
|             | 🕨 📁 Argent Omega for VMware                      |                              |              |                                      |                |                     |        |
| 1×4         | Alerts                                           |                              |              |                                      |                |                     |        |
|             | Monitoring Groups                                |                              |              |                                      |                |                     |        |
|             | Fielators                                        |                              |              |                                      |                |                     |        |
| $\square$   | Workflows                                        |                              |              |                                      |                |                     |        |
| _           | Macros                                           |                              |              |                                      |                |                     |        |
|             | Calendars                                        |                              |              |                                      |                |                     |        |
|             | 🕶 📒 Administration                               |                              |              |                                      |                |                     |        |
| 0.0         | Ticense (Admin Only)                             |                              |              |                                      |                |                     |        |
| ×           | ▼ 🧮 Generator Settings                           |                              |              |                                      |                |                     |        |
|             | ▶ o <sup>o</sup> Argent Omega                    |                              |              |                                      |                |                     |        |
| 凤           | ▶ Ø Argent Alert Mechanism                       |                              |              |                                      |                |                     |        |
|             | ▶ 0º Argent Forecaster                           |                              |              |                                      |                |                     |        |
| Dise of the | > 0º Argent SIEM-Complete                        |                              |              |                                      |                |                     |        |
| Œ           | 2 Security                                       |                              |              |                                      |                |                     |        |
|             | Credential Manager                               |                              |              |                                      |                |                     |        |
|             | Network Scan                                     |                              |              |                                      |                |                     |        |
|             | Event Logs                                       | ×                            |              |                                      |                |                     |        |
| Copyright @ | 3 1991-2025 Argent Software. All Rights Reserved |                              | Admin U      | ser: Anytime-Support\Triv (C         | ient IP: 192.1 | 58.37.195 Security: | Smart) |

Argent Omega for SNMP incorporates the following Rules:

- SNMP Rules
- SNMP Trap Rules
- DeviceMagic Port Rules
- Link Connectivity Rules
- Device Configuration Rules
- CISCO VPN Tunnel Rules
- CISCO Remote Access Rules
- Generic VPN Rules
- PowerShell Script Rules

### **SNMP** Rules

Any SNMP-compliant device can be monitored using SNMP Rules. These Rules poll OIDs by either manually specifying the value or using the **Argent OID Browser**. OID values can also be added by using the device specific MIB file. Custom SNMP Rules can be created based on any manufacturer's SNMP information in the MIB file. **Argent engineers can also assist with this process**.

The Tool Sets of Argent Omega for SNMP provide built-in Rules to monitor common SNMP-compliant devices, such as CISCO, 3Com, APC, Dell, Fortinet, HP, Novell, Compaq Server Hardware, IBM Server Hardware, etc.

Because the types of hardware devices vary widely, from Compaq server hardware to air conditioning units and PBXs, SNMP Rules are used to monitor all important aspects of common server hardware, such as the motherboard, power supply, and even the fans.

Following is the SNMP Rule screen:

| =           | ARGENT OMEGA                                                                                                    |                                                                                                    |                                                                                                    | Home         | Theme - | <b>ে</b> গ)<br>Argent Instant Help | ?<br>About     | <b>U</b><br>Logout  |           |
|-------------|----------------------------------------------------------------------------------------------------|----------------------------------------------------------------------------------------------------|----------------------------------------------------------------------------------------------------|--------------|---------|------------------------------------|----------------|---------------------|-----------|
|             | Argent Omega for Microsoft 365     Argent Omega for Oracle     Argent Omega for SNNP     SNNP Rules     SNNP Rules     SNNP_3COM_SWITCH_CPU_STATUS     SNNP_3COM_SWITCH_FAIL_FAILURE     SNNP_3COM_SWITCH_INACTIVE_PORT     SNNP_3COM_SWITCH_OVER_TEMPERATURE     APC     Bridge (RFC 1493)     CISCO Firewall | Use SNMP MIB;<br>Enumerate SNMP Table;<br>SNMP Context Names;<br>SNMP Rule View;<br>Value SNMP OID;<br>Value Type;<br>Metric Calculation;<br>Scale Factor;<br>Comparison;<br>Object Value; | 3COH:A3Com-System-r8-MB8.mbb  Simple  1.3.6.1.4.1.43.2.13.8.4.0  INTEGER  Get  Get  V  Get  V  Get  V  Do Scale  V  Do Scale  V  V  Do Scale  V  V  V  Do Scale  V  V  V  V  V  V  V  V  V  V  V  V  V |              |         | + (a3aysCpuUtii)                   |                |                     |           |
|             | CISCO Hardware     CISCO Interface     CISCO IOS     CISCO RTT Monitor     CISCO Stack     CISCO Stack     Dell OpenManage     Dell Storage                                                                                                    | Fire Separate Events P<br>Pail Rule If Data Is Not<br>Save Performance Dat<br>Post Event Even If The<br>Do So Only After<br>Ignore The Same Outs<br>Post Event Only After I                | or Each Broken Instance<br>Available Or Nonexistent<br>a To The Argent Forecaster Using Data Store: (default)<br>Same Event Is Still Outstanding (Unanswered)<br>10 Hour 00 Minutes Since Event Is Post<br>Landing Event If Alerts Were Fired More Than 10 Hour 00 Min<br>tule Is Broken 20 Or More Times                                                                                                    | • Inutes Ago |         |                                    |                |                     |           |
| »<br>5<br>¢ | Dell Switch     Extreme Network     Fortinet     Foundry     HP Hardware     HP JetDirect     HP Switch     IBM ATM Switch                                                                                                    | Reset Counter<br>After Event Is Post<br>After Event Is Answere<br>After The Actual Condi<br>Category:<br>Subcategory:<br>Application:                                                      | d<br>ion Is Corrected<br>(default)                                                                                                    |              |         |                                    |                |                     |           |
|             | 1991-2025 Argent Software, All Rights Reserved                                                                                                    |                                                                                                    |                                                                                                    |              | Admin L | lser: Anytime-Support\Triv (C      | ient IP: 192.1 | 168.37.195 Security | v: Smart) |

The following selections are necessary to monitor an SNMP-compliant device:

Select the MIB file from **Use SNMP MIB** combo box. **The MIB file is essentially the personality of the device.** The MIBs of all common SNMP devices are already loaded in the combo box. Click "+" button to upload a new MIB file to the combo box.

Use the **Enumerate SNMP Table** option if the Rule needs to enumerate SNMP tables defined in the selected MIB file. An **SNMP table** is an ordered collection of objects containing zero or more rows.

The table and each object in the table are identified by using an OID or Object Identifier. The information on a specific network entity will be retrieved from SNMP tables. If **Enumerate SNMP Table** option is checked, SNMP Table OID must be specified in **Table Entry OID** field.

|      | ARGENT OMEGA                                                                          |                             |                                                       | de Home | theme - | <b>('</b> )<br>Argent Instant Help | ?<br>About | <b>(</b> )<br>Logout | SNES     |
|------|---------------------------------------------------------------------------------------|-----------------------------|-------------------------------------------------------|---------|---------|------------------------------------|------------|----------------------|----------|
| Æ    | <ul> <li>Argent Omega for Exchange</li> <li>Argent Omega for Microsoft 365</li> </ul> | Use SNMP MIB:               | 3COM::A3Com-System-r8-M18.mib                         |         | -       | +                                  |            |                      | <b>^</b> |
| AD   | 🕨 🚾 Argent Omega for Oracle                                                           | Enumerate SNMP Table:       |                                                       |         |         |                                    |            |                      |          |
| -    | 💌 🐸 Argent Omega for SNMP                                                             | Table Entry OID:            |                                                       |         |         |                                    |            |                      |          |
|      | The SNMP Rules                                                                        |                             | Continue Enumerating OIDs Even Rule Is Already Broken |         |         | 6                                  |            |                      |          |
| -    | 🔻 📕 3Com                                                                              | Use Custom Instance Name:   |                                                       |         |         |                                    |            |                      |          |
| H    | SNMP_3COM_SWITCH_CPU_STATUS                                                           | Enumeration Filter:         |                                                       |         |         |                                    |            |                      |          |
|      | SNMP_3COM_SWITCH_FAN_FAILURE                                                          | SNMP Context Names:         |                                                       |         |         |                                    |            |                      |          |
| int. | SNMP_3COM_SWITCH_INACTIVE_PORT                                                        | SNMP Rule View:             | Simple                                                |         |         |                                    |            |                      |          |
| 1000 | SNMP_3COM_SWITCH_OVER_TEMPERATURE                                                     | Value SNMP OID:             | 1.3.6.1.4.1.43.2.13.8.4.0                             |         |         | (a3sysCpuUtil)                     |            |                      |          |
| ca l | ▶ M APC                                                                               | Value Type:                 | INTEGER                                               |         |         |                                    |            |                      |          |
| EO   | Bridge (RFC 1493)                                                                     | Metric Calculation:         | Get                                                   |         |         |                                    |            |                      |          |
| -    | CISCO Firewall                                                                        | Scale Factor:               | No Scale                                              |         |         |                                    |            |                      |          |
|      | CISCO Hardware                                                                        | Comparison:                 | Greater Than                                          |         |         |                                    |            |                      |          |
|      | CISCO INSULACE                                                                        | Object Value:               | 90                                                    |         |         |                                    |            |                      |          |
| Ŷ    | CISCO RTT Monitor                                                                     | Retrieve Performance Data F | For Argent Forecaster Only                            |         |         |                                    |            |                      |          |

Either manually enter the OID or use the browse button to browse Table Entry OIDs of specific MIB file:

|               | ARGENT OMEGA                                                                                                    | (2.2     |                              |                                        |                                | 4             | I Ø | <b>(</b> ®)<br>• Argent Instant Help | <b>?</b><br>About | <b>U</b><br>Logout | SN5S      |
|---------------|----------------------------------------------------------------------------------------------------|----------|------------------------------|----------------------------------------|--------------------------------|---------------|-----|--------------------------------------|-------------------|--------------------|-----------|
|               | Argent Omega for Exchange     Argent Omega for Microsoft 365     Argent Omega for Oracle     Argent Omega for Oracle | Us<br>En | Use SNMP MIB: 3COM::A        | 3Com-System-r8-MIB.mib                 |                                |               |     |                                      |                   |                    |           |
|               | Grigent Omega for SNMP     SNMP Rules                                                                                | 10       | Name                         | OID                                    | Composed Syntax                | Max Access    |     |                                      |                   |                    |           |
|               | 👻 📕 3Com                                                                                                    | Us       | a3sysChipEntry               | 1.3.6.1.4.1.43.2.13.2.1.1              | SEQUENCE                       | NotAccessible |     |                                      |                   |                    |           |
|               | SNMP 3COM SWITCH CPU STATUS                                                                                          | En       | a3sysMemEntry                | 1.3.6.1.4.1.43.2.13.3.1.1              | SEQUENCE                       | NotAccessible |     |                                      |                   |                    |           |
|               | AC SNMD SCOM SWITCH SAN SATURE                                                                                       |          | a3sysBrdEntry                | 1.3.6.1.4.1.43.2.13.4.2.1              | SEQUENCE                       | NotAccessible |     |                                      |                   |                    |           |
| -             | COM SWITCH INACTIVE DOPT                                                                                             | Sh       | a3sysSNMPCommEntry           | 1.3.6.1.4.1.43.2.13.7.5.1              | SEQUENCE                       | NotAccessible |     |                                      |                   |                    |           |
| Q.            |                                                                                                    | SN       | a3sys5NMPMgrEntry            | 1.3.6.1.4.1.43.2.13.7.6.1              | SEQUENCE                       | NotAccessible |     |                                      |                   |                    |           |
|               | SWIP_SCOP_SWITCH_OVER_TEMPERATORE                                                                                    | Va       | a3sysTeinetMgrEntry          | 1.3.6.1.4.1.43.2.13.7.7.1              | SEQUENCE                       | NotAccessible |     | (a3sysCpuUtil)                       |                   |                    |           |
| 周             | P APC                                                                                                    | Va       | a3sysPasswordEntry           | 1.3.6.1.4.1.43.2.13.7.8.1              | SEQUENCE                       | NotAccessible |     |                                      |                   |                    |           |
| E O           | Bridge (RFC 1493)                                                                                                    | Me       | a3sysUserBootListEntry       | 1.3.6.1.4.1.43.2.13.10.9.1             | SEQUENCE                       | NotAccessible |     |                                      |                   |                    |           |
|               | CISCO Firewall                                                                                                    | Se       | a3sysIioBootEntry            | 1.3.6.1.4.1.43.2.13.10.10.1            | SEQUENCE                       | NotAccessible |     |                                      |                   |                    |           |
| <b>B</b>      | CISCO Hardware                                                                                                    |          | a3sysDfEntry                 | 1.3.6.1.4.1.43.2.13.12.9.3.1           | SEQUENCE                       | NotAccessible |     |                                      |                   |                    |           |
|               | CISCO Interface                                                                                                    | Ca       | a3sysIioRecoveryEntry        | 1.3.6.1.4.1.43.2.13.13.1.1             | SEQUENCE                       | NotAccessible |     |                                      |                   |                    |           |
|               | CISCO IOS                                                                                                    | OŁ       |                              |                                        |                                |               |     |                                      |                   |                    |           |
| 1<br>1<br>1   | CISCO RTT Monitor                                                                                                    |          | Each entry in this table con | ains information about one of the chip | os installed in the CPU module | 2,            | 1   |                                      |                   |                    |           |
|               | CISCO Stack                                                                                                    |          | Syntax:                      |                                        |                                |               |     |                                      |                   |                    |           |
| Δ             | 🕨 🕍 Compaq Hardware                                                                                                  |          | Assyscripticity              |                                        |                                |               |     |                                      |                   |                    |           |
|               | 🕨 🕍 Dell OpenManage                                                                                                  |          |                              |                                        |                                |               |     |                                      |                   |                    |           |
| In the second | 🕨 🔤 Dell Storage                                                                                                    |          |                              |                                        |                                |               |     |                                      |                   |                    |           |
| X             | 🕨 🕍 Deli Switch                                                                                                    |          |                              |                                        |                                |               |     |                                      |                   |                    |           |
|               | 🕨 🕍 Extreme Network                                                                                                  |          |                              |                                        |                                |               |     |                                      |                   |                    |           |
|               | 🕨 🚞 Fortinet                                                                                                    |          |                              |                                        |                                |               |     |                                      |                   |                    |           |
|               | Foundry                                                                                                    |          |                              | OK                                     | Cano                           | el            |     |                                      |                   |                    |           |
|               | HP Hardware                                                                                                    |          |                              |                                        |                                |               |     |                                      |                   |                    |           |
|               | HP JetDirect                                                                                                    |          |                              |                                        |                                |               |     |                                      |                   |                    |           |
|               | HP Switch                                                                                                    |          |                              |                                        |                                |               |     |                                      |                   |                    |           |
|               | BIN ATM Switch                                                                                                    |          |                              |                                        |                                |               |     |                                      |                   |                    |           |
|               | 4                                                                                                    |          |                              |                                        |                                |               | 15  |                                      |                   |                    |           |
| Copyright     | © 1991-2025 Argent Software. All Rights Reserved                                                                     |          |                              |                                        |                                |               | Adm | in User: Anytime-Support\Triv (Cl    | ient IP: 192.1    | 68.37.195 Securit  | v: Smart) |

### Select the Table Entry OID and click OK:

| Ξ | ARGENT OMEGA                                                                                                    | (2.2A-2501-B)                                                 |                                                       | de Home | 🔅<br>Theme - | (*)<br>Argent Instant Help | ?<br>About | <b>U</b><br>Logout | SN5S |
|---|----------------------------------------------------------------------------------------------------|---------------------------------------------------------------|-------------------------------------------------------|---------|--------------|----------------------------|------------|--------------------|------|
| Ø | Argent Omega for Exchange     Argent Omega for Microsoft 365     Argent Omega for Oracle                                                                                                    | Use SNMP MIB:<br>Enumerate SNMP Table:                        | 3COM∷A3Com-System-r8-MIB.mib                          |         |              | +                          |            |                    | Î    |
|   | Argent Omega for SNMP     SNMP Rules     SCm                                                                                                    | Use Custom Instance Name:                                     | Continue Enumerating OIDs Even Rule Is Already Broken |         |              | (dosyschipentry)           |            |                    |      |
|   | <ul> <li>SMMP_3COM_SWITCH_CPU_STATUS</li> <li>SMMP_3COM_SWITCH_FAN_FAILURE</li> <li>SMMP_3COM_SWITCH_INACTIVE_PORT</li> </ul>                                                                                                    | Enumeration Filter:<br>SNMP Context Names:<br>SNMP Rule View: | Simple 🗸                                              |         |              |                            |            |                    |      |
|   | <pre> • SNMP_3COM_SWITCH_OVER_TEMPERATURE • APC • Bridge (RFC 1493) • Compared to the second second</pre> | Value SNMP OID:<br>Value Type:<br>Metric Calculation:         | Gat v                                                 |         |              |                            |            |                    |      |
| X | CISCO Firewall     CISCO Hardware     CISCO Interface                                                                                                    | Scale Factor:<br>Comparison:                                  | No Scale  Greater Than                                |         |              |                            |            |                    |      |
|   | CISCO IOS     CISCO RTT Monitor                                                                                                    | Object Value:                                                 | 90 90 90 90 90 90 90 90 90 90 90 90 90 9              |         |              |                            |            |                    |      |

If **Enumerate SNMP Table** is checked, check the option **Use Custom Instance Name** to define custom instance name in Performance Data. Normally, the object name (Example: *upsBatteryStatus*, upsOutputPercentLoad, etc.) is taken as instance name. By checking **Use Custom Instance Name** option, the actual instance (object name) name is appended with value of specified SNMP OID. The SNMP OID can be specified in **Instance OID** field. There is also a provision to browse the Instance OID.

| =           | ARGENT OMEGA                                                                          | (2.2A-2501-8)                    |                                                       | 着<br>Horne | 🔅<br>Theme - | (*)<br>Argent Instant Help    | <b>?</b><br>About | <b>ن</b><br>Logout | SNES     |
|-------------|---------------------------------------------------------------------------------------|----------------------------------|-------------------------------------------------------|------------|--------------|-------------------------------|-------------------|--------------------|----------|
| Æ           | <ul> <li>Argent Omega for Exchange</li> <li>Argent Omega for Microsoft 365</li> </ul> | Use SNMP MIB:                    | 3COM::A3Com-System-r8-MIB.mib                         |            | •            | +                             |                   |                    | ŕ        |
|             | 🕨 📁 Argent Omega for Oracle                                                           | Enumerate SNMP Table:            |                                                       |            |              |                               |                   |                    |          |
| -           | 👻 🐸 Argent Omega for SNMP                                                             | Table Entry OID:                 | 1.3.6.1.4.1.43.2.13.2.1.1                             |            |              | (a3sysChipEntry)              |                   |                    |          |
|             | SNMP Rules                                                                            |                                  | Continue Enumerating OIDs Even Rule Is Already Broken |            |              |                               |                   |                    |          |
| -           | * 📕 3Com                                                                              | Use Custom Instance Name:        |                                                       |            |              |                               |                   |                    |          |
|             | SNMP_3COM_SWITCH_CPU_STATUS                                                           | Instance OID:                    |                                                       |            |              |                               |                   |                    |          |
|             | SNMP_3COM_SWITCH_FAN_FAILURE                                                          | Use Group of Regular Expression: |                                                       |            |              |                               |                   |                    |          |
| <b>ั</b> ดเ | SNMP_3COM_SWITCH_INACTIVE_PORT                                                        | Enumeration Filter:              |                                                       |            |              |                               |                   |                    |          |
| - Jaco      | SNMP_3COM_SWITCH_OVER_TEMPERATURE                                                     | SNMP Context Names:              |                                                       |            |              |                               |                   |                    |          |
| (a)         | ▶ 🚾 APC                                                                               | SNMP Rule View:                  | Simple                                                |            |              |                               |                   |                    |          |
| EO          | Bridge (RFC 1493)                                                                     | Value SNMP OID:                  |                                                       |            |              |                               |                   |                    |          |
|             | CISCO Firewall                                                                        | Value Tume:                      |                                                       |            |              |                               |                   |                    |          |
|             | CISCO Hardware                                                                        | value rype.                      |                                                       |            |              |                               |                   |                    |          |
|             | <ul> <li>CISCO Interface</li> <li>CISCO IOS</li> </ul>                                | Metric Calculation:              | Car ·                                                 |            |              |                               |                   |                    |          |
| 100         | CISCO PTT Monitor                                                                     | Scale Factor:                    | No Scale                                              |            |              |                               |                   |                    |          |
|             | CISCO Stock                                                                           | Comparison:                      | Greater Than                                          |            |              |                               |                   |                    |          |
|             | Compage Hardware                                                                      | Object Value:                    | 00                                                    |            |              |                               |                   |                    |          |
|             | Dell OpenManage                                                                       | Retrieve Performance Data For    | Argent Forecaster Only                                |            |              |                               |                   |                    |          |
| -           | > Month Dell Storage                                                                  | Fire Separate Events For Each    | Broken Instance                                       |            |              |                               |                   |                    |          |
| X           | > 📶 Dell Switch                                                                       | Fail Rule If Data Is Not Availab | le Or Nonexistent                                     |            |              |                               |                   |                    |          |
|             | 🕨 🚾 Extreme Network                                                                   | Save Performance Data To The     | Argent Forecaster Using Data Store: (default)         | -          |              |                               |                   |                    |          |
|             | > 📒 Fortinet                                                                          | Post Event Even If The Same E    | vent Is Still Outstanding (Unanswered)                | 0          |              |                               |                   |                    |          |
| Ø           | 🕨 🗮 Foundry                                                                           | Do So Only After 1               | Hour 0 0 Minutes Since Event Is Post                  |            |              |                               |                   |                    |          |
| Long to 1   | 🕨 🚾 HP Hardware                                                                       | Ignore The Same Outstanding      | Event If Alerts Were Fired More Than 1 Hour 0 Minutes | s Ago      |              |                               |                   |                    |          |
| C           | HP JetDirect                                                                          | Post Event Only After Rule Is B  | troken 2 Or More Times                                |            |              |                               |                   |                    |          |
|             | 🕨 🔚 HP Switch                                                                         | Parat Counter                    |                                                       |            |              |                               |                   |                    |          |
|             | Field IBM ATM Switch                                                                  | After Event Is Post              |                                                       |            |              |                               |                   |                    |          |
|             |                                                                                       |                                  |                                                       |            |              |                               |                   |                    | -        |
| Copyright   | I991-2025 Argent Software. All Rights Reserved                                        |                                  |                                                       |            | Admin U      | ser: Anytime-Support\Triv (Cl | ient IP: 192.1    | 68.37.195 Security | : Smart) |

If **Enumerate SNMP Table** is used, check the **Enumeration Filter** option to apply a filter for querying OID values from the SNMP table. The Rule will be validated only if the specified filter condition is satisfied. Filters can be applied to specific SNMP OIDs. The type of OID value and filter condition also needs to be specified. Specify OID in **Filter On SNMP OID** field to which filter is applied.

Select OID value type from Filter OID Type combo box.

Select filter condition from Filter Condition combo box.

|   | ARGENT OMEGA                                                                                                    |                                                                                                    |                                                                                                    | nterne 🛟 | <b>(</b> 1)<br>- Argent Instant Help | <b>ල                                    </b> | SNE           |
|---|----------------------------------------------------------------------------------------------------|----------------------------------------------------------------------------------------------------|----------------------------------------------------------------------------------------------------|----------|--------------------------------------|----------------------------------------------|---------------|
|   | Argent Omega for Exchange     Argent Omega for Microsoft 365     Argent Omega for Oracle                                                                                 | Use SNMP MIB:<br>Enumerate SNMP Table:                                                             | 3COM::A3Com-System-r8-MIB.mib                                                                                                    |          | <b>* +</b>                           |                                              |               |
|   | Argent Omega for SNMP     SNMP Rules                                                                                                    | Table Entry OID:                                                                                   | 1.3.6.1.4.1.43.2.13.2.1.1                                                                                                    |          | (a3sysChipEntry)                     |                                              |               |
|   | ✓ III 3Com                                                                                                    | Use Custom Instance Name:                                                                          |                                                                                                    |          |                                      |                                              |               |
|   | <ul> <li>SNMP_3COM_SWITCH_CPU_STATUS</li> <li>SIMP_3COM_SWITCH_FAN_FAILURE</li> <li>SIMP_3COM_SWITCH_INACTIVE_PORT</li> <li>SIMP_3COM_SWITCH_OVER_TEMPERATURE</li> </ul> | Enumeration Filter:<br>Filter On SNMP OID:<br>Filter OID Type:                                     | StableOID5.3<br>OCTESTRING                                                                                                    |          | (a3sysChipName)                      |                                              |               |
|   | <ul> <li>▶ ■ APC</li> <li>▶ ■ Bridge (RFC 1493)</li> <li>▶ ■ CISCO Firewall</li> </ul>                                                                                   | Filter Condition:<br>SNMP Context Names:<br>SNMP Rule View:                                        | Dee Not Contain                                                                                                    |          |                                      |                                              |               |
|   | <ul> <li>CISCO Hardware</li> <li>CISCO Interface</li> <li>CISCO IOS</li> </ul>                                                                                           | Value SNMP OID:<br>Value Type:<br>Metric Calculation:                                              | v<br>Get v                                                                                                    |          |                                      |                                              |               |
|   | CISCO RTT Monitor     CISCO Stack     Compaq Hardware                                                                                                    | Scale Factor:<br>Comparison:<br>Object Value:                                                      | No Scale   Greater Than  90                                                                                                    |          |                                      |                                              |               |
| * | Dell OpenNanage     Dell Storage     Dell Switch     Extreme Network                                                                                                    | Retrieve Performance Data F<br>Fire Separate Events For Eac<br>Fail Rule If Data Is Not Availa     | or Argent Forecaster Only<br>h Broken Instance<br>able Or Nonexistent                                                                                                    |          |                                      |                                              |               |
| 8 | Fortinet     Foundry     HP Hardware                                                                                                    | Save Performance Data To Ti                                                                        | he Argent Forecaster Using Data Store: (default) Event Is Still Outstanding (Unanswered)                                                                                                    | *        |                                      |                                              |               |
|   | HP JetDirect     HP Switch     MEM ATM Switch                                                                                                    | Do So Only After 1<br>Ignore The Same Outstandin<br>Post Event Only After Rule Is<br>Reset Counter | Hour         0         Minutes Since Event Is Post           g Event If Alerts Were Fired More Than         1         Hour         0         Minute           Broken         2         Or More Times         1         1         1         1         1         1         1         1         1         1         1         1         1         1         1         1         1         1         1         1         1         1         1         1         1         1         1         1         1         1         1         1         1         1         1         1         1         1         1         1         1         1         1         1         1         1         1         1         1         1         1         1         1         1         1         1         1         1         1         1         1         1         1         1         1         1         1         1         1         1         1         1         1         1         1         1         1         1         1         1         1         1         1         1         1         1         1         1         1 | es Ago   |                                      |                                              |               |
|   | © 1991-2025 Argent Software. All Rights Reserved                                                                                                    |                                                                                                    |                                                                                                    | Adm      | nin User: Anytime-Support\Triv (C    | lient IP: 192.168.37.195 Sect                | urity: Smart) |

**SNMP Rule View** defines the way in which SNMP parameters are configured in the Rule to retrieve SNMP OID values. There are three types of views, namely: **Simple, Multi-Level** and **Advanced.** 

### Simple

This is the simplest way to configure SNMP parameters.

|                | ARGENT OMEGA                                   |                          |                                                                                                    | et de la companya de la companya de | 🛟<br>a Theme - | (1)<br>Argent Instant Help    | ?<br>About      | <b>ഗ്ര</b><br>Logout | SNES   |
|----------------|------------------------------------------------|--------------------------|----------------------------------------------------------------------------------------------------|----------------------------------------------------------------------------------------------------|----------------|-------------------------------|-----------------|----------------------|--------|
| 1              | 🖡 💻 Argent Omega for Exchange                  | SNMP CONTExt Names:      |                                                                                                    |                                                                                                    |                |                               |                 |                      | -      |
| Æ              | 🕨 📁 Argent Omega for Microsoft 365             | SNMP Rule View:          | Simple 👻                                                                                                    |                                                                                                    |                |                               |                 |                      |        |
|                | 🕨 📒 Argent Omega for Oracle                    | Value SNMP OID:          |                                                                                                    |                                                                                                    |                |                               |                 |                      |        |
| ##*            | Argent Omega for SNMP                          | Value Type:              | *                                                                                                    |                                                                                                    |                |                               |                 |                      |        |
| LIIII)         | ▼ SNMP Rules                                   | Metric Calculation:      | Get 👻                                                                                                    |                                                                                                    |                |                               |                 |                      |        |
|                | ▼ 3Com                                         | Scale Factor:            | No Scale 👻                                                                                                    |                                                                                                    |                |                               |                 |                      |        |
|                | SNMP_3COM_SWITCH_CPU_STATUS                    | Comparison:              | Greater Than                                                                                                    |                                                                                                    |                |                               |                 |                      | -      |
| -              | SNMP_3COM_SWITCH_FAN_FAILURE                   | Object Value:            | 90                                                                                                    |                                                                                                    |                |                               |                 |                      |        |
| đ.             | SNMP_3COM_SWITCH_INACTIVE_PORT                 | Retrieve Performance D   | ata For Argent Forecaster Only                                                                                  |                                                                                                    |                |                               |                 |                      |        |
| and a second   | SNMP_3COM_SWITCH_OVER_TEMPERATURE              |                          |                                                                                                    |                                                                                                    |                |                               |                 |                      |        |
| B              | APC                                            | Fire Separate Events H   | r Each Broken Instance                                                                                          |                                                                                                    |                |                               |                 |                      |        |
| EE0            | bill CIECO Eleverall                           | Fail Rule If Data Is Not | Available Or Nonexistent                                                                                        |                                                                                                    |                |                               |                 |                      |        |
|                | CISCO Hardware                                 | Save Performance Data    | To The Argent Forecaster Using Data Store: (defaul                                                              | -)                                                                                                    |                |                               |                 |                      |        |
|                |                                                | Post Event Even If The   | Same Event Is Still Outstanding (Unanswered)                                                                    |                                                                                                    |                |                               |                 |                      |        |
| _              |                                                | Do So Only After         | 1 😳 Hour 0 💭 Minutes Since Event Is Post                                                                        |                                                                                                    |                |                               |                 |                      |        |
| <b>f</b> \$₹   | CISCO BTT Monitor                              | Ignore The Same Outst    | anding Event If Alerts Were Fired More Than 🛛 👔 🕻                                                               | Hour 0 💭 Minutes Ago                                                                                                    |                |                               |                 |                      |        |
|                | CISCO Stack                                    | Post Event Only After R  | ule Is Broken 2 💭 Or More Times                                                                                 |                                                                                                    |                |                               |                 |                      |        |
|                | 🕨 🚾 Compag Hardware                            | Reset Counter            |                                                                                                    |                                                                                                    |                |                               |                 |                      |        |
| 1              | Dell OpenManage                                | After Event Is Post      |                                                                                                    |                                                                                                    |                |                               |                 |                      |        |
| and the second | Dell Storage                                   | After Event Is Answere   | 1                                                                                                    |                                                                                                    |                |                               |                 |                      |        |
| X              | Dell Switch                                    | After The Actual Condit  | on Is Corrected                                                                                                 |                                                                                                    |                |                               |                 |                      |        |
|                | Extreme Network                                | Lange State Street       |                                                                                                    |                                                                                                    |                |                               |                 |                      |        |
|                | 🕨 🚾 Fortinet                                   | Category:                |                                                                                                    |                                                                                                    |                |                               |                 |                      |        |
| Ø              | Foundry                                        | Subcategory:             |                                                                                                    |                                                                                                    |                |                               |                 |                      |        |
| Den 1          | 🕨 🚾 HP Hardware                                | Application              | Edofault3                                                                                                    |                                                                                                    |                |                               |                 |                      |        |
| C.             | HP JetDirect                                   | Appreciation.            | [frequer.]                                                                                                    |                                                                                                    |                |                               |                 |                      |        |
| _              | Field HP Switch                                | Reference URL:           | {default}                                                                                                    |                                                                                                    |                |                               |                 |                      |        |
|                | IBM ATM Switch                                 | Console Comment:         | *** High CPU Usage ***                                                                                          |                                                                                                    | Customize      |                               |                 |                      |        |
| Copyright @    | 1991-2025 Argent Software. All Rights Reserved |                          | Sec. Alexandre de la construcción de la construcción de la construcción de la construcción de la construcción d |                                                                                                    | Admin Us       | er: Anytime-Support\Triv (Cli | ent IP: 192.168 | .37.195 Security: S  | Smart) |

Following Parameters need to be configured:

Value SNMP OID: Object ID to query. Either manually enter the OID or browse by clicking browse button.

Value Type: Type of OID value

**Metric Calculation:** Different SNMP Metric Calculation Methods are available, such as Get, Delta Since Last Poll, Delta Per Second, Delta Per Minute, Delta Per Hour and Delta Wait.

Scale Factor: Scale of measurement of metric value

**Comparison:** Operator to compare the given threshold against the metric value.

Object Value: Threshold to compare

### Multi-Level

This Rule View option contains additional options for setting the Limit Value.

|           | ARGENT OMEGA                                     | (2.2A-2501-B)              |                                                      | effective<br>Horne | 🔅<br>Theme - | (°)<br>Argent Instant Help  | <b>?</b><br>About | <b>U</b><br>Logout | SNES   |
|-----------|--------------------------------------------------|----------------------------|------------------------------------------------------|--------------------|--------------|-----------------------------|-------------------|--------------------|--------|
|           | 🕨 🚃 Argent Omega for Exchange                    | SWMP CONTExt Names:        |                                                      |                    |              |                             |                   |                    | -      |
| Æ         | Argent Omega for Microsoft 365                   | SNMP Rule View:            | Multi-Level 👻                                        |                    |              |                             |                   |                    |        |
|           | Argent Omega for Oracle                          | Value SNMP OID:            |                                                      |                    |              |                             |                   |                    |        |
| m         | <ul> <li>Argent Omega for SNMP</li> </ul>        | Value Type:                |                                                      |                    |              |                             |                   |                    |        |
| 6.222     | - SNMP Rules                                     | Metric Calculation:        | Get 👻                                                |                    |              |                             |                   |                    |        |
|           | * acom                                           | Scale Factor:              | No Scale 👻                                           |                    |              |                             |                   |                    |        |
|           | SNMP_3COM_SWITCH_CPU_STATUS                      | Comparison:                | Equal To 👻                                           |                    |              |                             |                   |                    |        |
|           | SNMP_3COM_SWITCH_FAN_FAILURE                     | Acceptable Limit Value:    | 0 2                                                  |                    |              |                             |                   |                    |        |
|           | SNMP_3COM_SWITCH_INACTIVE_PORT                   | Approaching Limit Value    | e: 0 Plan                                            |                    |              |                             |                   |                    |        |
|           | SWIP_SCOP_SWITCH_OVER_TEMPERATURE                | At Limit Value:            |                                                      |                    |              |                             |                   |                    |        |
| 風         | Bridge (RFC 1493)                                | Exceeding Limit Value:     |                                                      |                    |              |                             |                   |                    |        |
|           | CISCO Firewall                                   | Major Overland Value:      |                                                      |                    |              |                             |                   |                    |        |
|           | 🕨 📁 CISCO Hardware                               | Patriaus Darfamanas D      |                                                      |                    |              |                             |                   |                    |        |
| 124       | 🕨 🚾 CISCO Interface                              | Retrieve Performance L     | ata For Argent Forecaster Only                       |                    |              |                             |                   |                    |        |
|           | 🕨 🔚 CISCO IOS                                    | Fire Separate Events Fo    | or Each Broken Instance                              |                    |              |                             |                   |                    |        |
| $\square$ | 🕨 🚾 CISCO RTT Monitor                            | Fail Rule If Data Is Not   | Available Or Nonexistent                             |                    |              |                             |                   |                    |        |
|           | 🕨 🚾 CISCO Stack                                  | Save Performance Data      | To The Argent Forecaster Using Data Store: {default} | ×                  |              |                             |                   |                    |        |
| A         | 🕨 📁 Compaq Hardware                              | Post Event Even If The     | Same Event Is Still Outstanding (Unanswered)         |                    |              |                             |                   |                    |        |
|           | 🕨 🚾 Dell OpenManage                              | Do So Only After           | 1 🗧 Hour 🛛 0 💭 Minutes Since Event Is Post           |                    |              |                             |                   |                    |        |
| A.G       | 🕨 🐖 Dell Storage                                 | Ignore The Same Outst      | anding Event If Alerts Were Fired More Than 1 Hour   | 0 📄 Minutes Ago    |              |                             |                   |                    |        |
| K         | Dell Switch                                      | Post Event Only After R    | ule Is Broken 2 🔵 Or More Times                      |                    |              |                             |                   |                    |        |
| _         | Extreme Network                                  | Reset Counter              |                                                      |                    |              |                             |                   |                    |        |
| 8         | Fortinet                                         | After Event Is Post        |                                                      |                    |              |                             |                   |                    |        |
|           | Foundry                                          | After Event Is Answere     | 1                                                    |                    |              |                             |                   |                    |        |
| 102       | P HP Hardware                                    | After The Actual Condition | ion Is Corrected                                     |                    |              |                             |                   |                    |        |
| 48        | P HP JetDirect                                   |                            |                                                      |                    |              |                             |                   |                    |        |
|           | F IDM ATM Switch                                 | Category:                  |                                                      |                    |              |                             |                   |                    |        |
|           |                                                  | Subcategory:               |                                                      |                    |              |                             |                   |                    |        |
|           | © 1991-2025 Argent Software. All Rights Reserved |                            |                                                      |                    | Admin Use    | r: Anytime-Support\Triv (Cl | ient IP: 192.168  | .37.195 Security:  | Smart) |

### Advanced

Multiple conditions can be specified in Advanced Rule view. Rule broken logic options are available.

### Sub-rule Logic combo box

|              | ARGENT OMEGA                                               |                              |                                                  | n de la composición de la composición de la composicinde la composición de la composición de la composición de la compos | 😲<br>Theme - | <b>(</b> )<br>Argent Instant Help | ?<br>About    | <b>U</b><br>Logout | SNES         |
|--------------|------------------------------------------------------------|------------------------------|--------------------------------------------------|----------------------------------------------------------------------------------------------------|--------------|-----------------------------------|---------------|--------------------|--------------|
|              | Argent Omega for Exchange                                  | SNMP CONCEXC Names:          |                                                  |                                                                                                    |              |                                   |               |                    | -            |
| Æ            | Argent Omega for Microsoft 365                             | SNMP Rule View:              | Advanced 👻                                       |                                                                                                    |              |                                   |               |                    |              |
|              | Argent Omega for Oracle                                    | Sub-rule Logic:              | Rule Is Broken If Any Is True 🔹                  |                                                                                                    |              |                                   |               |                    |              |
|              | <ul> <li>Argent Omega for SNMP</li> </ul>                  | Colorial CNMD OTDs           | Rule Is Broken If Any Is True                    |                                                                                                    |              |                                   |               |                    |              |
|              | <ul> <li>SNMP Rules</li> </ul>                             | Selected SMPIP OIDS          | Rule Is Broken If All Are True                   |                                                                                                    |              |                                   |               |                    |              |
|              | ▼ 3Com                                                     | Object Name                  | un a                                             |                                                                                                    | Condition    |                                   |               |                    |              |
|              | SNMP_3COM_SWITCH_CPU_STATUS                                |                              |                                                  |                                                                                                    |              |                                   |               |                    |              |
|              | SNMP_3COM_SWITCH_FAN_FAILURE                               |                              |                                                  |                                                                                                    |              |                                   |               |                    |              |
| 6            | SNMP_3COM_SWITCH_INACTIVE_PORT                             |                              |                                                  |                                                                                                    |              |                                   |               |                    |              |
|              | SNMP_3COM_SWITCH_OVER_TEMPERATURE                          |                              |                                                  |                                                                                                    |              |                                   |               |                    |              |
| <b>A</b>     | ▶ 📕 APC                                                    |                              |                                                  |                                                                                                    |              |                                   |               |                    |              |
| EQ           | Bridge (RFC 1493)                                          |                              |                                                  |                                                                                                    |              |                                   |               |                    |              |
|              | CISCO Firewall                                             |                              |                                                  |                                                                                                    |              |                                   |               |                    |              |
|              | CISCO Hardware                                             |                              |                                                  |                                                                                                    |              |                                   |               |                    |              |
|              | CISCO Interface                                            |                              |                                                  |                                                                                                    |              |                                   |               |                    |              |
| 100          | CISCO IOS                                                  | Retrieve Performance Data    | For Argent Forecaster Only                       |                                                                                                    |              |                                   |               |                    |              |
| 1            | <ul> <li>CISCO RTI Monitor</li> <li>CISCO REDAK</li> </ul> |                              |                                                  |                                                                                                    |              |                                   |               |                    |              |
|              | k Compage Hardware                                         | Fire Separate Events For Ea  | ach Broken Instance                              |                                                                                                    |              |                                   |               |                    |              |
|              | Dell OpenManage                                            | Fail Rule If Data Is Not Ava | illable Or Nonexistent                           |                                                                                                    |              |                                   |               |                    |              |
|              | Dell Storage                                               | Save Performance Data To     | The Argent Forecaster Using Data Store: (default | }                                                                                                    |              |                                   |               |                    |              |
| X            | > Dell Switch                                              | Post Event Even If The Sam   | ne Event Is Still Outstanding (Unanswered)       |                                                                                                    |              |                                   |               |                    |              |
| 0            | Extreme Network                                            | Do So Only After 1           | Hour 0 Minutes Since Event Is Post               |                                                                                                    |              |                                   |               |                    |              |
|              | 🕨 📒 Fortinet                                               | Ignore The Same Outstand     | ling Event If Alerts Were Fired More Than 1      | Hour 0 💭 Minutes Ago                                                                                                    |              |                                   |               |                    |              |
| õ            | Foundry                                                    | Post Event Only After Rule   | Is Broken 2 💭 Or More Times                      |                                                                                                    |              |                                   |               |                    |              |
| In second    | 🕨 🚾 HP Hardware                                            | Reset Counter                |                                                  |                                                                                                    |              |                                   |               |                    |              |
| Œ            | 🕨 🔝 HP JetDirect                                           | After Event Is Post          |                                                  |                                                                                                    |              |                                   |               |                    |              |
| and a second | 🕨 🔚 HP Switch                                              | After Event Is Answered      |                                                  |                                                                                                    |              |                                   |               |                    |              |
|              | 🕨 🔤 IBM ATM Switch                                         | After The Actual Condition ? | Is Corrected                                     |                                                                                                    |              |                                   |               |                    |              |
|              |                                                            |                              |                                                  |                                                                                                    |              |                                   |               |                    |              |
| Copyright    | 1991-2025 Argent Software. All Rights Reserved             |                              |                                                  |                                                                                                    | Admin U      | ser: Anytime-Support\Triv (Cl     | ent IP: 192.1 | 68.37.195 Secu     | rity: Smart) |

Rule condition can be added by clicking "+" button. A sub-rule definition dialog is displayed where the Rule condition is defined.

There are two Sub-rule Types available in Advanced Rule View, **SNMP OID** and **Formula Expression**. The required details for both are specified in the sub window **SN5A**.

In **SNMP OID** type, Rule condition is defined based on retrieved SNMP OID value.

| Select A SNMP OID                                   |           | SN5A | * |
|-----------------------------------------------------|-----------|------|---|
| Sub-rule Type:<br>Value SNMP OID:<br>Object Name:   | SNMP OID  | )    |   |
| Value Type:<br>Metric Calculation:<br>Scale Factor: | Get       |      |   |
| Use As variable Only:                               | OK Cancel | ļ    |   |

All parameters described in the **Simple** view (Value SNMP OID, Object Name, Value Type, Metric Calculation, Scale Factor, Comparison and Object Value) are configured here. The extra parameter is Variable Name. Instead of alerting, it is possible to keep the metric value in a user-defined variable by checking **Use As Variable** option – the variable can be used later in **Formula Expression** for metric calculation. Specify the variable name in **Variable Name** field. Formula Expression offers added flexibility in monitoring SNMP Metrics.

For example, if an environmental monitor returns the temperature of the server room in Celsius, the metric can be converted to Fahrenheit. Alternatively, the uptime of a server or device can be measured by converting TIMETICKS to hours (TIMETICKS are hundredths of a second). Multiple SNMP metrics can also be added together to get a total traffic figure.

| Formula Name:         Disk Usage           Formula:         (VAR_DISK_USAGE *100) / VAR_DISK_CAPACITY |   |
|----------------------------------------------------------------------------------------------------|---|
| Formula: (VAR_DISK_USAGE *100) / VAR_DISK_CAPACITY                                                    |   |
|                                                                                                    |   |
| Scale Factor: No Scale Comparison: Greater Than                                                       | • |
| Object Value: 90 🗘                                                                                    |   |
|                                                                                                    |   |

Specify a name in Formula Name field

Specify the formula expression in **Formula** field. The formula specified in the screenshot VAR\_DISK\_USAGE \* 100 / VAR\_DISK\_CAPACITY, where VAR\_DISK\_USAGE and VAR\_DISK\_CAPACITY are variables defined using SNMP OID sub-rule type.

Scale Factor defines the scale of measurement of the metric value result.

Comparison defines the operator to compare the given threshold against the metric value result.

Object Value defines the threshold to compare.

Following is a sample Advanced type Rule configured:

|             | ARGENT OMEGA                                                                                                    | (2.2A-2501-B)                                                               |                                                                 |                                                                                                    | n de comenta de comenta de coment | Ç<br>Theme -                           | ে)<br>Argent Instant Help | ?<br>About                  | <b>U</b><br>Logout  | SN5S      |
|-------------|----------------------------------------------------------------------------------------------------|-----------------------------------------------------------------------------|-----------------------------------------------------------------|----------------------------------------------------------------------------------------------------|----------------------------------------------------------------------------------------------------|----------------------------------------|---------------------------|-----------------------------|---------------------|-----------|
|             |                                                                                                    | Use SNMP MIB:<br>Enumerate SNMP Table:<br>SNMP Context Names:               |                                                                 | -MIB.mib                                                                                                    | * +                                                                                                    |                                        |                           |                             |                     |           |
|             | ✓ Fortinet ♦ SNMP_FORTINET_CPU_STATUS                                                                             | SNMP Rule View:                                                             | Advanced                                                        | •                                                                                                    |                                                                                                    |                                        |                           |                             |                     |           |
| Ш           | SNMP_FORTINET_DISK_STATUS                                                                                         | Object Name                                                                 |                                                                 | OID                                                                                                    | Condition                                                                                                    |                                        |                           |                             |                     |           |
| Ø.          | <ul> <li>♦ SNMP_FORTINET_INTERFACE_DOWN</li> <li>♦ SNMP_FORTINET_MEMORY_STATUS</li> </ul>                         | fgSysDiskUsage<br>fgSysDiskCapacity<br>Formula(Disk Usage)                  |                                                                 | 1.3.6.1.4.1.12356.101.4.1.6.0<br>1.3.6.1.4.1.12356.101.4.1.7.0<br>(VAR DISK USAGE * 100) / VAR DISK CAPACITY | Use As Variable: VA<br>Use As Variable: VA<br>Argent Forecaster (                                                                                                    | /AR_DISK_USAG<br>/AR_DISK_CAPA<br>Only | GITY                      |                             |                     |           |
|             | <ul> <li>SMMP_FORTINET_VPN_SSL_TUNNEL_TOTAL</li> <li>SMMP_FORTINET_VPN_SSL_USER_TOTAL</li> <li>Goundry</li> </ul> |                                                                             |                                                                 |                                                                                                    |                                                                                                    |                                        |                           |                             |                     |           |
|             | HP Hardware     HP JetDirect     HP Switch                                                                        |                                                                             |                                                                 |                                                                                                    |                                                                                                    |                                        |                           |                             |                     |           |
|             | IBM AIM SWICH     IBM Director     Imm Interface (RFC 1213)                                                       | Retrieve Performance Data F                                                 | or Argent Forecaster Only                                       |                                                                                                    |                                                                                                    |                                        |                           |                             |                     |           |
| ×           | <ul> <li>► CAN Manager</li> <li>► Manager</li> <li>► Cannet</li> <li>► Manager</li> <li>► Cannet</li> </ul>       | Fail Rule If Data Is Not Avail                                              | able Or Nonexistent<br>he Argent Forecaster Using Data Stor     | e: {default}                                                                                                 |                                                                                                    |                                        |                           |                             |                     | _         |
| 6           | <ul> <li>NetApp</li> <li>Netscreen</li> <li>Novell</li> </ul>                                                     | Post Event Even If The Same     Do So Only After                            | e Event Is Still Outstanding (Unanswe<br>Hour O Minutes Since E | red)<br>vent Is Post                                                                                         |                                                                                                    |                                        |                           |                             |                     |           |
| ¢           | <ul> <li>OS</li> <li>Printer (RFC 2707)</li> </ul>                                                                | Post Event Only After Rule Is Reset Counter                                 | s Broken 2 Or More Times                                        |                                                                                                    |                                                                                                    |                                        |                           |                             |                     |           |
|             | <ul> <li>minter (RFC 2790)</li> <li>System</li> <li>UPS</li> </ul>                                                | After Event Is Post     After Event Is Answered     After Event Is Answered | Corrected                                                       |                                                                                                    |                                                                                                    |                                        |                           |                             |                     |           |
|             | Windows     MP Trap Rules     Movement Rules                                                                      | Category:                                                                   | Corrected                                                       |                                                                                                    |                                                                                                    |                                        | Activa<br>Go to S         | ite Windo<br>ettings to act | WS<br>ivate Window  | s.        |
| Copyright ( | 1991-2025 Argent Software. All Rights Reserved                                                                    | Subcategory                                                                 |                                                                 |                                                                                                    |                                                                                                    |                                        | Admin User: ANYTIME-SUP   | PORT\Triv (Clier            | It IP: ::1 Security | r: Smart) |

Check **Retrieve Performance Data For Argent Forecaster Only** option to only **save** performance metrics to Argent Forecaster, no Alert is fired.

Fire Separate Events For Each Broken Instance option fires separate Alerts for each broken condition.

### **SNMP Trap Rules**

SNMP Traps are unsolicited SNMP information packets sent from any SNMP-compliant device to an SNMP manager, such as Argent Omega.

Traps can be sent for many reasons, such as hard drive failures, cooling fans that are not spinning at the right speed (or spinning at all), network interfaces suddenly dropping, or even for simple informational reasons like the SNMP service starting.

SNMP Rules run in Relators at scheduled intervals, so issues like a fan problem that occurs briefly might not be noticed. However, if the device sends an SNMP trap indicating the fan is not running properly, Argent can notify immediately.

SNMP Trap Monitor definitions can be defined to listen for specific traps or specific information <u>within a trap</u>. If a trap matches an SNMP Trap Monitor definition that is in Production Mode, Alerts are fired.

The Argent for SNMP comes equipped with the following highlighted pre-defined SNMP Trap Monitor definitions for a wide variety of devices.

| =           | ARGENT OMEGA (2.2A-2801-8                        |                                   |             | de Home | theme - | <b>Ç<sup>0</sup></b><br>Argent Instant Help | ()<br>About      | <b>O</b><br>Logout | 62     |
|-------------|--------------------------------------------------|-----------------------------------|-------------|---------|---------|---------------------------------------------|------------------|--------------------|--------|
| 192         | v SNM2 Tran Bulas                                | * Search                          |             |         |         |                                             |                  |                    |        |
| <i>1</i> 20 | * Barracuda                                      | Name                              | Description |         |         |                                             |                  |                    |        |
|             | + TRP_BARRACUDA_VPN_EVENT                        | Amerit Omerin Baseline            |             |         |         |                                             |                  |                    |        |
|             | * 🐸 CheckPoint                                   | Argent Compliance Automator       |             |         |         |                                             |                  |                    |        |
|             | TRP_CHECKPOINT_FIREWALL_EVENT                    | Argent Omega Web Defender         |             |         |         |                                             |                  |                    |        |
| E-          | * 🧰 CISCO                                        | Argent Omega for Active Directory |             |         |         |                                             |                  |                    |        |
|             | # TRP_CISCO_PIX_ADDR_SPOOF_DETECT                | Argent Omega for Exchange         |             |         |         |                                             |                  |                    |        |
| 161         | TRP_CISCO_PIX_DOS_ATTACK                         | Argent Omega for Microsoft 365    |             |         |         |                                             |                  |                    |        |
| 1000        | TRP_CISCO_PIX_INVALD_PAK_ATTACK                  | Argent Omera for 3200             |             | -       |         |                                             |                  |                    |        |
| R           | # TRP_CISCO_PIX_PACKET_FWD_ATTACK                | Argent Omega for SQL Server       |             |         |         |                                             |                  |                    |        |
| EE0         | A TRP_CISCO_PDC_RECON_DETECT                     | Argent Omega for VMware           |             |         |         |                                             |                  |                    |        |
|             | TRP_CISCO_PIX_SVC_SPOOF_DETECT                   |                                   |             |         |         |                                             |                  |                    |        |
| [A]         | TRP_CISCO_PIX_THIRDPARTY_ATTACK                  |                                   |             |         |         |                                             |                  |                    |        |
|             | * 🧰 Extreme Network                              |                                   |             |         |         |                                             |                  |                    |        |
| S.          | TRP_EXTREME_CONFIG_CHANGED                       |                                   |             |         |         |                                             |                  |                    |        |
|             | TRP_EXTREME_CPU_HEALTH_CHECK_FAILED              |                                   |             |         |         |                                             |                  |                    |        |
| A           | TRO EXTREME_DOS_ATTACK_DETECTED                  |                                   |             |         |         |                                             |                  |                    |        |
| -           | A TRO EXTREME HIGH CON OPPORES                   |                                   |             |         |         |                                             |                  |                    |        |
| 8           | + TRP EVTREME INVALID LOGIN ATTEMPT              |                                   |             |         |         |                                             |                  |                    |        |
| 0.0         | * TRP EXTREME OVERHEATED                         |                                   |             |         |         |                                             |                  |                    |        |
|             | + TRP EXTREME POWER FAILURE                      |                                   |             |         |         |                                             |                  |                    |        |
| Ø           | A TRP_EXTREME_STACK_MEMBER_OVERHEAT              |                                   |             |         |         |                                             |                  |                    |        |
| Page 1      | > Kortigate                                      |                                   |             |         |         |                                             |                  |                    |        |
| Q.          | 🕨 🔚 Juniper                                      |                                   |             |         |         |                                             |                  |                    |        |
|             | 👻 🔤 SonicWall                                    |                                   |             |         |         |                                             |                  |                    |        |
|             | A TRP_SONICWALL_FIREWALL_ATTACK                  |                                   |             |         |         |                                             |                  |                    |        |
|             | # TRP_SONICWALL_FIREWALL_SYSTEM_ERROR            |                                   |             |         |         |                                             |                  |                    |        |
|             | TRP_SONICWALL_FIREWALL_WIRELESS_INTRUSION        |                                   |             |         |         |                                             |                  |                    |        |
|             | # TRP_SONICWALL_VPN_TUNNEL_STATUS_CHANGES        |                                   |             |         |         |                                             |                  |                    |        |
|             | * VPN                                            |                                   |             |         |         |                                             |                  |                    |        |
|             | TRP_CISCO_VPN_SEC_TUNNEL_EARLY_TERMINATION       |                                   |             |         |         |                                             |                  |                    |        |
|             | A INP_CISCO_VPN_SEC_TUNNEL_NO_SA                 |                                   |             |         |         |                                             |                  |                    |        |
|             | A TRA_CISCO_VAN_SEC_TUNNEL_PROTOCOL_FAILURE      |                                   |             |         |         |                                             |                  |                    |        |
|             | A TRA CISCO VAN SEC TUNNEL SETUP_MULURE          |                                   |             |         |         |                                             |                  |                    |        |
|             | A TRP CISCO VAN SEC TUNNEL START                 |                                   |             |         |         |                                             |                  |                    |        |
|             | A TRO CISCO VON SEC TUNNEL SYSTEM FAILURE        |                                   |             |         |         |                                             |                  |                    |        |
|             | + TRP CISCO VPN TUNNEL CERTIFICATE FAILURE       |                                   |             |         |         |                                             |                  |                    |        |
|             | # TRP_CISCO_VPN_TUNNEL_NO_SA                     |                                   |             |         |         |                                             |                  |                    |        |
|             | TRP_CISCO_VPN_TUNNEL_PROTOCOL_FAILURE            |                                   |             |         |         | Activate Wind                               | OWS              |                    |        |
|             | TRP_CISCO_VPN_TUNNEL_START                       |                                   |             |         |         | So to Settings to a                         | ictivate Wi      | ndows.             |        |
|             | A TRP_CISCO_VPN_TUNNEL_STOP                      |                                   |             |         |         |                                             |                  |                    |        |
| Copyright   | p 1991-2025 Argent Software. All Rights Reserved |                                   |             |         |         | Admin User: ANYTINE-SUP                     | ORT\Triv (Client | IP: ::1 Security:  | Smart) |

| =                      | ARGENT OMEGA                                    |                                  |                                                                       | 🗌 🔅<br>Home Theme - Ar                                                                                                    | ර්) ල ()<br>rgent Instant Help About Loç   | sn4s<br>gout         |
|------------------------|-------------------------------------------------|----------------------------------|-----------------------------------------------------------------------|----------------------------------------------------------------------------------------------------|--------------------------------------------|----------------------|
| 1997                   | Argent Omega for Exchange                       | Use SNMP MIB:                    | CISCO::CISCO-FIREWALL-MIB.mib                                         | v +                                                                                                    |                                            | -                    |
| ×                      | Argent Omega for Pricesoft 365                  | Enterprise OID:                  | 1.3.6.1.4.1.9.9.147.2.0                                               |                                                                                                    |                                            |                      |
|                        | Argent Omega for SNMP                           | Trap Name:                       | cfwSecurityNotification                                               |                                                                                                    |                                            |                      |
|                        | SNMP Rules                                      | Tran Type:                       | entermriseSpecific 2                                                  |                                                                                                    |                                            |                      |
|                        | 💌 🔚 SNMP Trap Rules                             | Custom Trap Idenfication         |                                                                       |                                                                                                    |                                            |                      |
|                        | Barracuda                                       | Sub-rule Logic:                  | Rule Is Broken If All Are True 🔹                                      |                                                                                                    |                                            |                      |
| -                      | 🕨 🔚 CheckPoint                                  | Selected Trap Message Variable C | VIDs                                                                  |                                                                                                    | + 4                                        | 0 × + +              |
| jó.                    |                                                 | Object Name                      |                                                                       |                                                                                                    |                                            |                      |
| -                      | TRE CISCO BIX DOS ATTACK                        | cfwBasicSecurityEventType        | 1.3.6.1.4.1.9.9.147.1.1.1.2.1.3                                       | = 6                                                                                                    |                                            |                      |
| 風                      | TRP CISCO PIX INVALD PAK ATTACK                 |                                  |                                                                       | - A Construction of the Construction of the Co |                                            |                      |
| 0=9                    | TRP CISCO PIX PACKET FWD ATTACK                 |                                  |                                                                       |                                                                                                    |                                            |                      |
|                        | TRP_CISCO_PIX_RECON_DETECT                      |                                  |                                                                       |                                                                                                    |                                            |                      |
| 1243                   | TRP_CISCO_PIX_SVC_SPOOF_DETECT                  | ·                                |                                                                       |                                                                                                    |                                            |                      |
|                        | TRP_CISCO_PIX_THIRDPARTY_ATTACK                 |                                  |                                                                       |                                                                                                    |                                            |                      |
| $\widehat{\mathbf{M}}$ | 🕨 🗮 Extreme Network                             |                                  |                                                                       |                                                                                                    |                                            |                      |
| -                      | 🕨 🚾 Fortigate                                   |                                  |                                                                       |                                                                                                    |                                            |                      |
| Δ                      | 🕨 🚧 Juniper                                     |                                  |                                                                       |                                                                                                    |                                            |                      |
|                        | 🕨 🛄 SonicWall                                   | Automatic Resolution             | Condition to Corrected 16 Description & Childh Tean Considered Delaws |                                                                                                    |                                            |                      |
| 0.0                    | VPN                                             | Automatic Resolution             | Condition is corrected in Receiving A SNMP hap specified Below        |                                                                                                    |                                            |                      |
| ×                      | DeviceMagic Port Rules                          | Message Display:                 | Full Detail                                                           |                                                                                                    |                                            |                      |
| _                      | LINK Connectivity Rules                         | Trap Event Format:               | System Default                                                        |                                                                                                    |                                            |                      |
| 周                      | Device Configuration Rules                      | Save Performance Data To         | The Argent Forecaster Using Data Store: (default)                     |                                                                                                    |                                            |                      |
|                        | CISCO VPN Tunnel Rules                          | Post Event Even If The San       | ne Event Is Still Outstanding (Unanswered)                            |                                                                                                    |                                            |                      |
| 1                      | CISCO Remote Access Rules                       | Do So Only After 1               | 🗧 Hour 💦 0 😂 Minutes Since Event Is Post                              |                                                                                                    |                                            |                      |
| <b>G</b>               | Generic VPN Rules                               | Ignore The Same Outstand         | ing Event If Alerts Were Fired More Than 1 🗧 Hour 0 😂 M               | Minutes Ago                                                                                                    |                                            |                      |
|                        | PowerShell Script Rules                         | Post Event Only After Rule       | Is Broken 2 Or More Times                                             |                                                                                                    |                                            |                      |
|                        | Argent Omega for SQL Server                     | Reset Counter                    |                                                                       |                                                                                                    |                                            |                      |
|                        |                                                 |                                  |                                                                       |                                                                                                    |                                            |                      |
| Copyright              | © 1991-2025 Argent Sonware. All Rights Reserved |                                  |                                                                       | Admin User: An                                                                                                    | nyume-Support(Inv (Client IP: 192.168.37.) | 195 Security: Smart) |

The following options are configured to handle SNMP Traps:

Select MIB file from **Use SNMP MIB** combo box. **The MIB file is essentially the personality of the device.** The MIB files govern what is possible to do or see via SNMP for a particular device. The MIBs of all common SNMP devices are already loaded in the combo box. Click "+" button to upload a new MIB file to the combo box.

Specify trap Enterprise OID in Enterprise OID field.

Whenever an SNMP Trap is sent, it includes an Enterprise OID. This includes the manufacturer ID, and perhaps a particular class or section of traps related to the sending application.

For example, if a server running Dell OpenManage detects a power supply failure, it can send a trap to Argent. The Enterprise OID will start with ".1.3.6.1.4.1.674.10892.1". In this example, "674" is Dell's manufacturer ID, and "10892" is part of OpenManage.

Traps can be filtered by specific trap names and types. Specify **Trap Name** and **Trap Type** to define the Trap filter. This differentiate between trap events – to distinguish between a trap indicating a power supply failure and a trap showing a fan was inserted more specific information is needed. Otherwise, any trap with a specified Enterprise OID would create the same alert. Trap Name can also be browsed and selected from selected MIB file.

| =         | ARGENT OMEGA                                                                                                    |                                                                                                    |                                                                                                    |                   | 👘 🌻<br>Home Theme - | (1)<br>Argent Instant Help    | ?<br>About        | <b>ئ</b><br>Logout | SN4S       |
|-----------|----------------------------------------------------------------------------------------------------|----------------------------------------------------------------------------------------------------|----------------------------------------------------------------------------------------------------|-------------------|---------------------|-------------------------------|-------------------|--------------------|------------|
|           | Argent Omega for Hicrosoft 365     Argent Omega for Microsoft 365     Argent Omega for SNMP     SNMP Rules     SNMP Rules                                                                                                    | Use SNMP MIB:<br>Enterprise OID:<br>Trap Name:<br>Trap Type:<br>Custom Trap Idenfication                                                                                                    | 1.3.6:1.4.1.2620.1:1.0<br>fwTrap<br>enterpriseSpecific                                                                                                    |                   | •                   | •                             |                   |                    | 2          |
|           | Biller Inde Police     Biller Inde Police     GeckPoint     TRP_CHECKPOINT_FIREWALL_EVENT     GISCO                                                                                                    | Sub-rule Logic:<br>Selected Trap Message Variable OID<br>Object Name                                                                                                    | Rule is Broken If Any Is True                                                                                                    |                   | Condition           |                               | +                 | • ×                | + +        |
|           | Extreme Network     Fortigate     SonicWall     UVN     DeviceMagic Port Rules     UNX Connectivity Rules     Device Configuration Rules     CISCO VPN Trunne Rules                                                                                                    |                                                                                                    |                                                                                                    |                   |                     |                               |                   |                    |            |
| -<br>×    | CLSCO Remote Access Rules     Generic VPN Rules     Generic VPN Rules     Generic V | Automatic Resolution<br>Message Display:<br>Trap Event Format:<br>Save Performance Data To Th<br>Post Event Even If The Same<br>Oo 50 Only After 1<br>Gignore The Same Outstanding<br>Post Event Only After Rule Is<br>Reset Counter | Condition Is Corrected If Receiving A SNHP Tra<br>Full Detail<br>System Default<br>Vert Is Still Outstanding (Unanswered)<br>Hour<br>Hour<br>Event If Alerts Were Fired More Than<br>Stroken<br>2 © Or More Times | p Specified Below | •                   |                               |                   |                    |            |
| Copyright | Calendars     Calendars     1991-2025 Argent Software. All Rights Reserved                                                                                                    |                                                                                                    |                                                                                                    |                   | Admin               | User: Anytime-Support\Triv (C | lient IP: 192.168 | .37.195 Securi     | ty: Smart) |

Rule broken logic can be selected from **Sub-rule Logic** combo box:

A sub-rule condition can be added by clicking the "+" button. A sub-rule definition dialog will pop up, where the rule condition can be defined. Sub-rule conditions should be added in the same way as in SNMP rules.

**Condition Is Corrected If Receiving A SNMP Trap Specified Below** option can be used to trigger a condition corrected event when receiving a specific SNMP trap.

In many cases, one SNMP Trap is effectively canceled out by another SNMP Trap. For instance, if the power fails trap is sent; then the UPS kicks in and a different trap is sent.

If utility power is restored (hopefully before the battery dies), the UPS could send a trap indicating as such. Argent can be configured to mark the event generated by the **"on battery"** trap when the **"back on normal power"** trap comes through. Check the option **Condition Is Corrected If Receiving A SNMP Trap Specified Below**, then define the Trap Enterprise OID List and Trap SNMP Filter sections in the same way as above, but with the settings for the **"normal power"** trap.

|            | ARGENT OMEGA                                                                                                    | (2.2A-2501-B)                                     |                                                             |                             | di Home | theme -   | (्)<br>Argent Instant Help    | ?<br>About     | <b>(</b> )<br>Logout | SN4S        |
|------------|----------------------------------------------------------------------------------------------------|---------------------------------------------------|-------------------------------------------------------------|-----------------------------|---------|-----------|-------------------------------|----------------|----------------------|-------------|
| <b>S</b>   | Argent Omega for Exchange     Argent Omega for Microsoft 365     Argent Omega for Oracle     Argent Omega for Oracle                                                                                                    | <b>^</b>                                          |                                                             |                             |         |           |                               |                |                      | Í           |
|            | <ul> <li>➤ SIMP Rules</li> <li>▼ SIMP Trap Rules</li> </ul>                                                                                                    | n                                                 |                                                             |                             |         |           |                               |                |                      |             |
|            | <ul> <li>Barracuda</li> <li>CheckPoint</li> <li>TRP_CHECKPOINT_FIREWALL_EVENT</li> </ul>                                                                                                    |                                                   |                                                             |                             |         |           |                               |                |                      |             |
| 感          | CISCO     Extreme Network     Fortigate                                                                                                    | Automatic Resolution<br>Trap Name:<br>Trap Type:  | Condition Is Corrected If Receiving                         | A SNMP Trap Specified Below |         |           |                               |                |                      |             |
|            | <ul> <li>Juniper</li> <li>SonicWall</li> <li>VPN</li> </ul>                                                                                                    | Sub-rule Logic:<br>Selected Trap Message Variable | Rule Is Broken If Any Is True                               | •                           |         |           |                               |                | • • *                | ++          |
| Ŷ          |                                                                                                    | Object Name                                       | OID                                                         |                             | (       | Condition |                               |                |                      |             |
| â          | CISCO VPN Tunnel Rules     CISCO Remote Access Rules     Generic VPN Rules                                                                                                    |                                                   |                                                             |                             |         |           |                               |                |                      |             |
| ×          | Generation of the second second |                                                   |                                                             |                             |         |           |                               |                |                      |             |
|            | Alerts     Monitoring Groups                                                                                                    |                                                   |                                                             |                             |         |           |                               |                |                      |             |
| <b>N</b> 2 | Workflows                                                                                                    | Trap Event Format:                                | System Default<br>o The Argent Forecaster Using Data Store: | (default)                   | •       |           |                               |                |                      |             |
|            | © 1991-2025 Argent Software. All Rights Reserved                                                                                                    |                                                   |                                                             |                             |         | Admin U   | ser: Anytime-Support\Triv (Cl | ient IP: 192.1 | 68.37.195 Secur      | ity: Smart) |

### **DeviceMagic Port Rules**

DeviceMagic Port Rules monitors the switches without dealing with individual, explicit MIBs and OIDs.

DeviceMagic Port Rules monitors the following for switch host as well as individual ports:

- Up/Down Status
- In/Out Bandwidth Usage (MBPS)
- Packet Latency and Packet Loss

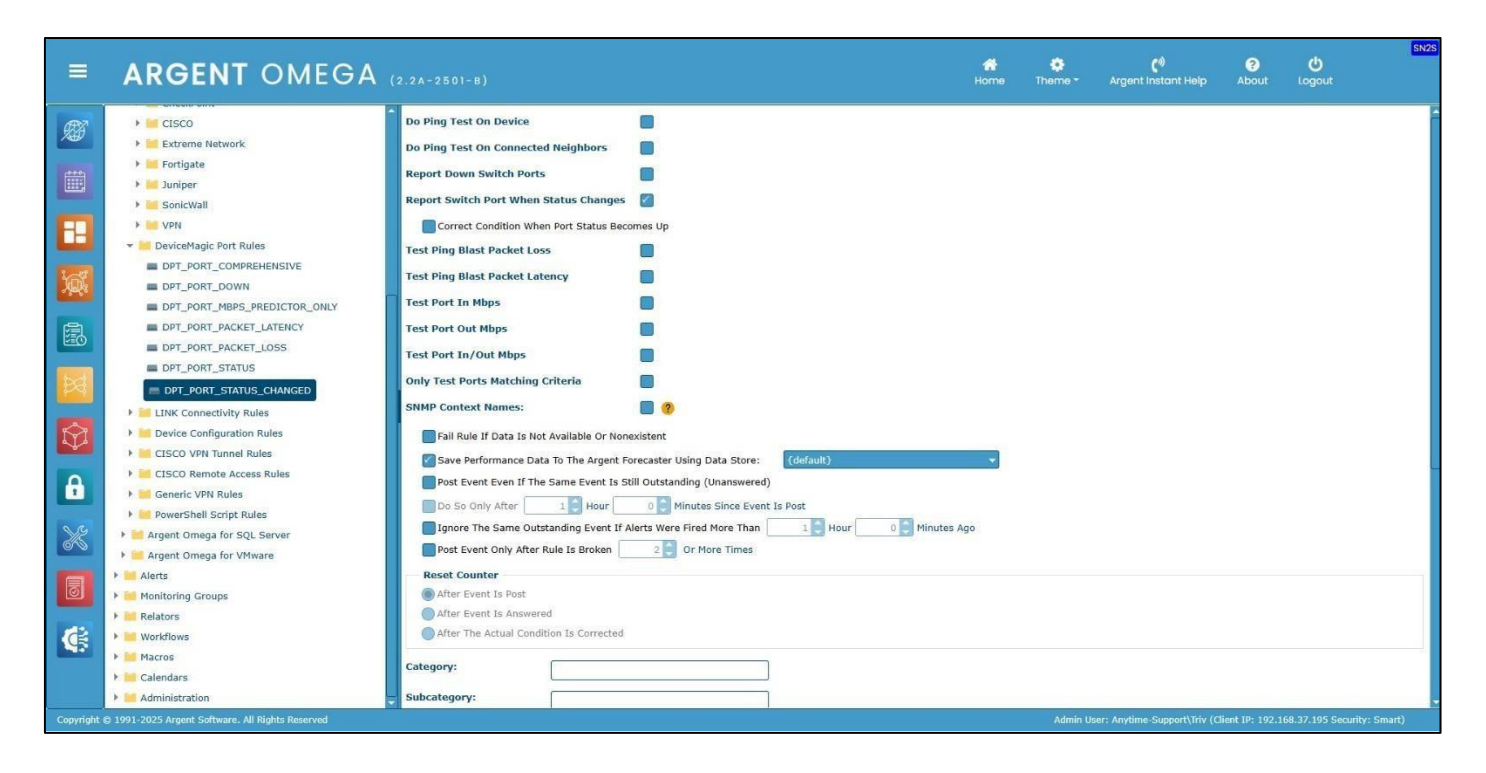

Check the option **Do Ping Test On Device** to check the connectivity of a SNMP device by doing a Ping test.

Check the option **Do Ping Test On Connected Neighbors** to check the connectivity of neighbor switches connected to a switch by doing a Ping test.

Check the option **Report Down Switch Ports** to Alert when the status of any switch port is down. Sample Rule execution result is below:

|                                                                                                    | ARGENT OMEGA                                     | (2.2A-2501-B) Hot                                                                                        | <b>n</b> e | 🛟<br>Theme - | <b>ि</b> णे<br>Argent Instant Help | <b>?</b><br>About | <b>()</b><br>Logout | SN2S      |
|----------------------------------------------------------------------------------------------------|--------------------------------------------------|----------------------------------------------------------------------------------------------------|------------|--------------|------------------------------------|-------------------|---------------------|-----------|
| Ø                                                                                                    | → III CISCO                                      | Do Ping Test On Device                                                                                   |            |              |                                    |                   |                     | ŕ         |
|                                                                                                    | Extreme Network                                  | Do Ping Test On Connected Neighbors                                                                      | _          |              |                                    |                   |                     |           |
|                                                                                                    | P in Fortigate                                   | Report Test Rule                                                                                         | ×          |              |                                    |                   |                     |           |
|                                                                                                    | <ul> <li>SonicWall</li> </ul>                    | Report First time test status of port 'gi30' (Down)                                                      | ^          |              |                                    |                   |                     |           |
|                                                                                                    | > WDN                                            | IGNORED port 'g132'. Reason: CMDB-X settings                                                             |            |              |                                    |                   |                     |           |
|                                                                                                    | DeviceManic Port Rules                           | IGNORED port 'gi3'. Reason: CHDB-X settings<br>IGNORED port 'gi34'. Reason: CHDB-X settings              |            |              |                                    |                   |                     |           |
|                                                                                                    | DPT_PORT_COMPREHENSIVE                           | IGNORED port 'gi35'. Reason: CMDB-X settings<br>IGNORED port 'gi36'. Reason: CMDB-X settings             |            |              |                                    |                   |                     |           |
| in.                                                                                                    | DPT PORT DOWN                                    | Test Pir<br>IGNORED port 'gi37', Reason: CMDB-X settings<br>First time test status of nort 'gi38' (Down) |            |              |                                    |                   |                     |           |
| a. San Ca                                                                                                    | DPT PORT MBPS PREDICTOR ONLY                     | Test Po                                                                                                  |            |              |                                    |                   |                     |           |
| -                                                                                                    |                                                  | First time test status of port 'gi41' (Down)                                                             |            |              |                                    |                   |                     |           |
| EO                                                                                                    | DPT PORT PACKET LOSS                             | IGNORED port 'g142'. Reason: CMDB-X settings<br>IGNORED port 'g143'. Reason: CMDB-X settings             |            |              |                                    |                   |                     |           |
|                                                                                                    | DPT PORT STATUS                                  | Test Po<br>First time test status of port 'gi44' (Up)<br>IGNORED port 'gi45', Reason: CMDB-X settings    |            |              |                                    |                   |                     |           |
|                                                                                                    | DRT PORT STATUS CHANGED                          | Only Te IGNORED port 'gi46', Reason: CMDB-X settings                                                     | -          |              |                                    |                   |                     |           |
|                                                                                                    |                                                  | SNMP C First time test status of port 'gi48' (Up)                                                        |            |              |                                    |                   |                     |           |
| ~                                                                                                    | LINK Connectivity Rules                          | First time test status of port 'gi49' (Up)<br>First time test status of port 'gi50' (Up)                 |            |              |                                    |                   |                     |           |
| T.                                                                                                    | Device Configuration Roles                       | Fa First time test status of port 'gi51' (Up)<br>First time test status of port 'gi52' (Up)              |            |              |                                    |                   |                     |           |
|                                                                                                    | CISCO VPN Tunnel Rules                           | S First time test status of port 'Pol' (Up)                                                              |            |              |                                    |                   |                     |           |
| <b>A</b>                                                                                                    | CISCO Remote Access Rules                        | IGNORED port 'Po3'. Reason: C/DB-X settings                                                              |            |              |                                    |                   |                     |           |
| -                                                                                                    | F Generic VPN Rules                              | IGNORED port 'Po4', Reason: CMDB-X settings<br>IGNORED port 'Po5', Reason: CMDB-X settings               |            |              |                                    |                   |                     |           |
|                                                                                                    | PowerSneil Script Rules                          | IGNORED port 'Po6', Reason: CPDE-X settings                                                              | -          |              |                                    |                   |                     |           |
| and the second second s | Argent Omega for SQL Server                      | Pro Data David David                                                                                     |            |              |                                    |                   |                     |           |
|                                                                                                    | Argent Omega for VPiware                         | Print Download Result Close                                                                              |            |              |                                    |                   |                     |           |
| 8                                                                                                    | Alerts                                           |                                                                                                    |            |              |                                    |                   |                     |           |
|                                                                                                    | Balatara                                         | After Event Is Answered                                                                                  |            |              |                                    |                   |                     |           |
| 123                                                                                                    | Workflows                                        | After The Actual Condition Is Corrected                                                                  |            |              |                                    |                   |                     |           |
| 16                                                                                                    |                                                  |                                                                                                    |            |              |                                    |                   |                     |           |
|                                                                                                    | Calandars                                        | Category:                                                                                                |            |              |                                    |                   |                     |           |
|                                                                                                    | Administration                                   | Subcategory:                                                                                             |            |              |                                    |                   |                     |           |
|                                                                                                    | © 1991-2025 Argent Software, All Rights Reserved |                                                                                                    |            | Admin U      | ser: Anytime-Support\Triv (Cl      | ent IP: 192.1     | 68.37.195 Securit   | v: Smart) |
|                                                                                                    |                                                  |                                                                                                    |            |              |                                    |                   |                     |           |

Check the option **Report Switch Port When Status Changes** to Alert when the status (Up or Down) of any switch port is changed.

Check the option **Test Ping Blast Packet Loss** to check packet loss (%) for a device connected to each port of SNMP managed switch. The packet loss % threshold value needs to be configured. Also, the ping blast parameters, such as number of ping requests, packet buffer size and Time To Live (TTL), need to be configured.

Time To Live (TTL) refers to the amount of time or "hops" that a packet is set to exist inside a network before being discarded by a router.

| ≡ ARG                                                                                                    | ENT OMEGA                                                                                                    |                                                                                                    | nter Home  | Theme - | <b>(</b> *)<br>Argent Instant Help | <b>?</b><br>About | <b>ம்</b><br>Logout | SN2S      |
|----------------------------------------------------------------------------------------------------|----------------------------------------------------------------------------------------------------|----------------------------------------------------------------------------------------------------|------------|---------|------------------------------------|-------------------|---------------------|-----------|
| Ciss     Ciss     Ciss | D<br>me Network<br>late<br>er<br>Magic Port Rules<br>Port_CoM#REHENSIVE<br>Port_DOWN<br>Port_DOWN<br>Port_PackEr_LOTOR_ONLY<br>PORT_PACKET_LOTENCY<br>PORT_PACKET_LOTENCY<br>PORT_STATUS_CHANGED<br>onned/Why Rules | Test Ping Blast Packet Loss       Image: Constraint Value: Constraint Value: Con |            |         |                                    |                   |                     |           |
|                                                                                                    | Configuration Rules<br>VPN Tunnel Rules<br>Remote Access Rules<br>VPN Rules<br>Intell Script Rules<br>Integra for SQL Server<br>Integra for VMware<br>I) Groups                                                     | Ping Blast Parameters         Ping Requests To Send:         10         Send Buffer Size:         32         Bytes         Time To Live (TTL):         64         Seconds                                                                                                    | <b>9</b> 0 |         |                                    |                   |                     |           |
| Copyright © 1991-2025 Arge                                                                                                    | nt Software. All Rights Reserved                                                                                                    |                                                                                                    |            | Admin U | ser: Anytime-Support\Triv (C       | lient IP: 192.1   | 68.37.195 Securit   | y: Smart) |

The following is a sample Rule:

| Image: Constraint State of Constraints   Image: Constraint State of Constraints   Image: Constraint State of Co                                                                                                    | ARGENT OMEGA                                                                                                    | (2.2A-2501-B) #0me                                                                                                    | to Constant Help About Logout |
|----------------------------------------------------------------------------------------------------|----------------------------------------------------------------------------------------------------|----------------------------------------------------------------------------------------------------|-------------------------------|
| Image: Control of Control of Cont       | CLSCO  Extrame Network  Fortigate  SonicWall  VPN  DPT_PORT_COMPREHENSIVE DPT_PORT_COMPREHENSIVE DPT_PORT_DOWN DPT_PORT_DOWN DPT_PORT_MACKET_LATENCY                                                                                                    | Test Ping Blast Packet Loss                                                                                                    |                               |
| Image: Argent Omega for SQL Server       Image: Argent Omega for VMware       Image: Argent Omega for VMware         Image: Argent Omega for VMware       Image: Argent Omega for VMware       Image: Argent Omega for VMware         Image: Argent Omega for VMware       Image: Argent Omega for VMware       Image: Argent Omega for VMware         Image: Argent Omega for VMware       Image: Argent Omega for VMware       Image: Argent Omega for VMware         Image: Argent Omega for VMware       Image: Argent Omega for VMware       Image: Argent Omega for VMware         Image: Argent Omega for VMware       Image: Argent Omega for VMware       Image: Argent Omega for VMware         Image: Argent Omega for VMware       Image: Argent Omega for VMware       Image: Argent Omega for VMware         Image: Argent Omega for VMware       Image: Argent Omega for VMware       Image: Argent Omega for VMware         Image: Argent Omega for VMware       Image: Argent Omega for VMware       Image: Argent Omega for VMware         Image: Argent Omega for VMware       Image: Argent Omega for VMware       Image: Argent Omega for VMware         Image: Argent Omega for VMware       Image: Argent Omega for VMware       Image: Argent Omega for VMware         Image: Argent Omega for VMware       Image: Argent Omega for VMware       Image: Argent Omega for VMware         Image: Argent Omega for VMware       Image: Argent Omega for VMware       Image: Argent Omega for VMware                                                                                                    | DPT_PORT_PACKET_LOSS     DPT_PORT_STATUS     DPT_PORT_STATUS     LTNK Connectivity Rules     Device Configuration Rules     CISCO VPN Tunnel Rules     CISCO Remote Access Rules     Generic VPN Rules     Generic VPN Rules                                                                                                    | Test Po<br>only Te<br>SNMP C<br>V152.168.111.4\SIMP Switch(192.168.111.4)\% Packet Loss = 0.00<br>Ping<br>Ping<br>Ping<br>Ping Trace Information<br>Pirst Time checking mutch ports<br>Successfully Pinged 192.106.111.4<br>Send<br>Send<br>Send<br>Time Ping Blatt Packet Loss = 0.00<br>Y                                                                                                    |                               |
| Reset Counter      Reset Counter      Administration      Reset Counter      Administration      Administration      Admi | Argent Omega for SQL Server     Argent Omega for SQL Server     Argent Omega for VMware     Argent     Argents     Argents     Argent | Fr       Print       Download Result       Close         S       S       Post Event Event If The Same Event Is Still Outstanding (Unanswered)       So So Only After       So So Only After       So Minutes Since Event Is Post         Ignore The Same Outstanding Event If Alerts Were Fired More Than       1       Hour       0       Minutes Ago         Post Event Only After Rule Is Broken       2       Or More Times       Reset Counter |                               |

Check the **Test Ping Blast Packet Latency** option to check the packet latency in milliseconds for a device connected to the port of SNMP managed switch. The packet latency milliseconds threshold value needs to be configured. Also, the ping blast parameters, such as number of ping requests, packet buffer size and Time To Live (TTL), also need to be configured. Time To Live (TTL) refers to the amount of time or "hops" that a packet is set to exist inside a network before being discarded by a router.

| =         | ARGENT OMEGA                                                                                                    | (2.2A-2501-8) #                                                                                                    | theme -  | <b>(</b> 1)<br>Argent Instant Help | <b>?</b><br>About | <b>U</b> Logout   | SN2S      |
|-----------|----------------------------------------------------------------------------------------------------|----------------------------------------------------------------------------------------------------|----------|------------------------------------|-------------------|-------------------|-----------|
|           | CISCO  CISCO  CISCO  Fortigate  Solicitate  Solicitate  CISCO  CISCO CISCO  CISCO  CISCO  CISCO  CISCO CISCO  CISCO  CISCO CISCO CISCO CISCO CISCO CISCO CISCO CISCO CISCO CISCO CISCO CISCO CISCO CISCO CISCO CISCO CISCO | Test Ping Blast Packet Loss       Test Ping Blast Packet Latency       Acceptable Limit Value:       100 ° ms       Approaching Limit Value:       200 ° ms       Exceeding Limit Value:       200 ° ms       Exceeding Limit Value:       800 ° ms                                                                  |          |                                    |                   |                   |           |
|           | DPT_PORT_COMPREHENSIVE DPT_PORT_DOWN DPT_PORT_PORT_PACKET_LATENCY DPT_PORT_PACKET_LATENCY DPT_PORT_PACKET_LOSS DPT_PORT_STATUS DPT_PORT_STATUS_CHANGED DPT_DORT_STATUS_CHANGED DPT_DORT_STATUS_CHANGED DEVICe Configuration Rules                                                                                                    | Major Overload Value:       1000       ms         Retrieve Performance Data For Argent Forecaster Only       Test Port In Mbps       Test Port Only Mbps         Test Port In/Out Mbps       0       0       0         Only Test Ports Matching Criteria       0       0         SNMP Context Names:       0       0 |          |                                    |                   |                   |           |
| <b>₽</b>  | CISCO VPH Tunnel Rules     CISCO VPH Tunnel Rules     CISCO Remote Access Rules     PowerShell Script Rules     Margent Omega for SQL Server     Argent Omega for VMware     Argent Omega for VMware     Monitoring Groups                                                                                                    | Ping Blast Parameters         Ping Requests To Send:         10         Send Buffer Size:         22         Bytes         Time To Live (TTL):         64         Seconds                                                                                                    |          |                                    |                   |                   |           |
| Copyright | Relators      Workflows      Macros      Calendars      Administration      1911-2025 Argent Softwars. All Rights Reserved                                                                                                    | Post Event Even If The Same Event Is Still Outstanding (Unanswered) Do So Only After I I Hour O Minutes Since Event Is Post Ignore The Same Outstanding Event If Alerts Were Fired More Than I O Minutes Ago Post Event Only After Rule Is Broken 2 Or More Times                                                    | Admin U: | er: Anytime-Support\Triv (Cl       | ient IP: 192.10   | 68.37.195 Securit | y: Smart) |

And the Rule result looks like the following:

|           | ARGENT OMEGA                                                                                                    | (2.2A-2501-B) #Ome                                                                                                    | theme - Argent Instant Help About Logout                                     |
|-----------|----------------------------------------------------------------------------------------------------|----------------------------------------------------------------------------------------------------|------------------------------------------------------------------------------|
|           | ARGENT OMEGA                                                                                                    | 2.2.4.2.501-8)     Norme       Report surface status changes       Test Ping Blast Packet Loss       Test Ping Blast Packet Loss       Test Ping Blast Packet Loss       Test Ping       Test Ping       Test Ping       Test Ping       Test Ping       Test Ping       Test Ping       Test Ping       Test Ping       Test Ping       Test Ping       Test Ping       Test Ping       Test Ping       Test Ping       Test Ping       Test Ping       Only Ye       Test Ping       Only Ye       Test Ping       Only Ye       Test Ping       Only Ye       Test Ping       Only Ye       Test Ping       Augest Forecaster Data       Test Ping       Only Ye       Test Ping       Only Ye       Test Ping       Only Ye                                                                                                    | Theme * Argent Instant Help About Logout                                     |
| 6         | Argent Omega for VMware     Argent Omega for VMware     Monitoring Groups     Gelators     Workflows     Monitoring Argent State     Monitoring Argent State     Monitoring Argent State     Monitoring Argent State     Monitoring Argent State | Print     Download Result     Close       Point     Download Result     Close       Post Event Even If The Same Event Is Still Outstanding (Unanswered)     Do so Only After     Image: Close Since Event Is Post       Ingore The Same Outstanding Event If Alerts Were Find More Than     Image: Close Since Event Is Post     Minutes Ago       Post Event Only After Rule Is Broken     Image: Close Since Event Times     Image: Close Since Event Since Event Since E |                                                                              |
| Copyright | © 1991-2025 Argent Software. All Rights Reserved                                                                                                    |                                                                                                    | Admin User: Anytime-Support\Triv (Client IP: 192.168.37.195 Security: Smart) |

Use options **Test Port In Mbps**, **Test Port Out Mbps** and **Test Port In/Out Mbps** to test a switch port's In and Out bandwidth usage.

Use option Only Test Ports Matching Criteria to check the switch ports that match specified criteria.

| =        | ARGENT OMEGA                                                                                                    |                                                                                                    | <b>#</b><br>Home | 🔅<br>Theme • | (*)<br>Argent Instant Help   | ?<br>About     | <b>U</b> Logout   | SN2S      |
|----------|----------------------------------------------------------------------------------------------------|----------------------------------------------------------------------------------------------------|------------------|--------------|------------------------------|----------------|-------------------|-----------|
|          | CLSCO  Extrame Network  Fortigate SonicWall  Over Network  DeviceMagic Port Rules DPT_PORT_COMPREHENSIVE DPT_PORT_COMPREMENSIVE DPT_PORT_MONS_PREDICTOR_ONLY DPT_PORT_DOWN DPT_PORT_PORT_PACKELLATENCY                                                                                                    | Acceptable Limit Value:<br>100 ms<br>Approaching Limit Value:<br>20 ms<br>Exceeding Limit Value:<br>100 ms<br>Retrieve Performance Data For Argent Forecaster Only<br>Test Port In Mbps<br>Test Port In/Out Mbps<br>Test Port In/Out Mbps                                                                                                    |                  |              |                              |                |                   |           |
|          | DPT_PORT_PACKET_LOSS  DPT_PORT_STATUS DFT_PORT_STATUS_CHANGED  LINK Connectivity Rules Device Configuration Rules CISCO VPN Tunnel Rules CISCO CREmote Access Rules                                                                                                    | Only Tock of D Packing Cited a     Out mills       SIMP Context Names:     ?       Ping Blast Parameters       Ping Requests To Send:     10       Send Buffer Size:     32       Bytes       Time To Live (TTL):     64                                                                                                    |                  | Innos        |                              |                |                   |           |
| ×<br>*** | Generic VPR Nules     Generic VPR Nules     Generic VPR Nules     Generic VPR Nules     Generic Omega for SQL Server     Generic Omega for VMware     Generic Omega for VMware     Generic Omega for VMware     Generic Omega for VMware     Generic Omega for VMware     Generic Omega for SQL Server     Generic Omega for SQL Server     Generic Omega for Server     Generic Omega for Server     G | Fail Rule If Data Is Not Available Or Nonexistent Save Performance Data To The Argent Forecaster Using Data Store: Post Event Even If The Same Event Is Still Outstanding (Unanswered) O So Only After Ignore The Same Outstanding Event If Alerts Were Fired More Than Post Event Only After Rule Is Broken Post Event Only After Rule Is Broken Control After Event Is Post After Event Is Answered After Event Is Answered | Minutes Ago      |              |                              |                |                   |           |
|          | © 1991-2025 Argent Software. All Rights Reserved                                                                                                    |                                                                                                    |                  | Admin U      | ser: Anytime-Support\Triv (C | ient IP: 192.1 | 68.37.195 Securit | y: Smart) |

### And the Rule result looks like below:

|           | ARGENT OMEGA                                                                                                    | (2.2A-2501-8) Home                                                                                                    | skos روا کې دی.<br>Theme + Argent Instant Help About Logout                  |
|-----------|----------------------------------------------------------------------------------------------------|----------------------------------------------------------------------------------------------------|------------------------------------------------------------------------------|
| Ø         | CISCO     Extreme Network                                                                                                    | Acceptatie Unit Value: 100 5%                                                                                                    | ĺ                                                                            |
|           |                                                                                                    | E         Test Rule         50/2019-TEST01         50/2019-TEST01           R         Test Time:         Hon, 27 Jan 2025 08:40:33 (UTC)         50/2019-TEST01                                                                                                    |                                                                              |
|           | DeviceMagic Port Rules     DPT_PORT_COMPREHENSIVE     DPT_PORT_DOWN                                                                      | Test Dir<br>Test User: ANVTIDE-SUPPORT\Triv<br>A<br>A<br>A<br>A<br>A<br>A<br>A<br>A<br>A<br>A<br>A<br>A<br>A                                                                                                    |                                                                              |
|           | <ul> <li>DPT_PORT_MBPS_PREDICTOR_ONLY</li> <li>DPT_PORT_PACKET_LATENCY</li> <li>DPT_PORT_PACKET_LOSS</li> <li>DPT_PORT_STATUS</li> </ul> | Argent Forecaster Data<br>(1922.168.111.4)SMP Switch(192.168.111.4)\% Packet Loss = 0.00<br>(192.168.111.4)SMP Switch(192.168.111.4)\Ping Latency (ms) = 10.00                                                                                                    |                                                                              |
|           | DPT_PORT_STATUS_CHANGED      MELINK Connectivity Rules      Merice Configuration Rules                                                   | R Test Po First Time checking suitch ports Successful) Plaqued 192.108.111.4 Test Po Sent 10 ping requests Plant 100 (Successful) Plant                                                                                                    |                                                                              |
|           |                                                                                                    | Test Po<br>Ping Blast Packet Loss = 0.00%<br>ping Blast Packet Loss = 0.00%<br>Successfully connected and queried sysObjectId: 1.3.6.1.4.1.318.1.3.27<br>Successfully connected port Status<br>SNMP C<br>IGGRED FINDOXE, Fort came: JFINDOXE<br>Very TyPORXXX: Sort came: JFINDOXE | IFINDEX#2                                                                    |
| ×         | <ul> <li>Margent Omega for SQL Server</li> <li>Margent Omega for VMware</li> </ul>                                                       | Ping Print Download Result Close                                                                                                    |                                                                              |
| 3         | Alerts     Monitoring Groups     Relators                                                                                                | Send Time To Live (TTL): 64 Seconds                                                                                                    |                                                                              |
| ¢         | Workflows     Macros     Calendars                                                                                                    | Fail Rule If Data Is Not Available Or Nonexistent                                                                                                    |                                                                              |
|           | Administration                                                                                                    | Save Performance Data to the Argent Porecaster using Data Store:     (default)                                                                                                    |                                                                              |
| Copyright | © 1991-2025 Argent Software. All Rights Reserved                                                                                         |                                                                                                    | Admin User: Anytime-Support\Triv (Client IP: 192.168.37.195 Security: Smart) |

### **LINK Connectivity Rules**

These Rules fire alerts if either a new connection to a neighbor switch is established or an existing neighbor switch connection is lost.

|                            | ARGENT OMEGA                                                                                                    |                                                                                                    |                                                                                                    | Но                  | ne Theme -      | <b>(</b> 1)<br>Argent Instant Help | ?<br>About      | <b>U</b><br>Logout | SN3S       |
|----------------------------|----------------------------------------------------------------------------------------------------|----------------------------------------------------------------------------------------------------|----------------------------------------------------------------------------------------------------|---------------------|-----------------|------------------------------------|-----------------|--------------------|------------|
| Ø                          | fool Sets     fool Sets     for Argent Omega Baseline     for Argent Compliance Automator     for Argent Omega Web Defender     for Argent Omega for Active Directory | Rule Is Broken If Any Connection To I New Connection Is D                                                 | r Of Following Condition Is True<br>elighbor Switch<br>isscovered                                                                                      |                     |                 |                                    |                 |                    | ĺ          |
|                            | Argent Omega for Exchange     Argent Omega for Microsoft 365     Argent Omega for Oracle     Argent Omega for SNMP     SNMP Rules                                     | Use SNMP Context N<br>Fail Rule If Data Is N<br>Save Performance D<br>Post Event Even If T                | ames 🥐<br>ot Available Or Nonexistent<br>tata To The Argent Forecaster Using Data Store: (default)<br>he Same Event Is Still Outstanding (Unanswered)  |                     | 3               |                                    |                 |                    |            |
|                            | SIMP Trap Rules     SiMP Trap Rules     Link Connectivity Rules     UNK Connectivity Rules     UNK_ANY_CHANGE     Simulation Reference     Simulation Reference       | Do So Only After<br>Ignore The Same Ou<br>Post Event Only After<br>Reset Counter<br>@ After Event Is Post | Hour D Minutes Since Event Is Post     Standing Event If Alerts Were Fired More Than     Soft                                                          | our 0 🌍 Minutes Ago |                 |                                    |                 |                    |            |
| <ul><li><b>○</b></li></ul> | Signification Rules     Generic VPN Tunnel Rules     Generic VPN Runnel Rules     Generic VPN Rules                                                                   | After The Actual Con<br>Cotegory:<br>Subcotegory:                                                         | ittor Is Corrected                                                                                                    |                     |                 |                                    |                 |                    |            |
| *                          | PowerShell Script Rules     Margent Omega for SQL Server     Argent Omega for VMware     Margent Omega for VMware                                                     | Application:<br>Reference URL:<br>Console Comment:                                                        | {default} v (default) (default) ====================================                                                                                   |                     |                 |                                    |                 |                    |            |
| ۲                          | Monitoring Groups     Monitoring Groups     Monitoring Groups     Monitoring Groups     Monitoring Groups     Monitoring Groups     Monitoring Groups                 | Access Control: ?<br>Description:<br>B Z U Format Block<br>This sample Rule fire alerts if                | (default)     ▼     (Group)     (default)       ▼ Font     ▼     ▼     ▼     ▼       ether a new neighbor link is established or neighbor link is lost | (Others) (Owner:    | ANYTIME-SUPPORT | Triv 1)                            |                 | Full               | Screen     |
|                            | © 1991-2025 Argent Software. All Rights Reserved                                                                                                    |                                                                                                    |                                                                                                    |                     | Admin           | User: Anytime-Support\Triv (C      | lient IP: 192.1 | 68.37.195 Securit  | ty: Smart) |

Check the option **Lose Connection To Neighbor Switch** to fire and Alert if the connection to an existing neighbor switch is lost.

Check the option **New Connection Is Discovered** to fire an Alert if a new neighbor switch connection is established.

### **Device Configuration Rules**

**Cisco** and **Cisco-like** devices can be configured to allow the execution of the **show running-config** or **show run** commands. These commands compile the current configuration and dump out to terminal.

This facility uses the same mechanism to back up the device's configuration to the central Argent SQL database. Customers can then view all the versions that have been backed up.

## This new facility is a completely automated control and patch management solution for all Cisco and Cisco-like devices.

The device backup can be configured in the CMDB-X section.

| =           | ARGENT O                                | MEGA (2.2A-2501-    |                |               |          |                   |                    | <b>#</b><br>Home | 🔅<br>Theme - | (1) Argent Instant Help Abc          | ut Logout                       |
|-------------|-----------------------------------------|---------------------|----------------|---------------|----------|-------------------|--------------------|------------------|--------------|--------------------------------------|---------------------------------|
| Ø           | Search                                  |                     |                |               |          |                   | Server Or Device N | etwork Group     | Scan Network | Properties                           |                                 |
|             | Network Group Or Machine                | Туре                | Alias          | Lic           | ensed    | Suspend/Maintenan | Location           | Contact          | -            | Group Or Key                         | Value                           |
| i           | 192.168.108.126                         | Linux/UNIX          |                |               | Yes      |                   | NEW YORK           |                  |              | Access Point                         | No                              |
| _           | 192.168.110.102                         | Windows Server      |                |               | Yes      |                   | MUMBAI             |                  |              | WIFI PS Rule                         |                                 |
|             | 192.168.110.54                          | Windows Server      |                |               | Yes      |                   | MUMBAI             |                  |              | Guest SSID                           |                                 |
|             | 192.168.110.61                          | Windows Workstation |                |               | Yes      |                   | MUMBAI             |                  |              | ▶ Ports                              |                                 |
| ñ.          | 192,168.110.63                          | Windows Workstation |                |               | Yes      |                   | MUMBAI             |                  |              | Neighbors                            |                                 |
| 0.000       | 192.168.110.65                          | Windows Workstation |                |               | Yes      |                   | MUMBAI             |                  |              | Device Terminal                      | Not Configured                  |
| 風           | 192.168.110.73                          | IP Device           |                | Device Backup |          |                   | ×                  |                  |              | Device Backup                        | Not Configured                  |
| 0           | 192.168.110.75                          | IP Device           | WIN2022-TEST   | Value:        | ot Confi | aured             | -                  |                  |              | ▶ SNMP Managed                       | Yes                             |
| bd          | 192.168.111.1                           | IP Device           |                | N             | ot Confi | gured             |                    |                  |              | ▶ Hardware                           |                                 |
|             | 192.168.111.18                          | IP Device           |                | S             | SH/Telne | et                |                    |                  |              | ▶ TCP Parameters                     |                                 |
| 10m         | 192.168.111.2                           | IP Device           |                | S             | CP       |                   |                    |                  |              | System Info Caching Minutes          | 720                             |
| 1           | 192.168.111.3                           | IP Device           |                |               | Yes      |                   |                    |                  |              | Monitoring Level                     | Normal                          |
|             | 192.168.111.4                           | IP Device           | APC_UPS_003    |               | Yes      |                   | косні              |                  |              | Tier                                 | 1                               |
|             | 192.168.111.7                           | IP Device           |                |               | Yes      |                   |                    |                  |              | ▶ Tag                                |                                 |
| 0.0         | 192.168.111.8                           | IP Device           |                |               | Yes      |                   | UAE                |                  |              | Roles                                |                                 |
| ×           | 192.168.96.106                          | IP Device           | switchbecab4   |               | Yes      |                   | DALLAS             |                  |              | Location                             | косні                           |
| -           | AI-MFC-102-W10                          | Windows Workstation |                |               |          |                   | MUMBAI             |                  |              | Display Options                      | Reset Refr                      |
| 0           | AJS-TEST                                | Windows Server      |                |               |          |                   | THIRUVANANTHAPURAM |                  |              | Group Or Key                         | Value                           |
|             | AJS-TEST-ONE                            | Windows Server      |                |               |          |                   | THIRUVANANTHAPURAM |                  |              | Show Objects                         | All                             |
|             | ARGENT                                  | URL Object          | Argent Website |               | Yes      |                   | JAPAN              |                  |              | Organize By Group Category           | Network Group                   |
| _           | ARGENT_HELP                             | URL Object          |                |               | Yes      |                   | косні              |                  |              | Group Name                           | -                               |
|             | ARGENT_MONITORING                       | URL Object          |                |               | Yes      |                   | MUMBAI             |                  | -            | Monitoring Group                     |                                 |
| Copyright @ | 9 1991-2025 Argent Software. All Rights |                     |                |               |          |                   |                    |                  | Admin Us     | er: Anytime-Support\Triv (Client IP: | 192.168.37.195 Security: Smart) |

Select the protocol and click OK. The following highlighted CMDB-X properties need to be configured:

|          | ARGENT O                 | MEGA (2.2A-250)     | -в)            |          |                   |                    | A<br>Home     | 🔅<br>Theme - | (්)<br>Argent Instant Help  | <b>ල උ</b><br>About Logout | D2    |
|----------|--------------------------|---------------------|----------------|----------|-------------------|--------------------|---------------|--------------|-----------------------------|----------------------------|-------|
| Ø        | Search                   |                     |                |          |                   | Server Or Device   | Network Group | Scan Network | Properties                  |                            | × 8 📫 |
|          | Network Group Or Machine | Туре                | Alias          | Licensed | Suspend/Maintenan | Location           | Contact       |              | Group Or Key                | Value                      | (     |
| Ē        | 192.168.110.54           | Windows Server      |                | Yes      |                   | MUMBAI             |               |              | ▶ Ports                     |                            |       |
|          | 192.168.110.61           | Windows Workstation |                | Yes      |                   | MUMBAI             |               |              | Neighbors                   |                            |       |
|          | 192.168.110.63           | Windows Workstation |                | Yes      |                   | MUMBAI             |               |              | Device Terminal             | Not Configured             |       |
| -        | 192.168.110.65           | Windows Workstation |                | Yes      |                   | MUMBAI             |               |              | Device Backup               | SSH/Telnet                 |       |
| Đ.       | 192.168.110.73           | IP Device           |                | Yes      |                   | NEW YORK           |               |              | Keep Last Versions          | 10                         |       |
| _        | 192.168.110.75           | IP Device           | WIN2022-TEST01 | Yes      |                   | NEW YORK           |               |              | ▶ Group 1                   |                            |       |
| 扇        | 192.168.111.1            | IP Device           |                | Yes      |                   | UAE                |               |              | ▶ Group 2                   |                            |       |
|          | 192.168.111.18           | IP Device           |                |          |                   | THIRUVANANTHAPURAM |               |              | F Group 3                   |                            |       |
| <b>E</b> | 192.168.111.2            | IP Device           |                | Yes      |                   |                    |               |              | SNMP Managed                | Yes                        | 1     |
|          | 192.168.111.3            | IP Device           |                | Yes      |                   |                    |               |              | Hardware                    |                            |       |
| Ŕ        | 192.168.111.4            | IP Device           | APC_UPS_003    | Yes      |                   | косні              |               |              | TCP Parameters              |                            |       |
|          | 192.168.111.7            | IP Device           |                | Yes      |                   |                    |               |              | System Info Caching Minutes | s 720                      |       |

**Argent Omega for SNMP Tool Sets** contains Device Configuration Rules to backup and monitor the configuration changes.

| =        | ARGENT OMEGA                                                                                                    |                                                                                                    |                                                                                                    | #<br>Home               | 🔅<br>Theme •   | <b>ر</b> ئ<br>Argent Instant Help | ?<br>About     | <b>U</b><br>Logout | SN6S                |
|----------|----------------------------------------------------------------------------------------------------|----------------------------------------------------------------------------------------------------|----------------------------------------------------------------------------------------------------|-------------------------|----------------|-----------------------------------|----------------|--------------------|---------------------|
| <i>8</i> | Tool Sets     Argent Omega Baseline     Argent Compliance Automator     Argent Compliance Automator     Argent Omega Web Defender     Argent Omega for Active Directory                                                                                                    | Device Monitor Optio     Backup Configuratio     Backup Configuratio                                                  | on<br>on Only<br>on And Fire Event If Device Configuration Has Changed                                                                                                    |                         |                |                                   |                |                    |                     |
|          | Argent Omega for Exchange     Argent Omega for Nicrosoft 365     Argent Omega for Oracle     Argent Omega for SNMP     STMP Rules     SIMP Trap Rules     Overleakagic Port Rules                                                                                                    | Command Response<br>Fail Rule If Failed To<br>Save Performance I<br>Post Event Even If<br>Do So Only After            | Timeout: Seconds<br>Deconnect To Device<br>Data To The Argent Forecaster Using Data Store: (default)<br>The Same Event Is Still Outstanding (Unanswered)<br>1 0 Hour To D Hinters Since Event Is Post<br>Utstanding Event Valuet Were Stered Mero Thoro |                         |                |                                   |                |                    |                     |
|          | LINK Connectivity Rules    LINK Connectivity Rules                                                                                                    | After Event Is Answ     After The Actual Co                                                                           | ered dittion Is Corrected                                                                                                    |                         |                |                                   |                |                    |                     |
| ≫<br>    | Generic VPN Rules     Generic VPN Rules     Generic VPN Rules | Category:<br>Subcategory:<br>Application:<br>Reference URL:<br>Console Comment:<br>Access Control: ??<br>Description: | (default)<br>(default)<br>*** Backup Only ***<br>(default)<br>(default)<br>(default)                                                                                                    | (Others) (Owner: ANYTII | ME-SUPPORT\Tri | v 1)                              |                |                    |                     |
|          | Catendars     Mannistration     1091-2025 Argent Software. All Rights Reserved                                                                                                    | B Z U Format Block<br>This sample rule saves device                                                                   | Font ▼ T ▼ ▲ ▼ ≥ ▼ E = = = = = = = = = = = = = = = = = =                                                                                                    |                         | Admin U        | ser: Anytime-Support\Triv (Cl     | ient IP: 192.1 | Full 5             | Screen<br>y: Smart) |

Choose Backup Configuration Only option to back up the device's configuration to the Argent SQL database.

Choose **Backup Configuration And Fire Event If Device Configuration Has Changed** option to backup and fire Alert for configuration changes.

### **CISCO VPN Tunnel Rules**

Merely deploying a Virtual Private Network (VPN) alone does not guarantee smooth IT operations -- constantly monitoring of VPN connections (VPN Tunnel Monitoring) for possible bandwidth constraints and security threats is needed.

Argent Omega can show the full picture of VPN activities, including:

- Who logon user
- Where remote IP and geolocation of city, region, and country
- When start time, end time, and duration of the VPN session
- What protocol, in/out total bytes, and calculated bandwidth usage

Argent Omega offers the following set of Rules to monitor CISCO VPN Tunnels:

#### **Global Statistics Rules**

Configure Global Statistics Rules to monitor the following parameters:

- Site-to-Site VPN tunnel count
- In/Out Bandwidth Usage
- Bad VPN connections and connections that drops too many packets

|        | ARGENT OMEGA (2.2A-                                                                                                    | 2501-B)                                                                                                    |                                                                                                    |                                                                                                    | di<br>Home      | 🔅<br>Theme - | <b>ে</b> )<br>Argent Instant Help | ?<br>About     | <b>U</b><br>Logout | SN9S      |
|--------|----------------------------------------------------------------------------------------------------|----------------------------------------------------------------------------------------------------|----------------------------------------------------------------------------------------------------|----------------------------------------------------------------------------------------------------|-----------------|--------------|-----------------------------------|----------------|--------------------|-----------|
|        | SHMP Trap Rules  Contended of the second second se | Rule Is Broken If Any<br>Active Tunnel Count E<br>Average In Bandwidt<br>Average Out Bandwid<br>Average In/Out Bandwi<br>In Drop Packets Excee<br>Out Drop Packets Exce                    | Of Following Condition I<br>exceeds<br>Usage Exceeds<br>th Usage Exceeds<br>width Usage Exceeds<br>eds<br>eaeds                                                                                   | 10 Megabits/s<br>100 Megabits/s<br>100 Megabits/s<br>100 Megabits/s<br>100 Packets/s<br>100 Packets/s                                        |                 |              |                                   |                |                    |           |
|        | CISCO_TUNNEL_COLOBAL_TOO_MANY_TUNNELS  CISCO_TUNNEL_GLOBAL_TOO_MANY_TUNNELS  CISCO_TUNNEL_VPN_CNE_TUNNEL_ONE_LOCATIONS  CISCO_TUNNEL_VPN_ONE_TUNNEL_CREATED  CISCO_TUNNEL_VPN_TUNNEL_CREATED  CISCO_TUNNEL_VPN_TUNNEL_TERMINATED  Per Lost  CISCO Remote Access Rules  CISCO Remote VPN Rules  CISCO Remote VPN Rules  CISCO REMOTE VPN RULE CISCO REMOTE VPN RULE CISCO REMO | Use SNMP Context Na<br>Retrieve Performance<br>Fail Rule If Data Is No<br>Save Performance Da<br>Post Event Even If Th<br>Do So Only After<br>Ignore The Same Out<br>Post Event Only After | mes 😗<br>Data For Argent Forecaster<br>t Available Or Nonexistent<br>ta To The Argent Forecaste<br>e Same Event Is Still Outst<br>1 😋 Hour 💿 😨<br>standing Event If Alerts We<br>Rule Is Broken 🛛 | r Only<br>r Using Data Store: (default)<br>anding (Unanswered)<br>Minutes Since Event Is Post<br>rer Fired More Than 1 Hour<br>Or More Times | 0 🗘 Minutes Ago | •            |                                   |                |                    |           |
| »<br>8 | FowerShell Script Rules     Fore Topological Content of the second second      | Reset Counter<br>After Event Is Post<br>After Event Is Answer<br>After The Actual Cond<br>Category:<br>Subcategory:<br>Application:<br>Reference URL:                                      | ed<br>lition Is Corrected<br>(default):<br>(default):                                                                                                    |                                                                                                    |                 | _            |                                   |                |                    |           |
|        | 1991-2025 Argent Software. All Rights Reserved                                                                                                    |                                                                                                    | foorable?                                                                                                    |                                                                                                    |                 | Admin U      | ser: Anytime-Support\Triv (C      | ient IP: 192.1 | 68.37.195 Securit  | y: Smart) |

Check **Active Tunnel Count Exceeds** option to alert if Site-to-Site VPN tunnel count exceeds specified threshold.

Use options Average In Bandwidth Usage Exceeds, Average Out Bandwidth Usage Exceeds and Average In/Out Bandwidth Usage Exceeds to monitor the bandwidth usage.

Use options **In Drop Packets Exceeds** and **Out Drop Packets Exceeds** to monitor the VPN connections dropping too many packets.

|        | ARGENT OMEGA (2.2A-                                                                                                    |                                                                                                    |                                                                                                    |                                                                                                    | de Home         | Theme - | <b>(</b> ٹ)<br>Argent Instant Help | ?<br>About | <b>ம்</b><br>Logout | SN95 |
|--------|----------------------------------------------------------------------------------------------------|----------------------------------------------------------------------------------------------------|----------------------------------------------------------------------------------------------------|----------------------------------------------------------------------------------------------------|-----------------|---------|------------------------------------|------------|---------------------|------|
|        | SIMP Trap Rules  Concerning Rules  Concerning R | Rule Is Broken If Any     Active Tunnel Count     Average In Bandwid     Average Out Bandwi     Average In/Out Band     In Drop Packets Excc     Out Drop Packets Exc                 | Of Following Condition Is To<br>Exceeds<br>h Usage Exceeds<br>tht Usage Exceeds<br>width Usage Exceeds<br>eds<br>eeds                                                                                                    | ue<br>100 Megabits/s<br>100 Megabits/s<br>100 Megabits/s<br>100 Megabits/s<br>100 Packets/s<br>10 Packets/s          |                 |         |                                    |            |                     |      |
|        | CLSC_TUNNE_GLOBA_JINT_FRO CLSC_TUNNE_GLOBAL_TOO_MANY_TUNNELS VPN Tunnel Activity CLSCO_TUNNE_VPN_ENCM_ALLOWED_LOCATIONS CLSCO_TUNNE_VPN_ONE_TUNNE_CONE_LOCATION CLSCO_TUNNE_VPN_TUNNE_CREATED CLSCO_TUNNEL_VPN_TUNNEL_CREATED CLSCO_TUNNEL_VPN_TUNNEL_CREATED CLSCO_TUNNEL_VPN_TUNNEL_TERMINATED CLSCO Remote Access Rules CLSCO Remote Access Rules CLSCO Remote Access Rules CLSCO Remote Access Rules CLSCO Remote Access Rules CLSCO Remote Access Rules CLSCO Remote Access Rules CLSCO Remote Access Rules CLSCO Remote Access Rules CLSCO Remote Access Rules CLSCO Remote Access Rules CLSCO Remote Access Rules CLSCO Remote Access Rules CLSCO Remote Access Rules CLSCO REMOTE ACCESS RULES CLSCO REMOTE ACCESS RULES CLSCO REMOTE A | Use SNMP Context N<br>Retrieve Performance<br>Fall Rule If Data Is N<br>Save Performance D<br>Post Event Even If T<br>Do So Only After<br>Ignore The Same Ou<br>Post Event Only After | ames 🧭<br>2 Data For Argent Forecaster On<br>ot Available Or Nonexistent<br>sta To The Argent Forecaster US<br>te Same Event IS Still Outstandi<br>1 Hour 0 Hur<br>tstanding Event If Alerts Were F<br>r Rule Is Broken 2 0 C | Y<br>ng Data Store: (default)<br>ng (Unanswered)<br>utes Since Event Is Post<br>red Hore Than 1 Hour<br>r More Times | 0 🍧 Minutes Ago | -       |                                    |            |                     |      |
| ×<br>• | BowerShell Script Rules     BowerShell Script Rules     Alers     Alerts     Alerts     Monitoring Groups     Relators     Workflows     Galendars     Calendars                                                                                                    | Reset Counter<br>After Event Is Post<br>After Event Is Anove<br>After The Actual Con<br>Category:<br>Subcategory:<br>Application:<br>Reference URL:                                   | red<br>dition Is Corrected<br>(default)<br>(default)                                                                                                    |                                                                                                    |                 |         |                                    |            |                     |      |
|        |                                                                                                    |                                                                                                    |                                                                                                    |                                                                                                    |                 |         |                                    |            |                     |      |

### **VPN Tunnel Activity Rules**

Configure VPN Tunnel Activity Rules to alert for the following VPN activities:

- New VPN connection created
- Existing VPN connection terminated
- VPN connection coming from location that should have no employees working
- Multiple connections coming from the same remote IP, which is unusual unless both residents work for the same company

| III       | ARGENT OMEGA (2.2A-                                                                                                    |                                                                       |                                                                                                    | de Home      | 🔅<br>Theme - | <b>८</b> ७)<br>Argent Instant Help | <b>?</b><br>About | <b>ئ</b><br>Logout | SN75      |
|-----------|----------------------------------------------------------------------------------------------------|-----------------------------------------------------------------------|----------------------------------------------------------------------------------------------------|--------------|--------------|------------------------------------|-------------------|--------------------|-----------|
| Ø         | Grgent Omega for Exchange     Grgent Omega for Microsoft 365     Grgent Omega for Microsoft 365     Grgent Omega for Oracle | Rule Is Broken If Any                                                 | Of Following Condition Is True<br>Exceeds                                                              |              |              |                                    |                   |                    |           |
|           | Argent Omega for SNMP     SNMP Rules                                                                                        | VPN Connection Com                                                    | es From Locations Not Allowed: THIRUVANANTHAPURAM<br>tions Come From Same IP Addres THIRUVANANTHAPURAM |              |              | Ĭ                                  |                   |                    |           |
|           | Simp Irap Koles     DeviceMagic Port Rules     EINK Connectivity Rules                                                      | New VPN Tunnel Is E                                                   | stabilshed<br>) Terminated                                                                             |              |              |                                    |                   |                    |           |
| ١Щ.       | Device Configuration Rules      GISCO VPN Tunnel Rules      Global Statistics                                               | Use SNMP Context N                                                    | ames 👩                                                                                                 |              |              |                                    |                   |                    |           |
|           | VPN Tunnel Activity     CISCO_TUNNEL_VPN_FROM_ALLOWED_LOCATIONS                                                             | Fail Rule If Data Is N                                                | ot Available Or Nonexistent<br>ata To The Argent Forecaster Using Data Store: (default)                |              | •            |                                    |                   |                    |           |
|           | CISCO_TUNNEL_VPN_ONE_TUNNEL_ONE_LOCATION CISCO_TUNNEL_VPN_TUNNEL_CREATED CISCO_TUNNEL_VPN_TUNNEL_TERMINATED                 | Post Event Even If T Do So Only After                                 | ne Same Event Is Still Outstanding (Unanswered)                                                        | Minutes Ann  |              |                                    |                   |                    |           |
|           | Eleven Lost     Generic VPN Rules                                                                                           | Post Event Only Afte                                                  | r Rule Is Broken 2 0 Or More Times                                                                     | Trinutes Age |              |                                    |                   |                    |           |
|           | PowerShell Script Rules     Argent Omega for SQL Server                                                                     | After Event Is Post     After Event Is Answe     After The Actual Con | red<br>Vilition Te Corrected                                                                           |              |              |                                    |                   |                    |           |
|           | Argent Omega for VMware     Main Alerts     Monitoring Groups                                                               | Category:                                                             |                                                                                                    |              |              |                                    |                   |                    |           |
|           | Relators     Workflows                                                                                                    | Subcategory:<br>Application:                                          | {default}                                                                                              |              |              |                                    |                   |                    |           |
|           | Calendars     Administration                                                                                                | Reference URL:                                                        | {default}                                                                                              |              |              |                                    |                   |                    |           |
| Copyright | 1991-2025 Argent Software. All Rights Reserved                                                                              |                                                                       |                                                                                                    |              | Admin U      | ser: Anytime-Support\Triv (C       | ient IP: 192.1    | 68.37.195 Security | y: Smart) |

Check **VPN Connection Come From Locations Not Allowed** option to alert if VPN connection comes from specific locations. Locations need to be selected from the combo box.

Check **Multiple VPN Connections Come From Same IP Address** option to alert if multiple VPN tunnels come from same IP address.

Check New VPN Tunnel Is Established option to alert when a new VPN tunnel is created.

Check VPN Tunnel Has Been Terminated option to alert when an existing tunnel is terminated.

#### **Peer Lost Rules**

This Rule monitors the connectivity health of Site-to-Site VPN Tunnels. A spike of peer lost errors indicates deteriorating network connections. Configure this to alert if the number of peer lost failures exceeds the threshold within a specific period.

|       | ARGENT OMEGA (2.2)                               |                                                                            | et de la composition de la composition de la com | 🔅<br>Theme - | ڑ¢)<br>Argent Instant Help   | ?<br>About     | <b>U</b><br>Logout | SN8S       |
|-------|--------------------------------------------------|----------------------------------------------------------------------------|----------------------------------------------------------------------------------------------------|--------------|------------------------------|----------------|--------------------|------------|
| ÆV.   | Argent Omega Baseline                            | Rule Is Broken If Peer Lost Failures Exceed 10 🗘 In Past 5 🗘 Minutes       |                                                                                                    |              |                              |                |                    | 1          |
| ×#    | 🕨 🖬 Argent Omega Web Defender                    | Use SNMP Context Names                                                     |                                                                                                    |              |                              |                |                    |            |
|       | Argent Omega for Active Directory                | Fail Rule If Data Is Not Available Or Nonexistent                          |                                                                                                    |              |                              |                |                    |            |
|       | Argent Omega for Exchange                        | Save Performance Data To The Argent Forecaster Using Data Store: {default} |                                                                                                    | ~            |                              |                |                    |            |
|       | Argent Omega for Microsoft 365                   | Post Event Even If The Same Event Is Still Outstanding (Unanswered)        |                                                                                                    |              |                              |                |                    |            |
| EH.   | Argent Omega for Oracle                          | Do So Only After 1 Hour 0 Minutes Since Event Is Post                      |                                                                                                    |              |                              |                |                    |            |
|       | <ul> <li>Argent Omega for SNMP</li> </ul>        | Innore The Same Outstanding Event If Alerts Were Fired More Than           | 0 Minutes Ago                                                                                                    |              |                              |                |                    |            |
| ĥ     | SNMP Rules                                       | Post Event Only After Rule Is Broken 2 Or More Times                       |                                                                                                    |              |                              |                |                    |            |
| -Jaco | SNMP Trap Rules                                  |                                                                            |                                                                                                    |              |                              |                |                    |            |
| a     | Devicenagic Port Rules                           | After Event Is Post                                                        |                                                                                                    |              |                              |                |                    |            |
| EQ    | Device Configuration Rules                       | After Event Is Answered                                                    |                                                                                                    |              |                              |                |                    |            |
|       | CISCO VPN Tunnel Rules                           | After The Actual Condition Is Corrected                                    |                                                                                                    |              |                              |                |                    |            |
|       | Global Statistics                                |                                                                            |                                                                                                    |              |                              |                |                    |            |
|       | VPN Tunnel Activity                              | Category:                                                                  |                                                                                                    |              |                              |                |                    |            |
| Ŕ     | 👻 🔜 Peer Lost                                    | Subcategory:                                                               |                                                                                                    |              |                              |                |                    |            |
|       | B CISCO_TUNNEL_PEER_LOST_SPIKE                   | A well waters                                                              |                                                                                                    |              |                              |                |                    |            |
|       | F 🐸 CISCO Remote Access Rules                    | Approarton.                                                                |                                                                                                    |              |                              |                |                    |            |
|       | 🕨 🔜 Generic VPN Rules                            | Reference URL: (default)                                                   |                                                                                                    |              |                              |                |                    |            |
|       | 🕨 🐸 PowerShell Script Rules                      | Console Comment: === VPN Peer Lost Spike ===                               |                                                                                                    |              |                              |                |                    |            |
| ×     | 🕨 🐸 Argent Omega for SQL Server                  |                                                                            | (Others) (Owner                                                                                                    |              | (POORT) Taby                 |                |                    |            |
|       | Argent Omega for VMware                          | Access Control: 7                                                          | (outers) (owner                                                                                                    | - ANTTIME SC |                              |                |                    |            |
| 周     | Alerts                                           | Description:                                                               |                                                                                                    |              |                              |                |                    |            |
|       | Monitoring Groups                                | B Z U Format Block ▼ Font ▼ 17 ▼ A ▼ 💆 ▼ 🗟 🗐 🗃 🗄                           | E == <i>I</i> x ↔                                                                                                    |              |                              |                | Ful                | Screen     |
| 100   | Relators                                         | This sample Rule detects spike of VPN peer-lost failure                    |                                                                                                    |              |                              |                |                    |            |
| 95    | Workflows                                        |                                                                            |                                                                                                    |              |                              |                |                    |            |
|       | Macros                                           |                                                                            |                                                                                                    |              |                              |                |                    |            |
|       | r Calendars                                      |                                                                            |                                                                                                    |              |                              |                |                    |            |
|       | © 1991-2025 Argent Software. All Rights Reserved | MIT                                                                        |                                                                                                    | Admin U      | ser: Anytime-Support\Triv (C | ient IP: 192.1 | 68.37.195 Securi   | tv: Smart) |

Check the Rule Is Broken If Peer Lost Failures Exceed option and specify the threshold.

### **CISCO Remote Access Rules**

CISCO Remote Access enables tracking of all users connecting remotely to the organization's network, which is an important aspect of monitoring logins, logoffs, bandwidth usage, session duration, etc.

Argent Omega offers the following set of Rules to monitor remote access VPN users:

#### **Global Statistics**

Configure Global Statistics Rules to monitor following parameters of remote access VPN:

- Remote access VPN session count
- Bandwidth used by download over VPN
- Bandwidth used by upload over VPN
- Bad VPN connections and connections that drops too many packets

| = | ARGENT OMEGA (2.2A-                                                                                                    |                                                                                                    |                                                                                                    |                                                                                                    | Home            | Theme • | <b>(</b> १)<br>Argent Instant Help | ?<br>About     | <b>U</b><br>Logout | SNITS       |
|---|----------------------------------------------------------------------------------------------------|----------------------------------------------------------------------------------------------------|----------------------------------------------------------------------------------------------------|----------------------------------------------------------------------------------------------------|-----------------|---------|------------------------------------|----------------|--------------------|-------------|
|   | Argent Omega for Microsoft 365  Argent Omega for Vicrosoft 365  Argent Omega for SNNP  SIMP Rules  SIMP Rules  DeviceMagic Port Rules  DeviceMagic Port Rules  Device Configuration Rules  CISCO VPN Tunnel Rules  CISCO VPN Tunnel Rules  CISCO VPN Tunnel Rules  CISCO CALCOBAL_BAD_VPN_CONNECTIONS  CISCO_RA_GLOBAL_BAD_VPN_CONNECTIONS  CISCO_RA_GLOBAL_HIGH_VPN_DOWNLOAD  CISCO_RA_GLOBAL_TOO_MANY_SESSIONS  CISCO_RA_GLOBAL_TOO_MANY_SESSIONS  CISCO_RA_GLOBAL_TOO_MANY_SESSIONS  Argent Omega for SQL Server  Argent Omega for SQL Server  Argent Omega for SQL Server  Argent Omega for SQL Server  CISCO_RA_GLOBAL_HIGH_VPN_UPLOAN  CISCO_RA_GLOBAL_TOO_MANY_SESSIONS  Argent Omega for SQL Server  Argent Omega for SQL Server  Argent Omega for SQL Server  CISCO_RA_GLOBAL_SOL Server  Argent Omega for SQL Server  Argent Omega for SQL Serve | Rule Is Broken If Any<br>Active Session Count<br>Average In Bandwidt<br>Average In Bandwidt<br>Average In/Out Band<br>In Drop Packets Exc<br>Out Drop Packets Exc<br>Use SHMP Context N<br>Retrieve Performance<br>Fail Rule If Data Is N<br>Save Performance Di<br>Post Event Even If IT<br>D So Sonly After<br>Reset Counter<br>After Event Is Post<br>After Event Is Post<br>After The Actual Con<br>Category:<br>Subcategory:<br>Application:<br>Reference URL: | of Following Condition Is Exceeds  h Usage Exceeds  th Usage Exceeds  eds  ceeds  ames  ames ames | True  Too © Megabity/s  Too © Megabity/s  Too © Megabity/s  Too © Packets/s  Too © Packets/s  Only  Using Data Store: (default)  Minutes Since Event Is Post e Fired More Than 1 © Hour  Or More Times | □ 🗘 Minutes Ago |         |                                    |                |                    |             |
|   | © 1991-2025 Argent Software. All Rights Reserved                                                                                                    |                                                                                                    |                                                                                                    |                                                                                                    |                 | Admin U | ser: Anytime-Support\Triv (C       | ient IP: 192.1 | 168.37.195 Secur   | ity: Smart) |

Check **Active Session Count Exceeds** option to alert if Site remote access VPN session count exceeds threshold.

Use options Average In Bandwidth Usage Exceeds, Average Out Bandwidth Usage Exceeds and Average In/Out Bandwidth Usage Exceeds to monitor the bandwidth consumptions.

Use options **In Drop Packets Exceeds** and **Out Drop Packets Exceeds** to monitor the VPN connections that drop too many packets.

### **Remote Access Activity Rules**

Configure Remote Access Activity Rules to Alert for the following VPN activities:

- Extreme bandwidth usage
- Very long duration (forgot to sign off?)
- VPN connection coming from location that should have no employees working
- Multiple connections coming from the same remote IP, which is unusual unless both residents work for the same company

|                | ARGENT OMEGA (2.2A-                              |                        |                             |                      |                                                                                                    | A<br>Home   | 😨<br>Theme - | <b>(</b> *)<br>Argent Instant Help   | ?<br>About      | <b>ن</b><br>Logout | SN12S    |
|----------------|--------------------------------------------------|------------------------|-----------------------------|----------------------|----------------------------------------------------------------------------------------------------|-------------|--------------|--------------------------------------|-----------------|--------------------|----------|
| 19927          | Argent Omega for Microsoft 365                   | Rule Is Broken If Any  | Of Following Condition      | Is True              |                                                                                                    |             |              |                                      |                 |                    |          |
| ×.             | Argent Omega for Oracle                          | Incoming Bandwidth     | Usage Exceeds               | 100                  | Megabits/s                                                                                                    |             |              |                                      |                 |                    |          |
|                | Argent Omega for SNMP     SNMP Bulles            | Qutoping Bandwidth     | Usage Exceeds               | 100                  | Megabits/s                                                                                                    |             |              |                                      |                 |                    |          |
| ₩,             | SNMP Trap Rules                                  |                        |                             |                      | The sector of the sector of th |             |              |                                      |                 |                    |          |
|                | DeviceMagic Port Rules                           | In/Out Bandwidth Us    | age Exceeds                 | 100                  | Megabits/s                                                                                                    |             |              |                                      |                 |                    |          |
| FR             | Field LINK Connectivity Rules                    | Session Duration Exc   | eeds:                       | 01:00:00             |                                                                                                    |             |              |                                      |                 |                    |          |
| -              | Device Configuration Rules                       | VPN Connection Com     | es From Locations Not Allo  | owed:                |                                                                                                    |             |              |                                      |                 |                    |          |
| 6              | CISCO VPN Tunnel Rules                           | Multiple VPN Connect   | tions Come From Same IP     | Address              |                                                                                                    |             |              |                                      |                 |                    |          |
| - And a        | 👻 📶 CISCO Remote Access Rules                    |                        | Record and a                |                      |                                                                                                    |             |              | <i>i</i>                             |                 |                    |          |
|                | Global Statistics                                | VPN User:              | Matches                     |                      | -                                                                                                    |             |              |                                      |                 |                    |          |
| Ed             | 👻 🚾 Remote Access Activity                       | Client Vendor String:  | Matches                     |                      | -                                                                                                    |             |              |                                      |                 |                    |          |
|                | CISCO_VPN_USER_ARCHIVE_ONLY                      | Use SNMP Context N     | ames 🥐                      |                      |                                                                                                    |             |              |                                      |                 |                    |          |
|                | CISCO_VPN_USER_FROM_ALLOWED_LOCATIONS            | Retrieve Performance   | a Data For Argent Forecast  | er Only              |                                                                                                    |             |              |                                      |                 |                    |          |
|                | <pre>CISCO_VPN_USER_HIGH_BANDWIDTH_USAGE</pre>   | Fail Rule If Data Is N | ot Available Or Nonexister  | t                    |                                                                                                    |             |              |                                      |                 |                    |          |
| ि              | CISCO_VPN_USER_LONG_DURATION                     | Save Performance Da    | ata To The Argent Forecast  | er Using Data Store: | {default}                                                                                                    |             | -            |                                      |                 |                    |          |
| ~              | CISCO_VPN_USER_ONE_USER_ONE_LOCATION             | Post Event Even If T   | ne Same Event Is Still Out  | standing (Unanswered |                                                                                                    |             |              |                                      |                 |                    |          |
|                | Logon Failure                                    | Do So Only After       | 1 Maur 0                    | Minutos Sinsa Suom   | Le Boet                                                                                                    |             |              |                                      |                 |                    |          |
|                | Generic VPN Rules                                | and the same Out       | tetanding Event If Alerte V | Vora Fired More Than | 1 A Hour                                                                                                    | Minutos Ano |              |                                      |                 |                    |          |
|                | Argent Omena for SOL Server                      | Bost Event Only Afte   | s Rule Is Broken            | Or Mora Timor        | r wour o                                                                                                    | Finales Ago |              |                                      |                 |                    |          |
| X              | Argent Omega for VMware                          | Post Event Only Arte   |                             | of Plote Times       |                                                                                                    |             |              |                                      |                 |                    |          |
|                | ▶ 📹 Alerts                                       | Reset Counter          |                             |                      |                                                                                                    |             |              |                                      |                 |                    |          |
| 周              | Monitoring Groups                                | After Event Is Answe   | red                         |                      |                                                                                                    |             |              |                                      |                 |                    |          |
|                | Relators                                         | After The Actual Con   | dition Is Corrected         |                      |                                                                                                    |             |              |                                      |                 |                    |          |
|                | + 🔤 Workflows                                    |                        |                             |                      |                                                                                                    |             |              |                                      |                 |                    |          |
|                | 🕨 🚾 Macros                                       | Category:              |                             |                      |                                                                                                    |             |              |                                      |                 |                    |          |
|                | Calendars                                        | Subcategory:           |                             |                      |                                                                                                    |             |              |                                      |                 |                    |          |
|                | Ministration                                     | -                      | Lange and                   |                      |                                                                                                    |             |              |                                      |                 |                    |          |
|                | © 1991-2025 Argent Software. All Rights Reserved | Application:           | If default?                 |                      |                                                                                                    |             | Admin U      | ser: Anytime-Support\ <u>Triv (C</u> | ient IP: 192.16 | 8.37.195 Security  | : Smart) |
| and the second |                                                  |                        |                             |                      |                                                                                                    |             |              |                                      |                 |                    |          |

Use options Incoming Bandwidth Usage Exceeds, Outgoing Bandwidth Usage Exceeds and In/Out Bandwidth Usage Exceeds to monitor the extreme bandwidth usage.

Check **Session Duration Exceeds** option to Alert for sessions that exceed specified duration.

Check **VPN Connection Come From Locations Not Allowed** option to alert if VPN connection comes from specific locations. Locations need to be selected from the combo box.

Check **Multiple VPN Connections Come From Same IP Address** option to alert if multiple VPN tunnels come from same IP address.

The Rule provides the options to filter the sessions of specific VPN User and Client Vendor String.

| 3          |                                       |                                                                            |                |         | 1990 - 1990 - 1990 - 1990 - 1990 - 1990 - 1990 - 1990 - 1990 - 1990 - 1990 - 1990 - 1990 - 1990 - 1990 - 1990 - |       | 11.00  | SN12S |
|------------|---------------------------------------|----------------------------------------------------------------------------|----------------|---------|----------------------------------------------------------------------------------------------------|-------|--------|-------|
| =          | ARGENT OMEGA                          |                                                                            | <u>.</u>       | ٠       | <b>(</b> *)                                                                                                    | ?     | Ś      |       |
|            |                                       |                                                                            | Home           | ineme * | Argent Instant Help                                                                                             | About | rogout |       |
|            | - Ingent onloge for Minnerth 265      |                                                                            |                |         |                                                                                                    |       |        | 6     |
| XII -      | Argent Omega for Oracle               | Rule Is Broken If Any Of Following Condition Is True                       |                |         |                                                                                                    |       |        |       |
|            | T Argent Omega for SNMP               | Incoming Bandwidth Usage Exceeds 100 Megabits/s                            |                |         |                                                                                                    |       |        |       |
| <b>***</b> | CNMD Pulse                            | Outgoing Bandwidth Usage Exceeds 100 🗘 Megabits/s                          |                |         |                                                                                                    |       |        |       |
|            | SNMP Tran Rules                       | In/Out Bandwidth Usage Exceeds 100 💭 Megabits/s                            |                |         |                                                                                                    |       |        |       |
|            | DeviceMagic Port Rules                | Session Duration Exceeds: 01:00:00                                         |                |         |                                                                                                    |       |        |       |
|            | LINK Connectivity Rules               | VIEN Connection Comes From Locations Not Allowed: THIRD MANANTHABURAN      |                |         |                                                                                                    |       |        |       |
|            | Device Configuration Rules            |                                                                            |                |         |                                                                                                    |       |        |       |
| Đ.         | CISCO VPN Tunnel Rules                | Multiple VPN Connections Come From Same IP Address                         |                |         |                                                                                                    |       |        |       |
| -          | ▼ 📕 CISCO Remote Access Rules         | VPN liser: Matches                                                         |                |         |                                                                                                    |       |        |       |
| 周          | Global Statistics                     | Cliest Meder Chiese                                                        |                | =       |                                                                                                    |       |        |       |
| EE0        | 👻 🗺 Remote Access Activity            | Client vendor string:                                                      |                |         |                                                                                                    |       |        |       |
|            | EISCO_VPN_USER_ARCHIVE_ONLY           | Use SNMP Context Names 🥐                                                   |                |         |                                                                                                    |       |        |       |
|            | EISCO_VPN_USER_FROM_ALLOWED_LOCATIONS | Retrieve Performance Data For Argent Forecaster Only                       |                |         |                                                                                                    |       |        |       |
|            | CISCO_VPN_USER_HIGH_BANDWIDTH_USAGE   | Fail Rule If Data Is Not Available Or Nonexistent                          |                |         |                                                                                                    |       |        |       |
| r 🖓        | P CISCO_VPN_USER_LONG_DURATION        | Save Performance Data To The Argent Forecaster Using Data Store: {default} |                | -       |                                                                                                    |       |        |       |
| 4          | GISCO_VPN_USER_ONE_USER_ONE_LOCATION  | Post Event Even If The Same Event Is Still Outstanding (Unanswered)        |                |         |                                                                                                    |       |        |       |
|            | 🕨 📶 Logon Failure                     | Do So Only After 1 Hour 0 Minutes Since Event Is Post                      |                |         |                                                                                                    |       |        |       |
|            | 🕨 📁 Generic VPN Rules                 | Tanara Tha Same Outstanding Sugar If Alarts Ware Sind Mare Than            | Minutos Ano    |         |                                                                                                    |       |        |       |
|            | 🕨 🚧 PowerShell Script Rules           |                                                                            | o Pinnaces Ago |         |                                                                                                    |       |        |       |
| X          | 🕨 🚧 Argent Omega for SQL Server       | Post Event Only After Rule Is Broken                                       |                |         |                                                                                                    |       |        |       |
|            | 🕨 🚟 Argent Omega for VMware           | Reset Counter                                                              |                |         |                                                                                                    |       |        |       |
|            | Alerts                                | After Event Is Post                                                        |                |         |                                                                                                    |       |        |       |
| Õ          | Monitoring Groups                     | After Event Is Answered                                                    |                |         |                                                                                                    |       |        |       |
|            | F 🚧 Relators                          | After The Actual Condition Is Corrected                                    |                |         |                                                                                                    |       |        |       |
| G          | Workflows                             | Category:                                                                  |                |         |                                                                                                    |       |        |       |
|            | Macros                                | 20 0.02                                                                    |                |         |                                                                                                    |       |        |       |
|            | Calendars                             | Subcategory:                                                               |                |         |                                                                                                    |       |        |       |
|            |                                       | Application:                                                               |                |         |                                                                                                    |       |        |       |
|            |                                       |                                                                            |                |         |                                                                                                    |       |        |       |

### Logon Failure Rules

This Rule detects spikes of VPN logon failures, which could indicate ongoing hacking activity.

| Ш            | ARGENT OMEGA (2.2A                                                                                                    |                                                     |                                       | de Home                    | 😍<br>Theme - | <b>्रि</b><br>Argent Instant Help | <b>?</b><br>About | <b>U</b><br>Logout | SNIOS  |
|--------------|----------------------------------------------------------------------------------------------------|-----------------------------------------------------|---------------------------------------|----------------------------|--------------|-----------------------------------|-------------------|--------------------|--------|
| APR.         | Argent Compliance Automator                                                                                                    | Rule Is Broken If Logon Failures Exceed             | 30 🗘 In Past 5 🗘 Minutes              |                            |              |                                   |                   |                    |        |
| ×#           | 🕨 📑 Argent Omega Web Defender                                                                                                    | Use SNMP Context Names (2)                          |                                       |                            |              |                                   |                   |                    |        |
| <b></b>      | 🕨 🚟 Argent Omega for Active Directory                                                                                                   | Eail Bule If Data Is Not Available Or Non           | existent                              |                            |              |                                   |                   |                    |        |
|              | 🕨 🚧 Argent Omega for Exchange                                                                                                    | Save Performance Data To The Argent F               | energeter Heles Data Steres (default) |                            |              |                                   |                   |                    |        |
| _            | 🕨 📒 Argent Omega for Microsoft 365                                                                                                    | Doct Event Even If The Same Event Ic S              | till Outstanding (Unanswered)         |                            |              |                                   |                   |                    |        |
| FR           | Argent Omega for Oracle                                                                                                    |                                                     |                                       |                            |              |                                   |                   |                    |        |
| and a second | <ul> <li>Argent Omega for SNMP</li> </ul>                                                                                               |                                                     | light Wass Since Event Is Post        | o 📥 Manhara Araa           |              |                                   |                   |                    |        |
| 167          | SNMP Rules                                                                                                    | Post Sweet Oak After Dute Te Desker                 | alerts were Pired Hore Times          | Minutes Ago                |              |                                   |                   |                    |        |
| -viets       | SNMP Trap Rules     DeviceManic Part Rules                                                                                              | Post Event Only After Rule is broken                | 2 Of More Times                       |                            |              |                                   |                   |                    |        |
|              | INK Connectivity Rules                                                                                                    | Reset Counter                                       |                                       |                            |              |                                   |                   |                    |        |
| 100 H        | Device Configuration Bules                                                                                                    | After Event Is Post                                 |                                       |                            |              |                                   |                   |                    |        |
|              | CISCO VPN Tunnel Rules                                                                                                    | After The Actual Condition Is Corrected             |                                       |                            |              |                                   |                   |                    |        |
|              |                                                                                                    |                                                     |                                       |                            |              |                                   |                   |                    | i      |
|              | Global Statistics                                                                                                    | Category:                                           |                                       |                            |              |                                   |                   |                    |        |
| 127          | Remote Access Activity                                                                                                    | Subcategory:                                        |                                       |                            |              |                                   |                   |                    |        |
| ~            | 👻 🚾 Logon Failure                                                                                                    |                                                     |                                       |                            |              |                                   |                   |                    |        |
|              | EISCO_RA_BAD_AUTH_SPIKE                                                                                                    | Application: {default}                              | <b>•</b>                              |                            |              |                                   |                   |                    |        |
|              | Generic VPN Rules                                                                                                    | Reference URL: {default}                            |                                       |                            |              |                                   |                   |                    |        |
| land and     | PowerShell Script Rules                                                                                                    | Console Comment:                                    | trication Failure Colke ***           |                            | 1            |                                   |                   |                    |        |
| X            | Argent Omega for SQL Server                                                                                                    | VPR Addle                                           |                                       |                            |              |                                   |                   |                    |        |
|              | 🕨 🚟 Argent Omega for VMware                                                                                                    | Access Control: ? (default)                         | <ul> <li>(Group) {default}</li> </ul> | (Others) (Owner            | : ANYTIME-SU | PPORI (Inv 1)                     |                   |                    |        |
| 3            | Alerts                                                                                                    | Description:                                        |                                       |                            |              |                                   |                   |                    |        |
|              | Monitoring Groups                                                                                                    | B Z U Format Block - Font                           | • π • ▲ • ▲ • ■ ■ ■ ■ ■ ■ ■           | ∃ <u>=</u> == <i>I</i> x ↔ |              |                                   |                   |                    | Screen |
| 100          | Relators                                                                                                    | This sample Rule detects spike of VPN authetication | failure spike                         |                            |              |                                   |                   |                    |        |
|              | Macroe                                                                                                    |                                                     |                                       |                            |              |                                   |                   |                    |        |
|              | Calendars                                                                                                    |                                                     |                                       |                            |              |                                   |                   |                    |        |
|              | Administration                                                                                                    |                                                     |                                       |                            |              |                                   |                   |                    |        |
| Copyright    | Copyright © 1991-2025 Argent Software. All Bights Reserved Admin User: Anytime Support/Yin/ (Client IP: 192.168.37.195 Security: Smart) |                                                     |                                       |                            |              |                                   |                   |                    |        |

### **Generic VPN Rules**

Argent Omega for SNMP provides a set of Generic VPN Rules that target any non-CISCO VPN devices. The following vendors are supported out of the box:

- Check Point
- Fortinet
- Juniper
- SonicWall
- Zyxel

The Rule gathers common performance metrics, such as total tunnels and in/out bandwidth usage. More importantly, it provides unique security features for real-time alerts for potential hacking:

- VPN tunnel creation
- VPN tunnel termination
- VPN connection coming from locations that should have no employees working
- Multiple connections coming from the same remote IP, which is unusual unless both residents work for the same company

|           | ARGENT OMEGA (2.2A                                                                                                    |                                                                                                    | <b>ff</b><br>Home | theme * | ڑ¢)<br>Argent Instant Help   | ?<br>About     | <b>U</b><br>Logout | SN13S      |
|-----------|----------------------------------------------------------------------------------------------------|----------------------------------------------------------------------------------------------------|-------------------|---------|------------------------------|----------------|--------------------|------------|
|           | Argent Orrega for SMMP     Argent Orrega for SMMP     DeviceMagic Port Rules     DeviceMagic Port Rules     Device Configuration Rules     CISCO VPN Tunnel Rules     CISCO VPN Tunnel Rules     CISCO Remote Access Rules     CISCO Remote Access Rules     CISCO Remote Acces | Device Vendor:       SonicWAll         Rule Is Broken If Any Of Following Condition Is True         Active Tunnel Count Exceeds       100 °         Average In Bandwidth Usage Exceeds       100 °         Average Out Bandwidth Usage Exceeds       100 °         Average In/Out Bandwidth Usage Exceeds       100 °         VPN Connection Comes From Locations Not Allowed:       Megabits/s         Multiple VPN Connections Come From Same IP Address       New VPN Tunnel Is Established         VPN Tunnel Has Been Terminated       VPN Tunnel Has Been Terminated                                                                                                    |                   |         | *                            |                |                    |            |
|           | VPN_SONICWALL_RROM_LLIOWED_LOCATIONS                                                                                                    | Use SNMP Context Names  Retrieve Performance Data For Argent Forecaster Only Fail Rule If Data Is Not Available Or Nonexistent Save Performance Data To The Argent Forecaster Using Data Store: Save Performance Data To The Argent Forecaster Using Data Store: Save Performance Data To The Arge | Minutes Ago       | •       |                              |                |                    |            |
| Copyright | Monitoring Groups     Monitoring Groups     Relators     Workflows     Macros     Galendars     Galendars     Galendars     Goldministration     Out: 2025 Argent Software. All Rights Reserved                                                                                                    |                                                                                                    |                   | Admin U | ser: Anytime-Support\Triv (C | ient IP: 192.1 | 68.37.195 Securi   | ty: Smart) |

### **PowerShell Script Rules**

This Rule allows the creation of custom PowerShell scripts to monitor SNMP-enabled devices. Two built-in Rules are available to demonstrate this:

• How to enumerate SNMP OID table using PowerShell Script

| =                                                                                                    | ARGENT OMEGA (2.2A-2                             |                                                                                                    | n an an an an an an an an an an an an an | Theme - | <b>्रि</b><br>Argent Instant Help | ?<br>About     | <b>U</b><br>Logout | SN14S      |
|----------------------------------------------------------------------------------------------------|--------------------------------------------------|----------------------------------------------------------------------------------------------------|------------------------------------------|---------|-----------------------------------|----------------|--------------------|------------|
| ( and                                                                                                    | 🔻 🕌 Tool Sets                                    | 24 \$rootOld = "1.3.6.1.2.1.2.2.1.1"                                                                            |                                          |         |                                   |                |                    |            |
| 1. Ale and the second second s | 🕨 🚟 Argent Omega Baseline                        | <pre>25 \$snmp = \$PSPlayer.GetSnmpContext()</pre>                                                              |                                          |         |                                   |                |                    |            |
|                                                                                                    | Argent Compliance Automator                      | 28 SthisOid = \$rootOid                                                                                         |                                          |         |                                   |                |                    |            |
| 曲                                                                                                    | 🕨 📒 Argent Omega Web Defender                    | 29<br>30 Sourcess # Strue                                                                                       |                                          |         |                                   |                |                    |            |
|                                                                                                    | Argent Omega for Active Directory                | 31                                                                                                    |                                          |         |                                   |                |                    |            |
|                                                                                                    | 🕨 🚾 Argent Omega for Exchange                    | 32 While(ssuccess) {                                                                                            |                                          |         |                                   |                |                    |            |
| H                                                                                                    | 🕨 📁 Argent Omega for Microsoft 365               | <pre>34 \$success = \$snmp.GetNextSingleValue(\$this0id, \$false, \$false) 35</pre>                             |                                          |         |                                   |                |                    |            |
| -                                                                                                    | Argent Omega for Oracle                          | 36 \$ifIndex = \$snmp.value                                                                                     |                                          |         |                                   |                |                    |            |
| 403                                                                                                    | 💌 🚾 Argent Omega for SNMP                        | 38 \$thisOid = \$snmp.oid                                                                                       |                                          |         |                                   |                |                    |            |
| -Viets                                                                                                    | SNMP Rules                                       | <pre>39 40 \$indexOid = \$snmp.GetTableIndex(\$rootOid)</pre>                                                   |                                          |         |                                   |                |                    |            |
| -                                                                                                    | SNMP Trap Rules                                  | 41<br>42 if ([string]::TsHullOrFenty(SinderOid)) {                                                              |                                          |         |                                   |                |                    |            |
| 鳳                                                                                                    | DeviceMagic Port Rules                           | 43 \$PSPlayer.WriteStatus("End of branch")                                                                      |                                          |         |                                   |                |                    |            |
|                                                                                                    | LINK Connectivity Rules                          | 44 break<br>45 }                                                                                                |                                          |         |                                   |                |                    |            |
| <b>N</b>                                                                                                    | Device Configuration Rules                       | 46 else {<br>47 \$status0id = "1.3.6.1.2.1.2.2.1.8." + \$index0id                                               |                                          |         |                                   |                |                    |            |
| 124                                                                                                    | CISCO VPN Tunnel Rules                           | 48<br>49 Seurgars - Senen GatSingleValue/SetaturOid Sfalse Sfalse)                                              |                                          |         |                                   |                |                    |            |
|                                                                                                    | CISCO Remote Access Rules                        | 50                                                                                                    |                                          |         |                                   |                |                    |            |
| Ω.                                                                                                    | Generic VPN Rules                                | 51 if (\$success) {<br>52 \$value = \$snmp.value -as [int]                                                      |                                          |         |                                   |                |                    |            |
|                                                                                                    | PowerShell Script Rules                          | <pre>53 switch(\$value) { 54 1 { SPSPlaver.WriteStatus("Port#" + SifIndex + ": Up") } </pre>                    |                                          |         |                                   |                |                    |            |
|                                                                                                    | DE CET DOPT STATUS                               | <pre>55 2 { \$P\$Player.WriteStatus("Port#" + \$ifIndex + ": Down") } </pre>                                    |                                          |         |                                   |                |                    |            |
|                                                                                                    | PS_GET_FORT_STATUS                               | 50 5 { \$P\$Pilger.WriteStatus("Port# + \$ifIndex + ": Unkown (" + \$snmp.value + ")") }                        |                                          |         |                                   |                |                    |            |
|                                                                                                    | PS_GET_SYSDESCR                                  | 58 }                                                                                                    |                                          |         |                                   |                |                    |            |
| X                                                                                                    | Argent Omega for SQL Server                      | 60 else { 61 SOCDIavan MniteStatus("Pont#" + Siftnday + ": (Failed to guary " + SetatusOid + ")")               |                                          |         |                                   |                |                    |            |
|                                                                                                    | Argent Omega for VMware                          | 62 }                                                                                                    |                                          |         |                                   |                |                    |            |
|                                                                                                    | Alerts                                           | 65 } 64 }                                                                                                    |                                          |         |                                   |                |                    |            |
| 0                                                                                                    | Monitoring Groups                                |                                                                                                    |                                          |         |                                   |                |                    |            |
| _                                                                                                    | Relators                                         | Timeout:                                                                                                    |                                          |         |                                   |                |                    |            |
| (                                                                                                    | Workflows                                        | Rule Is Broken If Script Timeout                                                                                |                                          |         |                                   |                |                    |            |
|                                                                                                    | Macros                                           | Save Performance Data To The Argent Forecaster Using Data Store: (default)                                      |                                          | -       |                                   |                |                    |            |
|                                                                                                    | Calendars                                        | Cash Function of the Argent Forestate Osing Data Store. (Unstated)                                              |                                          |         |                                   |                |                    |            |
|                                                                                                    | Administration                                   | Post event even if the same event is suir outstanding (Uhanswered)                                              |                                          |         |                                   |                |                    |            |
|                                                                                                    | © 1991-2025 Argent Software. All Rights Reserved | The second data is a second second second second second second second second second second second second second |                                          | Admin U | er: Anytime-Support\Triv (Cl      | ient IP: 192.1 | 58.37.195 Securi   | ty: Smart) |

How to read a single SNMP device metric using PowerShell Script

| =         | ARGENT OMEGA (2.2A-                                                                                                    | 501-8) #Ome                                                                                                    | stua:<br>راف کو کل<br>Theme * Argent Instant Help About Logout                 |
|-----------|----------------------------------------------------------------------------------------------------|----------------------------------------------------------------------------------------------------|--------------------------------------------------------------------------------|
|           |                                                                                                    | 321       Ssrap = §FSPlayer.detSingDevalue("1.3.6.1.2.1.1.1.0", \$false, \$false)         225       Ssrucess = ssnap.detSingDevalue("1.3.6.1.2.1.1.1.0", \$false, \$false)         226       SpSPlayer.WriteStatus("SyDescr Value = " + \$snap.Value)         23       SpSPlayer.WriteStatus("Fsiled to query OID")         33       }         Timeout:       30         30       Seconds         Rule Is Broken If Script Timeout       (default)         33       >         Do So Only After       1         1       Hour       0         Minutes Ag       Post Event Only After Rule Is Broken       2         2       Or More Times       1 | •                                                                              |
|           | CISCO Remote Access Rules     Generic VPN Rules     Generic VPN Rules     Generic Stript Rules     Generic Stript Rules     Generic Stript Rules     Generic Stript Rules | Reset Counter © After Event Is Post.  After Event Is Answered After The Actual Condition Is Corrected                                                                                                    |                                                                                |
| •         | PS_GET_SYSDESCR      Gragent Omega for SQL Server      Gragent Omega for VMware      Alerts                                                                               | Category: Subcategory: Application: {default}                                                                                                    |                                                                                |
| 0         | Monitoring Groups     Monitoring Groups                                                                                                    | Reference URL:                                                                                                    |                                                                                |
| ¢         | Workflows     Macros     Calendars                                                                                                    | Console Comment:                                                                                                    | er: ANYTIME-SUPPORT\Triv 1)                                                    |
| Convright | Administration     Administration     1001-2025 Accent Software, All Binkts Reserved                                                                                      | Description:                                                                                                    | Admin Lizer: Anutime Sumpart/Triv / (Tiart 10: 102 168 37 105 Security: Smart) |
| Copyright | 6 1991 2025 Augent Sonware. An Aughts Reserved                                                                                                    |                                                                                                    | Admin Ober, Advance Support (inv (calent IP: 192.108.37.195 Security: Smart)   |